# **The International Tax Authority**

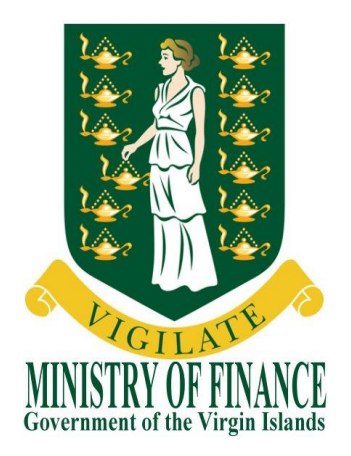

# **USER GUIDE**

# **BVI FINANCIAL ACCOUNT REPORTING** SYSTEM

# (BVIFARS)

Version 9.0 Dated issued: 15<sup>th</sup> April, 2015 Updated on: 6<sup>th</sup> February, 2018

Contact us: Road Town Tortola VG 1110 British Virgin Islands Tel. 1 (284) 468 4415 or 468 2144 Email: <u>bvifars@gov.vg</u>

# Table of Contents

| Та  | ble of Contents    |                                                                         | 2  |
|-----|--------------------|-------------------------------------------------------------------------|----|
| Int | roduction          |                                                                         | 4  |
|     | Purpose            |                                                                         | 4  |
|     | Scope              |                                                                         | 4  |
|     | Support and Resour | ces                                                                     | 4  |
| 1   | General Functional | Guidance                                                                | 6  |
|     | 1.1                | Enrolling with the BVI Financial Account Reporting System               | 6  |
|     | 1.1.1              | Accessing the BVI Financial Account Reporting System Enrolment Form     | 6  |
|     | 1.1.2              | Completing the BVI Financial Account Reporting System Enrolment Form    | 6  |
|     | 1.2                | Logging in and updating your user details                               | 8  |
|     | 1.2.1              | Logging in to the BVI Financial Account Reporting System                | 8  |
|     | 1.2.2              | Updating your user details                                              | 9  |
|     | 1.2.3              | Resetting your password                                                 | 10 |
|     | 1.3                | Updating reporting obligations after enrolment                          | 11 |
|     | 1.3.1              | Creating a Change of Reporting Obligations filing                       | 11 |
|     | 1.3.2              | Completing and Submitting a Change of Reporting Obligations form        | 12 |
|     | 1.4                | Managing users in the BVI Financial Account Reporting System            | 14 |
|     | 1.4.1              | Creating users for your financial institution                           | 14 |
|     | 1.4.2              | Updating or deactivating users for your financial institution           | 15 |
|     | 1.5                | Viewing submitted filings in the BVI Financial Account Reporting System | 17 |
| 2   | US FATCA Filing    |                                                                         | 18 |
|     | 2.1                | Submitting US FATCA data in the BVI Financial Account Reporting System  | 18 |
|     | 2.1.1              | Creating a US FATCA filing to complete                                  | 18 |
|     | 2.1.2              | Uploading and submitting a US FATCA XML file                            | 19 |
|     | 2.1.3              | Completing a US FATCA Manual Entry filing                               | 20 |
|     | 2.1.4              | Submitting a US FATCA Manual Entry filing                               | 26 |
|     | 2.1.5              | Reviewing and correcting US FATCA validation issues                     | 28 |
|     | 2.2                | IRS notifications                                                       | 29 |
|     | 2.2.1              | Viewing transmission progress & IRS notifications                       | 29 |
|     | 2.2.2              | Understanding IRS notifications                                         | 33 |
|     | 2.2.3              | Submitting Corrected Filings                                            | 34 |
|     | 2.3                | Additional US FATCA Guidance                                            | 36 |
| 3   | UK CDOT and CRS    | Filing                                                                  | 38 |
|     | 3.1                | Creating CRS filings                                                    | 38 |
|     | 3.2                | Submitting a CRS filing via XML Upload                                  | 39 |
|     | 3.3                | Submitting a CRS filing via Manual Entry                                | 41 |
|     | 3.4                | Submitting a Nil CRS filing                                             | 51 |
|     | 3.5                | Submitting a domestic CRS filing with undocumented accounts             | 51 |
|     | 3.6                | Summary of CRS validation rules                                         | 52 |
|     | 3.7                | Viewing and correcting CRS validation issues                            | 56 |

| 3.8                  | Viewing CRS record errors from partner jurisdictions [NEW] | 57 |
|----------------------|------------------------------------------------------------|----|
| 3.9                  | List of Potential OECD Record Validation Errors [NEW]      | 60 |
| 3.10                 | Submitting CRS Corrections [NEW]                           |    |
| Frequently Asked Que | estions                                                    |    |

# Introduction

# Purpose

The purpose of this document is to provide a simple 'how-to' overview of the most commonly used functionality in the BVI Financial Account Reporting System (BVIFARS) with respect to financial institutions meeting their FATCA, CDOT and CRS reporting requirements. This document is not intended to provide business or policy/regulatory guidance to financial institutions; it includes only instructional 'how-to' guidance on the use of the system.

# Scope

The scope of this document covers enrolment and reporting for US FATCA, UK CDOT, and the Common Reporting Standard (CRS).

The 'how-to' guidance in this document is not intended to cover the full range of screens and functionality within the BVI Financial Account Reporting System, but it should provide a high-level overview of the most commonly used functions that financial institutions should expect to use as part of their normal enrolment and filing submission procedures.

# **Support and Resources**

#### **BVI** Resources:

Please refer to the below documents and information as provided by the Government of the Virgin Islands for further guidance regarding US FATCA, UK CDOT and CRS reporting. All these documents are accessible via our website (<a href="http://www.bvi.gov.vg/fatca">www.bvi.gov.vg/fatca</a>)

- The Mutual Legal Assistance (Tax Matters) (No. 4) Order 2014 Implementation of US FATCA and UK CDOT Inter-governmental Agreements
- The Mutual Legal Assistance (Tax Matters) Order 2015 US FATCA Order
- The Mutual Legal Assistance Tax Matters Orders No. UK CDOT Order
- The Mutual Legal Assistance Tax Matters (Amendment) Act Implementation of CRS
- Guidance Notes on the implementation of Inter-Governmental Agreements for US FATCA and UK FATCA/CDOT
- Guidance Notes on the implementation of the Common Reporting Standards
- Competent Authority Agreements for US FATCA and UK CDOT
- Multilateral Competent Authority Agreement for the Common Reporting Standards

#### IRS Resources:

Please refer to the below documents and information published by the United States Internal Revenue Service (IRS) for further guidance regarding US FATCA reporting.

- <u>FATCA FAQs</u>: Provides a list of common questions on the application of the FATCA and responses from the IRS, including the following topics: General, IRS Registration System, FFI List, IDES, and ICMM.
- <u>FATCA XML Schema, User Guide, and Sample Files</u>: Provides a link to the FATCA XML Schema v2.0 that all FATCA XML filings must comply with, as well as the user guide which explains the required information and additional business rules applied by the IRS.

#### OECD Resources:

Please refer to the below documents published by the OECD for further guidance regarding CRS reporting. The OECD has also developed a comprehensive <u>Automatic Exchange Portal</u> that is the principal source for these and other CRS materials and resources.

- OECD CRS Standard for Automatic Exchange of Financial Account Information in Tax Matters, <u>Second Edition</u>: Contains the due diligence and reporting rules for Financial Institutions along with Commentary that assists with interpretation of these rules.
- <u>OECD CRS Implementation Handbook</u>: Provides practical guidance to assist government officials and financial institutions in the implementation of the CRS.
- <u>OECD CRS-related FAQs</u>: Provides a list of common questions on the application of the CRS and responses from the OECD.
- <u>OECD CRS XML Schema and User Guide</u>: Provides a link to the OECD CRS XML Schema that all CRS XML filings must comply with, as well as the user guide which explains the required information and additional business rules applied by the OECD.

# 1 General Functional Guidance

The below sections outline generic system guidance that is applicable regardless of the jurisdiction being reported to.

# 1.1 Enrolling with the BVI Financial Account Reporting System

In order to enrol with the BVI International Tax Authority for US FATCA, UK CDOT or CRS, financial institutions must complete the BVI Financial Account Reporting System Enrolment Form.

**Important Note:** If you have already submitted an enrolment form and received your credentials for the system, you <u>must not</u> submit another enrolment form. If you wish to update your obligations, please do so using the Change of Reporting Obligations form, outlined in Section 1.3 – Updating reporting obligations after enrolment

1.1.1 Accessing the BVI Financial Account Reporting System Enrolment Form

| BVI Final                       | ncial Account Reporting System                            |  |
|---------------------------------|-----------------------------------------------------------|--|
| Home                            |                                                           |  |
| lot logged in                   |                                                           |  |
| Please enter the words displaye | ed in the image below. Click the Next button to continue. |  |
|                                 |                                                           |  |

- Select the "Enrol" button from the BVI government website (<u>www.bvi.gov.vg/fatca</u>) to access the BVI Financial Account Reporting System enrolment form. You will be presented with a security image similar to the one shown in the image above.
- 2. Enter the characters shown in the image and select "Next"

## 1.1.2 Completing the BVI Financial Account Reporting System Enrolment Form

You will be presented with the **BVI Financial Account Reporting System: Institution & Primary User Enrolment** page (shown in image on the next page)

| I Financial Account Reporting Syste                                                                                                    | m: Institution &                                                                                     | Primary User Enro                                                                                    | Iment                                                  |                                            |  |  |  |  |
|----------------------------------------------------------------------------------------------------|----------------------------------------------------------------------------------------------------|----------------------------------------------------------------------------------------------------|--------------------------------------------------------|--------------------------------------------|--|--|--|--|
| coordance with the Intergovernmental Agreeme<br>well as the OECD's Multilateral Convention for A<br>proprating the Common Reporting Standard (CF<br>rnational Tax Authority using the form below.<br>he case of US FATCA, please ensure that you h | ents between the Gove<br>Administrative Assistan<br>RS), all BVI Reporting<br>have already registere | ernments of the United S<br>noe in Tax Matters and o<br>Financial Institutions are<br>d with the IRS | States and the lother bilateral to<br>e required to er | United Kingd<br>reaties<br>moll with the l |  |  |  |  |
| s://www.irs.gow/businesses/corporations/fatca-foreign-financial-institution-registration-tool) and received your Global<br>mediary Identification number (GIIN) before completing this enrolment.                                                  |                                                                                                    |                                                                                                    |                                                        |                                            |  |  |  |  |
| inancial Institution Information                                                                                                    |                                                                                                    |                                                                                                    |                                                        |                                            |  |  |  |  |
|                                                                                                    | - US                                                                                                 |                                                                                                    |                                                        |                                            |  |  |  |  |
| Please indicate which jurisdiction(s) you will be<br>reporting for. Please check all that apply.                                                                                                    | - UK                                                                                                 |                                                                                                    |                                                        |                                            |  |  |  |  |
|                                                                                                    | - CRS                                                                                                |                                                                                                    |                                                        |                                            |  |  |  |  |
| Financial Institution Name                                                                                                    |                                                                                                    |                                                                                                    | *                                                      | ?                                          |  |  |  |  |
| Institution Type                                                                                                    |                                                                                                    |                                                                                                    | × *                                                    |                                            |  |  |  |  |
| CRS Entity Classification                                                                                                    |                                                                                                    |                                                                                                    | $\sim$                                                 |                                            |  |  |  |  |
| Financial Institution GIIN (issued by IRS)                                                                                                    |                                                                                                    |                                                                                                    |                                                        | 0                                          |  |  |  |  |
| BVI Registered Office Address or Sponsori                                                                                                    | ing Entity Address                                                                                   |                                                                                                    |                                                        |                                            |  |  |  |  |
| Street Address                                                                                                    |                                                                                                    | *                                                                                                    |                                                        |                                            |  |  |  |  |
| City/Town                                                                                                    |                                                                                                    | *                                                                                                    |                                                        |                                            |  |  |  |  |
| State/Province/Region                                                                                                    |                                                                                                    | *                                                                                                    |                                                        |                                            |  |  |  |  |
| Country                                                                                                    | GIN ISLANDS, BRITI                                                                                   | SH 💙 *                                                                                               |                                                        |                                            |  |  |  |  |
| Post Code                                                                                                    |                                                                                                    |                                                                                                    |                                                        |                                            |  |  |  |  |
| Actual Place of Business or Operations A                                                                                                    | ddress                                                                                               |                                                                                                    |                                                        |                                            |  |  |  |  |
| Street Address                                                                                                    | daress                                                                                               |                                                                                                    | •                                                      |                                            |  |  |  |  |
| City/Town                                                                                                    |                                                                                                    |                                                                                                    | •                                                      |                                            |  |  |  |  |
| State/Province/Region                                                                                                    |                                                                                                    |                                                                                                    | •                                                      |                                            |  |  |  |  |
| Country                                                                                                    |                                                                                                    | ▼*                                                                                                   |                                                        |                                            |  |  |  |  |
|                                                                                                    |                                                                                                    |                                                                                                    |                                                        |                                            |  |  |  |  |

| Firstname                                               |                                             |                        | <b>*</b>                              |                         |
|---------------------------------------------------------|---------------------------------------------|------------------------|---------------------------------------|-------------------------|
| Surname                                                 |                                             |                        | *                                     |                         |
| Email Address                                           |                                             |                        | *                                     |                         |
| Telephone number                                        | *                                           | *                      | *                                     |                         |
|                                                         | International                               | area code              | number                                |                         |
| Position                                                |                                             |                        | *                                     | 0                       |
| Please attach a scan of                                 | your passport                               |                        |                                       |                         |
| Browse                                                  |                                             |                        |                                       |                         |
| Please attach a letter is                               | ioned by a director                         | of the company whi     | ch snecifies you as the responsible   | person for US           |
| FATCA, UK CDOT, and                                     | /or CRS complianc                           | e.                     | on specifies you as the responsion    | person for 00           |
| Browse                                                  |                                             |                        |                                       |                         |
|                                                         |                                             |                        |                                       |                         |
|                                                         |                                             |                        |                                       |                         |
|                                                         |                                             | witho PV/Linternation  | al Tax Authority, You will receive r  | notification by email o |
| ur enrolment will be subn                               | nitted for approval b                       | ly the ovr internation | ial rax Autionity. You will receive r |                         |
| ur enrolment will be subn<br>Ir enrolment information l | nitted for approval b<br>has been reviewed. |                        | an rax Authority. Fou will receive r  | ,                       |

1. Complete the form's input fields as applicable for your financial institution (all mandatory fields are marked with an asterisk)

- a. **Important note:** the Financial Institution GIIN is only mandatory when enrolling for US reporting. If enrolling for UK or CRS reporting, a GIIN should be provided if one exists.
- b. **Important note:** the CRS Entity Classification is mandatory only when enrolling for CRS reporting.
- c. Important note: The BVI Registered Office Address <u>must</u> be within the British Virgin Islands. Failure to provide a BVI address will result in your enrolment being declined. However, in the circumstances <u>where a Sponsoring Entity is enrolling</u> on BVIFARS for US FATCA only, a non-BVI address is acceptable, where the Sponsoring Entity is located outside of the British Virgin Islands. In the case of CRS, the Sponsoring Entity regime is not applicable.
- d. **Important note:** Actual Place of Business or Operations Address is a new field. In addition to a Financial Institution providing its Registered Office Address, a Financial Institution is now required to provide an address of the place of actual business activities. In the case where the day to day operations of the Financial Institution is performed outside of the BVI, that non-BVI address must be provided.

**[NEW]** Please note that the Actual Place of Business or Operations Address should be the location where the day-to-day operations and decision making of the entity take place, or, if there are no daily operations outside of the BVI, where the FATCA/CRS documentation is held. The two address fields should only match if there are no operations outside of the BVI, and all CRS documentation is stored at this location.

- 2. Upload a passport scan and signed letter using the Browse buttons.
- 3. When the documents have completed upload, select the **Submit** button.

### 1.2 Logging in and updating your user details

### 1.2.1 Logging in to the BVI Financial Account Reporting System

After your enrolment form has been reviewed and approved (if there are no issues that require correction), your financial institution and Primary User account will be created in the BVI Financial Account Reporting System. You will receive a system-generated email titled "BVI Financial Account Reporting System Account Activation" containing your username (the Primary User Email Address entered on the enrolment form) and temporary password, as well as a link to the system.

**Important note:** If your enrolment information is not deemed complete and accurate, you will receive a "BVI Financial Account Reporting System: Enrolment Unsuccessful" email, which will include the reason your enrolment was declined. You will need to access the enrolment form again and complete it with corrected information and/or documents, as outlined in section 1.2 above.

1. Accessing the link found in your Account Activation email will present you with the BVI Financial Account Reporting System login page, as shown in the image below.

| Home                                                                                                    |                                                                                                    |
|----------------------------------------------------------------------------------------------------|----------------------------------------------------------------------------------------------------|
| lot logged in                                                                                                    |                                                                                                    |
| Welcome to the BVI                                                                                                    | Financial Account Reporting System                                                                                                    |
| The BVI Financial Account<br>BVI International Tax Autho                                                                                   | Reporting System is an online application that will allow you to submit your financial account filings to the<br>vrity (ITA).                                                                                                    |
| To access the BVI Financia<br>is case sensitive.                                                                                           | I Account Reporting System, please enter your email address and password below. Note that the password                                                                                                    |
| If you require assistance, c                                                                                                    | ontact the BVI International Tax Authority (ITA) at 1-284-468-4415 or bvifars@gov.vg.                                                                                                    |
| Email address:                                                                                                    | *                                                                                                    |
| Password:                                                                                                    | *                                                                                                    |
|                                                                                                    | Login                                                                                                    |
|                                                                                                    | Forgotten Password                                                                                                    |
| The recommended minimu                                                                                                    | m computer requirements for using BVI Financial Account Reporting System are:                                                                                                    |
| <ul> <li>Microsoft Internet E</li> <li>For viewing your fo<br/>Reader (version 8.0</li> <li>Forms can be exponential also work)</li> </ul> | xplorer version 7 or above, or Firefox version 4 or above or Google Chrome version 10 or above.<br>ms in PDF (and printing where signatures are required) you will need a PDF viewer, such as Adobe Acrobat<br>or above).<br>rted as spreadsheets. For this you will need Microsoft Excel 2003 or above (the viewer application for Excel |
| <ul> <li>A connection to a p</li> <li>We also recomment</li> </ul>                                                                         | inter so you can print out hard copies of forms.<br>d that your screen resolution is at least 1024x768 or higher for optimal display.                                                                                                    |

2. Enter your email address and password and select the **Login** button. Upon first login to the system, you will be asked to change your password as shown in the image below.

| BVI Finan                                                         | cial Account Reporting System                                                                                                  |  |  |  |  |  |  |  |  |  |
|-------------------------------------------------------------------|----------------------------------------------------------------------------------------------------|--|--|--|--|--|--|--|--|--|
| Home                                                              | Home                                                                                                    |  |  |  |  |  |  |  |  |  |
| Not logged in                                                     |                                                                                                    |  |  |  |  |  |  |  |  |  |
| Update My Password                                                | Update My Password                                                                                                    |  |  |  |  |  |  |  |  |  |
| You must update your password                                     | You must update your password before continuing.                                                                               |  |  |  |  |  |  |  |  |  |
| Valid passwords contain 1 capital and not more than 30 characters | letter, 1 small letter, 1 number and 1 special character (e.g. #&*!\$). It must be at least 8 characters with no blank spaces. |  |  |  |  |  |  |  |  |  |
| Current password:                                                 | *                                                                                                    |  |  |  |  |  |  |  |  |  |
| New password:                                                     | *                                                                                                    |  |  |  |  |  |  |  |  |  |
| Confirm new password:                                             | *                                                                                                    |  |  |  |  |  |  |  |  |  |
|                                                                   | Save                                                                                                    |  |  |  |  |  |  |  |  |  |

# 1.2.2 Updating your user details

At any time you can update your user details (name, email address, and phone number) by navigating to **My Details** > **View/Edit My Details** or change your password by navigating to **My Details** > **Update My Password** using the menus at the top of the page.

• Important note: Changing your email address will change the email address you use to log in to the system as well as the email address to which system-generated emails are sent.

| Home Draft Fi                                                                                                    |                 | Manage Filings | Documents | FI Profile | Manage Lises | My Details           | Help Logor |  |  |
|----------------------------------------------------------------------------------------------------|-----------------|----------------|-----------|------------|--------------|----------------------|------------|--|--|
| Iohn Doe, Sam                                                                                                    | niga Submission | Hanage Hiniga  | Documenta | TITIONIC   | Manage 03cla | View/Edit My Details | Thep Ebgou |  |  |
| You have successfully logged in. You can now use BVI Financial Account Reporting System to submit all required filings online.<br>To submit a filing, follow the steps below:<br>1. Use the "Create Filing" menu to generate a new filing<br>2. Use the "Draft Filings" menu to enter or upload data                                                                                                    |                 |                |           |            |              |                      |            |  |  |
| . Use the "Draft Filings" menu to enter or upload data<br>. Use the "Submission" menu to submit your filing once completed<br>Vith the BVI Financial Account Reporting System, you are also able to:<br>Review your past submissions and download previously uploaded filings using the "Submission History" menu<br>View key information regarding your financial institution using the "FI Profile" menu |                 |                |           |            |              |                      |            |  |  |

# 1.2.3 Resetting your password

If you have forgotten your password, you can reset it using the Forgotten Password link on the BVI Financial Account Reporting System login page.

| BVI Finar                                                                                                    | icial Account Reporting System                                                                                  |  |  |  |  |  |
|----------------------------------------------------------------------------------------------------|----------------------------------------------------------------------------------------------------|--|--|--|--|--|
| Home                                                                                                    |                                                                                                    |  |  |  |  |  |
| Not logged in                                                                                                    |                                                                                                    |  |  |  |  |  |
| Welcome to the BVI Fina                                                                                                    | ncial Account Reporting System                                                                                  |  |  |  |  |  |
| The BVI Financial Account Repo<br>BVI International Tax Authority (                                                                                 | rting System is an online application that will allow you to submit your financial account filings to the ITA). |  |  |  |  |  |
| To access the BVI Financial Account Reporting System, please enter your email address and password below. Note that the password is case sensitive. |                                                                                                    |  |  |  |  |  |
| If you require assistance, contac                                                                                                    | t the BVI International Tax Authority (ITA) at 1-284-468-4415 or bvifars@gov.vg.                                |  |  |  |  |  |
| Email address:                                                                                                    | *                                                                                                    |  |  |  |  |  |
| Password:                                                                                                    | *                                                                                                    |  |  |  |  |  |
|                                                                                                    | Login                                                                                                    |  |  |  |  |  |
|                                                                                                    | Forgotten Password                                                                                              |  |  |  |  |  |

1. Select the Forgotten Password link on the login page. You will be presented with the below screen asking you to enter the username (email address) that is associated to your account.

|   |                                      | BVI Financial                                     | Account Reporting System                                                                    |  |  |  |  |  |
|---|--------------------------------------|---------------------------------------------------|---------------------------------------------------------------------------------------------|--|--|--|--|--|
|   | Home                                 |                                                   |                                                                                             |  |  |  |  |  |
| N | lot logged in                        |                                                   |                                                                                             |  |  |  |  |  |
|   | Forgotten password                   |                                                   |                                                                                             |  |  |  |  |  |
|   | To receive by er<br>please enter you | nail a new randomly ge<br>ir email address below. | nerated password, which will allow you to reactivate your account and choose a new password |  |  |  |  |  |
|   | Email address:                       |                                                   | *                                                                                           |  |  |  |  |  |
|   |                                      |                                                   | Submit                                                                                      |  |  |  |  |  |

- 4. Enter your email address and click 'Submit'.
- 5. You will receive an email address titled "BVI Financial Account Reporting System account password change confirmation". The email includes a link that must be selected within 20 minutes of selecting the Forgotten Password option, for security purposes.
- 6. Select the link contained in the email
  - a. **Important Note:** If you fail to select the link in the email within 20 minutes, you will need to begin the process again by selecting the Forgotten Password link on the login page

7. You will be presented with a Forgotten Password page. Enter your new password and select "Save".

| BVI Financi                                                                                                  | al Account Reporting System                                                                                                    |  |
|----------------------------------------------------------------------------------------------------|----------------------------------------------------------------------------------------------------|--|
| Not logged in                                                                                                |                                                                                                    |  |
| Forgotten Password<br>Valid passwords contain 1 capital<br>characters and not more than 30 c<br>New password | letter, 1 small letter, 1 number and 1 special character (e.g. #&*!\$). It must be at least 8<br>haracters with no blank spaces. |  |
| Confirm new password                                                                                         | Save                                                                                                    |  |

8. You will be returned to the login page, where you can now log in with your email address and reset password.

# **1.3 Updating reporting obligations after enrolment**

If you have already enrolled with the BVI Financial Account Reporting System and have received log-in credentials, you must notify the ITA of any changes in reporting obligations (e.g. the addition of CRS reporting obligations if the previous enrolment was for US FATCA and new CRS reporting obligations now exist) using the **Change of Reporting Obligations** form.

**Important Note:** If you have not yet successfully enrolled with the BVI Financial Account Reporting System, you must complete your enrolment using the process outlined in *Section 1 - Enrolling with the BVI Financial Account Reporting System*.

**Important Note:** You must update your reporting obligations to reflect all jurisdictions you will be reporting for. Otherwise, you will be prevented from submitting the filing that does not match your Reporting Obligations.

## 1.3.1 Creating a Change of Reporting Obligations filing

In order to notify the BVI International Tax Authority of updated reporting obligations, you must first create a **Change of Reporting Obligations** filing.

1. Navigate to the **Create Filing** screen using the menus at the top of the screen. Select **Manage Filings** > **Create Filings**, as shown in the image below.

| Ų                                                                                                    | BVI Financial Account Reporting System                                                                  |                                                              |                                                                                                    |                                                                  |                                          |                                                          |                              |                                    |        |  |
|----------------------------------------------------------------------------------------------------|----------------------------------------------------------------------------------------------------|--------------------------------------------------------------|----------------------------------------------------------------------------------------------------|------------------------------------------------------------------|------------------------------------------|----------------------------------------------------------|------------------------------|------------------------------------|--------|--|
| Home Draft Filings Submission Manage Filings Documents FI Profile Manage Users My Details Help Logou |                                                                                                    |                                                              |                                                                                                    |                                                                  |                                          |                                                          |                              |                                    | Logout |  |
| John Do                                                                                              | Iohn Doe, Sample FI Create Filing                                                                       |                                                              |                                                                                                    |                                                                  |                                          |                                                          |                              |                                    |        |  |
| You ha<br>To sub<br>1. Use<br>2. Use<br>3. Use<br>With th                                            | ave successfu<br>omit a filing, fo<br>the "Create F<br>the "Draft Fil<br>the "Submiss<br>the BVI Financ | ally logged in<br>Filing" menu<br>ings" menu<br>sion" menu t | n. You can now u<br>ps below:<br>to generate a ne<br>to enter or upload<br>to submit your fili<br>Reporting Syster | se BVI Fina<br>w filing<br>d data<br>ng once cor<br>n, you are a | ncial Acco<br>npleted<br>Ilso able to    | ):                                                       | System to su                 | Ibmit all required filings online. |        |  |
| - Revie<br>- View<br>- View                                                                          | ew your past s<br>key informati<br>and downloa<br>require assist                                        | submissions<br>on regarding<br>d relevant d<br>ance, conta   | and download p<br>g your financial ir<br>ocuments using t<br>ct the BVI Interna                                    | reviously up<br>istitution us<br>the "Docum<br>itional Tax /     | ing the "FI<br>ents" men<br>Authority (I | ngs using the "<br>Profile" menu<br>u<br>TA) at 1-284-4( | Submission  <br>68-4415 or b | History" menu<br>vifars@gov.vg.    |        |  |

2. You will be presented with the **Create Filing** page, as shown in the image below.

| Home     | Draft Filings  | Submission          | Manage Filings   | Documents       | FI Profile     | Manage Users       | My Details   | He                      | lp Logo |
|----------|----------------|---------------------|------------------|-----------------|----------------|--------------------|--------------|-------------------------|---------|
| ohn Do   | oe, Sample F   | l ( <u>Change</u> ) |                  |                 |                |                    |              |                         |         |
| Creat    | te Filing      |                     |                  |                 |                |                    |              |                         |         |
| We ne    | ed details ab  | out your filing     | g so you will be | able to ident   | tify it in the | future. Please     | enter the de | etails requested below. |         |
| The pe   | eriod end date | e identifies th     | e reporting peri | od for the fili | na This st     | hould always be    | December     | 31st                    |         |
| ine pe   |                |                     | to reporting por |                 | ng. mio oi     | iouru unrugo bi    | December     | 0101                    |         |
| Filing r | name:          |                     |                  |                 |                | *                  |              |                         |         |
| Filing t | ype:           |                     | () A             | nnual Submi     | ission Fee     | *                  |              |                         |         |
| _        |                |                     | 0 C              | hange of Re     | porting Ob     | ligations          |              |                         |         |
|          |                |                     | 0 0              | S FATCA MA      | anual Entr     | y Filing<br>Filing |              |                         |         |
|          |                |                     | 00               | OT ATOA A       | VIL Opidad     | 1 ming             |              |                         |         |
| Period   | l end date:    |                     |                  | -               | *              |                    |              |                         |         |
|          |                |                     |                  |                 |                |                    |              |                         |         |
|          |                |                     |                  |                 |                |                    |              |                         |         |
|          |                |                     |                  |                 |                |                    |              |                         |         |

- 3. Enter a **Filing name** that is meaningful to you. It is best practice to include "Change of Reporting Obligations" the year (e.g. Change of Reporting Obligations for 2016) so that filings can be easily differentiated from financial filings.
- 4. Select "Change of Reporting Obligations" as the **Filing type**.
- 5. Enter the **Period end date** for the filing. For the Change of Reporting Obligations form, this should be the <u>current date</u>.
- 6. Select the **Create** button to complete the creation of your form and make it available to submit a change of reporting obligations.

### 1.3.2 Completing and Submitting a Change of Reporting Obligations form

1. Navigate to the **Draft Filings** screen using the menu at the top of the screen to view filings and forms that you have created but not yet submitted.

| Ç                   | В             | VI Finar      | ncial Acco        | ount R    | eporti     | ng Systei    | m          |                       | BVI Financial Account Reporting System |  |  |  |  |  |  |  |  |
|---------------------|---------------|---------------|-------------------|-----------|------------|--------------|------------|-----------------------|----------------------------------------|--|--|--|--|--|--|--|--|
| Home                | Draft Filings | Submission    | Manage Filings    | Documents | FI Profile | Manage Users | My Details |                       | Help Logout                            |  |  |  |  |  |  |  |  |
| Draft<br>Please     | EFIIINGS      | ame of the fi | ling you wish to  | complete. |            |              |            |                       |                                        |  |  |  |  |  |  |  |  |
|                     | Filir         | ng name       | Re                |           |            |              |            | us Period<br>end date | Due date                               |  |  |  |  |  |  |  |  |
| <u>Chan</u><br>2014 | ge of Reporti | ng Obligation | n <u>s for</u> RO | 04545     | <u>0.1</u> |              | No Da      | ata 29/04/2016        | 29/05/2016                             |  |  |  |  |  |  |  |  |
|                     |               |               |                   |           |            |              |            |                       |                                        |  |  |  |  |  |  |  |  |

2. Select the name of the form you created from the **Filing name** column of the Draft Filings table to open that filing. You will be presented with the **Draft Filing** screen for the Change of Reporting Obligations form.

| priate.<br>) by selecting |      |
|---------------------------|------|
| oriate.<br>) by selecting |      |
| oriate.<br>) by selecting |      |
| ) by selecting            |      |
| y by colocally            |      |
|                           |      |
|                           |      |
|                           |      |
| View Comments             |      |
|                           |      |
|                           |      |
|                           |      |
| *                         |      |
| 🚖<br>o Data - Mandato     | огу  |
| View Comme                | ents |

3. Select the **Edit** link beside the Change of Reporting Obligations form to display the form below. Note that the form will be pre-populated with your existing Reporting Obligations and GIIN (if applicable) as stored in your Financial Institution Profile.

| his form should<br>urrent obligatio | d be used to indicate to the Interna<br>ons. By submitting this form, you co | ional Tax Authority (ITA) that you are changing your reporting<br>mmit to fulfil the reporting obligations to the jurisdictions you h | obligations. The selections made below will replace your<br>nave selected. |
|-------------------------------------|------------------------------------------------------------------------------|----------------------------------------------------------------------------------------------------|----------------------------------------------------------------------------|
| Please select th                    | e jurisdiction(s) for which you will t                                       | e reporting to the International Tax Authority (ITA):                                                                                 |                                                                            |
| - US                                |                                                                              |                                                                                                    |                                                                            |
| - UK                                |                                                                              |                                                                                                    |                                                                            |
| - CRS                               |                                                                              |                                                                                                    |                                                                            |
|                                     |                                                                              |                                                                                                    |                                                                            |
| RS Entity Clas                      | sification                                                                   | Specified Insurance Company 💙*                                                                                                    |                                                                            |
| inancial Institu                    | tion GIIN (issued by IRS)                                                    | 123456.54321.BR.092                                                                                                    | 0                                                                          |
| Actual Place                        | of Business or Operations Addr                                               | 258                                                                                                    |                                                                            |
| Street Addres                       | s                                                                            | 123 Main Street *                                                                                                    |                                                                            |
| City/Town                           |                                                                              | London *                                                                                                    |                                                                            |
| State/Province                      | e/Region                                                                     | England *                                                                                                    |                                                                            |
| Country                             |                                                                              | UNITED KINGDOM                                                                                                    |                                                                            |
| Post Code                           |                                                                              | WS61QA ×                                                                                                    |                                                                            |
|                                     |                                                                              |                                                                                                    |                                                                            |
|                                     |                                                                              |                                                                                                    |                                                                            |

- 4. Update your reporting obligations by selecting and/or deselecting checkboxes next to "US", "UK" and "CRS"
  - Important Note: at least one reporting jurisdiction must be selected.
- 5. Enter or update your Financial Institution GIIN, if applicable. Note that the GIIN must be populated if the US reporting jurisdiction is selected.
  - **Important Note:** the GIIN submitted here must match the GIIN received from the IRS during registration for the institution you are submitting the form for.
- 6. Enter or update your CRS Entity Classification. This field must be populated if the CRS reporting jurisdiction is selected.
- 7. Enter or update your Actual Place of Business or Operations Address where necessary.
- 8. Click "Validate & Save"
- 9. Navigate to Submission > Validate and Submit Filing using the menus at the top of the screen.

| ohn Doe, Sar | mole E Val  |                       |                                  | Documents    | FI Profile          | Manage Users | My Details            |               | Help          | Log |
|--------------|-------------|-----------------------|----------------------------------|--------------|---------------------|--------------|-----------------------|---------------|---------------|-----|
|              | TIPIE F     | idate and             | Submit Filing                    |              |                     |              |                       |               |               |     |
| Draft Filin  | g Sub       | bmission H            | History                          |              |                     |              |                       |               |               |     |
| You may view | w your drat | ft filing by          | the Submissio<br>y selecting Vie | w for one of | ve.<br>the sections | below.       |                       |               | View Comments | •   |
| You may vie  | w your draf | ft filing by          | the Submissio                    | w for one of | the sections        | below.       |                       |               | View Comments | s 📄 |
| You may view | w your draf | ft filing by          | the Submissio                    | w for one of | the sections        | below.       |                       |               | View Comments | s   |
| You may view | w your draf | ft filing by          | y selecting Vie                  | w for one of | the sections        | below.       | 0                     | /             | View Comments | s   |
| You may view | w your draf | ft filing by<br>Repea | y selecting Vie                  | w for one of | the sections        | below.       | <b>⊘</b><br>Validated | /<br>In Draft | View Comments | s   |

- 10. You will be presented with the **Validate & Submit Filing** page. Select the **Validate** link in the Action column for the Change of Reporting Obligations form you would like to submit.
  - Important note: Only forms in Ready to Submit status (where "Validate & Save" has been selected and no issues present) will appear on this page.

| 1 A 16  |                                  | · · · · · · · · · · · · · · · · · · ·                        | ierat /iee                              |                                      | .por ci                           | ing by si                               |                                      |                    |          |       |        |
|---------|----------------------------------|--------------------------------------------------------------|-----------------------------------------|--------------------------------------|-----------------------------------|-----------------------------------------|--------------------------------------|--------------------|----------|-------|--------|
| lome    | Draft Filings                    | Submission                                                   | Manage Filings                          | Documents                            | FI Profile                        | Manage Us                               | ers My Details                       |                    |          | Help  | Logout |
| hn D    | oe, Sample F                     | I ( <u>Change</u> )                                          |                                         |                                      |                                   |                                         |                                      |                    |          |       |        |
| and     | late & Sub                       | mit Filing                                                   |                                         |                                      |                                   |                                         |                                      |                    |          |       |        |
| The fil | lings that are                   | mit Filing<br>ready for fina<br>I submit by cl               | al validation and<br>licking the 'valid | submission<br>ate' link next         | are listed                        | l below.<br>opropriate fili             | ng name.                             |                    |          |       |        |
| The fil | lings that are<br>e validate and | mit Filing<br>ready for fina<br>I submit by cl<br>Filing nam | al validation and<br>licking the 'valid | submission<br>ate' link next<br>Refe | are listed<br>to the ap<br>erence | l below.<br>opropriate fili<br>Revision | ng name.<br>Transmission<br>progress | Period<br>end date | Due date | Valid | late   |

11. If there are no validation issues with your filing, you will be presented with the **Submit Filing** page. Select **Submit** to confirm submission.

| ome    | Draft Filings  | Submission    | Manage Filings    | Documents     | FI Profile    | Manage Users      | My Details    | Help Logo                            |
|--------|----------------|---------------|-------------------|---------------|---------------|-------------------|---------------|--------------------------------------|
| nn Do  | e, Sample F    | I             |                   |               |               |                   |               |                                      |
| ubn    | nit Filina     |               |                   |               |               |                   |               |                                      |
| abii   |                |               |                   |               |               |                   |               |                                      |
| our fi | ling has beer  | n validated a | nd can now be s   | submitted.    |               |                   |               |                                      |
|        | -              |               |                   |               |               |                   |               |                                      |
| nce i  | t is submitted | l, you canno  | t add or delete d | lata from you | ur filing, bu | t you can still v | iew it in you | r submission history. If you need to |

## 1.4 Managing users in the BVI Financial Account Reporting System

If you are the designated Primary User for your financial institution, you can create, update, and deactivate other users for your financial institution.

## 1.4.1 Creating users for your financial institution

1. Navigate to **Manage Users** > **Create User** using the menus at the top of the screen. This menu will only be available if you are the Primary User for your financial institution.

| Home                                                                                     | Draft Filings                                                                                                    | Submission                                                                                                    | Manage Filings                                                                                                    | Documents                                                                                                    | FI Profile                                                                         | Manage Users                                                     | Mv Details                 |                                                | Help   | Logou |
|------------------------------------------------------------------------------------------|----------------------------------------------------------------------------------------------------|----------------------------------------------------------------------------------------------------|----------------------------------------------------------------------------------------------------|----------------------------------------------------------------------------------------------------|------------------------------------------------------------------------------------|------------------------------------------------------------------|----------------------------|------------------------------------------------|--------|-------|
| ohn Do                                                                                   | e, Sample Fl                                                                                                    | I                                                                                                    |                                                                                                    |                                                                                                    |                                                                                    | Create User                                                      |                            |                                                |        |       |
| Welc                                                                                     | ome to the                                                                                                    | e BVI Fina                                                                                                    | ncial Accou                                                                                                    | nt Report                                                                                                    | tina Svst                                                                          | View/Edit User                                                   |                            |                                                |        |       |
| You ha                                                                                   | ave successfu                                                                                                    | ully logged in                                                                                                    | . You can now (                                                                                                    | use BVI Fina                                                                                                    | ancial Acco                                                                        | ount Reporting S                                                 | System to si               | ubmit all required filings of                  | nline. |       |
| You ha<br>To sub<br>1. Use<br>2. Use<br>3. Use                                           | ave successfu<br>omit a filing, fo<br>the "Create I<br>the "Draft Fil<br>the "Submiss                                                                 | ully logged in<br>ollow the step<br>Filing" menu<br>lings" menu t<br>sion" menu te                                                                      | <ul> <li>You can now ups below:<br/>to generate a n<br/>to enter or uploa<br/>o submit your fil</li> </ul>                                                            | use BVI Fina<br>ew filing<br>ad data<br>ing once cor                                                                  | ancial Acco<br>mpleted                                                             | ount Reporting S                                                 | System to si               | Ibmit all required filings o                   | nline. |       |
| You ha<br>To sub<br>1. Use<br>2. Use<br>3. Use<br>With th<br>- Revie<br>- View<br>- View | ave successfu<br>mit a filing, fo<br>the "Create I<br>the "Draft Fil<br>the "Submiss<br>ne BVI Financ<br>ew your past<br>key informati<br>and downloa | ully logged in<br>ollow the step<br>Filing" menu<br>lings" menu to<br>sion" menu to<br>tial Account i<br>submissions<br>ion regarding<br>id relevant do | You can now to<br>ps below:<br>to generate a n<br>to enter or uploa<br>o submit your fil<br>Reporting Syste<br>and download j<br>y your financial i<br>ocuments using | use BVI Fina<br>ew filing<br>td data<br>ing once cor<br>em, you are a<br>previously up<br>nstitution us<br>the "Docum | ancial Acco<br>mpleted<br>also able to<br>ploaded fili<br>ing the "FI<br>ents" men | ount Reporting S<br>):<br>ngs using the "S<br>Profile" menu<br>u | System to si<br>Submission | ubmit all required filings of<br>History" menu | nline. |       |

- You will be presented with the Create User page. Enter the details of the new user and select either the Secondary User or UK CDOT – View Only role (or both). Select Create to complete the user creation and assignment of the user role.
  - Important note: Secondary Users are granted all of the same permissions as the Primary User with the exception of the ability to create and manage other users for your financial institution. That permission is granted only to the Primary User.
  - Important note: The UK CDOT View Only user role is a new role that has been created in the system as of February 2017, which allows users with this permission to view all previously submitted UK CDOT filings. This role can be assigned to Primary Users and/or Secondary Users within the system. Only a Primary User can create new users or update a user's profile to include a UK CDOT View Only role in the system.

| Home Draft Filings Submission        | Manage Filings Documents FI Profile Manage Users      | My Details               | Help Logo                |
|--------------------------------------|-------------------------------------------------------|--------------------------|--------------------------|
| ohn Doe, Sample FI ( <u>Change</u> ) |                                                       |                          |                          |
| Create BVI Financial Ac              | count Reporting System User                           |                          |                          |
| This functionality allows you to     | create new users with access to the BVI Financial Acc | ount Reporting System. I | Please enter the details |
| An activation email with a rand      | omly generated password will be sent to the email add | ress of the new user     |                          |
| and a cavadori cinali wara rano      |                                                       |                          |                          |
| First name:                          | *                                                     |                          |                          |
| Surname:                             | *                                                     |                          |                          |
| Email address:                       | *                                                     |                          |                          |
| Phone number:                        |                                                       |                          |                          |
|                                      |                                                       |                          |                          |
|                                      | Int'l Area code Number                                |                          |                          |
| Permission:                          | Int'I Area code Number                                |                          |                          |
| Permission:                          | Int'I Area code Number UK CDOT View-Only FI- Receipt  |                          |                          |

3. Upon creation, the new user will receive a system-generated email which includes their user name and temporary password. They will be asked to select a new password upon their first login to the system (see section 1.2 Logging in and updating your user details)

## 1.4.2 Updating or deactivating users for your financial institution

As the Primary User for your financial institution, you can edit the details of other users for your institution, or deactivate them to remove their access to your financial institution's data in the system.

1. Navigate to **Manage Users** > **View/Edit User** using the menus at the top of the screen.

| Q                                                                                     | В                                                                                                    | /I Finar                                                                                                    | ncial Acco                                                                                                    | ount Re                                                                                                    | eporti                                                                                             | ng Syster                                                                    | n                                          |                                                                        |        |
|---------------------------------------------------------------------------------------|----------------------------------------------------------------------------------------------------|----------------------------------------------------------------------------------------------------|----------------------------------------------------------------------------------------------------|----------------------------------------------------------------------------------------------------|----------------------------------------------------------------------------------------------------|------------------------------------------------------------------------------|--------------------------------------------|------------------------------------------------------------------------|--------|
| Home                                                                                  | Draft Filings                                                                                                    | Submission                                                                                                    | Manage Filings                                                                                                    | Documents                                                                                                    | FI Profile                                                                                         | Manage Users                                                                 | My Details                                 | Help                                                                   | Logout |
| John D                                                                                | John Doe, Sample FI Create User                                                                                                    |                                                                                                    |                                                                                                    |                                                                                                    |                                                                                                    |                                                                              |                                            |                                                                        |        |
| Weld                                                                                  | ome to the                                                                                                    | e BVI Fina                                                                                                    | Incial Accou                                                                                                    | int Report                                                                                                    | tina Svs                                                                                           | View/Edit User                                                               |                                            |                                                                        |        |
| You h<br>To sul<br>1. Use<br>2. Use<br>3. Use<br>With t<br>- Revi<br>- View<br>If you | ave successfu<br>bmit a filing, fo<br>a the "Create I<br>the "Draft Fil<br>a the "Submis:<br>he BVI Finano<br>ew your past<br>v key informati<br>v and downloa<br>require assist | ully logged in<br>Filing" menu<br>ings" menu i<br>sion" menu t<br>sial Account<br>submissions<br>ion regarding<br>id relevant di<br>ance, contad | Nou can now to<br>ps below:<br>to generate a n<br>to enter or uploa<br>o submit your fil<br>Reporting Syste<br>and download p<br>y your financial i<br>ocuments using<br>the BVI Intern | use BVI Fina<br>ew filing<br>d data<br>ing once col<br>em, you are a<br>previously up<br>nstitution us<br>the "Docum<br>ational Tax / | ancial Acco<br>mpleted<br>also able to<br>ploaded fili<br>ing the "FI<br>ents" men<br>Authority (I | unt Reporting \$<br>ngs using the "<br>Profile" menu<br>u<br>TA) at 1-284-46 | System to si<br>Submission<br>68-4415 or t | ubmit all required filings online.<br>History" menu<br>bvifars@gov.vg. |        |

 You will be presented with the View BVI Financial Account Reporting System Users page, displaying the list of Secondary Users for your financial institution. Select the View/edit link for the user whose details or status you would like to update.

| Ç                                                                                                    | ви            | /I Finar                   | ncial Acco     | ount Re   | eporti                         | ng Syster         | m            |            |         |      |        |
|----------------------------------------------------------------------------------------------------|---------------|----------------------------|----------------|-----------|--------------------------------|-------------------|--------------|------------|---------|------|--------|
| Home                                                                                                    | Draft Filings | Submission                 | Manage Filings | Documents | FI Profile                     | Manage Users      | My Details   |            |         | Help | Logout |
| View                                                                                                    | w more detail | cial Acco<br>than that dis | unt Reportir   | ng Systen | <b>1 Users</b><br>details, cli | ick on the user's | s associated | d View/Edi | t link. |      |        |
|                                                                                                    | First name    |                            |                |           |                                | Email address     |              |            |         | Act  | ion    |
| First name     Surname     Email address     Status     Action       Jane     Doe     JaneDoe@SampleF1.com     Active     View/edit |               |                            |                |           |                                |                   |              |            |         |      |        |

3. You will be presented with a view-only page that includes the user's current details, status, and permissions.

| BVI Fin                     | ancial Account Reporting System                                                  |                 |
|-----------------------------|----------------------------------------------------------------------------------|-----------------|
| Home Draft Filings Submissi | n Manage Filings Documents FI Profile Manage Users My Deta                       | ils Help Logout |
| John Doe, Sample FI (Change | 0                                                                                |                 |
| View BVI Financial Ac       | count Reporting System User                                                      |                 |
| First name:                 | Jane                                                                             |                 |
| Surname:                    | Doe                                                                              |                 |
| Email address:              | JaneDoe@SampleFI.com                                                             |                 |
| Phone number:               |                                                                                  |                 |
| Status:                     | Active                                                                           |                 |
| Permission:                 | ✓       UK CDOT View-Only         FI- Receipt         ✓       FI- Secondary User |                 |
|                             | Edit                                                                             |                 |

- 4. Select the Edit button to edit the user's name, email address, telephone number, permissions, or set their **Status** to Deactivated. Select Save to apply your changes.
  - **Important note:** Changing a user's **Email address** will change the email address that the user uses to log in to the system, and the email address to which system-generated emails are sent for that user.
  - **Important note:** Setting a user's **Status** to Deactivated will prevent that user from being able to view or edit your financial institution's data in the system.

| o edit the user details of the selected BVI Financial Account Reporti                     | ing System user.                                                                                                    |
|-------------------------------------------------------------------------------------------|----------------------------------------------------------------------------------------------------|
| Jane *                                                                                    |                                                                                                    |
| Doe *                                                                                     |                                                                                                    |
| JaneDoe@SampleFl.com *                                                                    |                                                                                                    |
| Int'l Area code Number                                                                    |                                                                                                    |
| Active      Inactive                                                                      |                                                                                                    |
| ✓       UK CDOT View-Only         ☐       FI- Receipt         ✓       FI - Secondary User |                                                                                                    |
|                                                                                           | o edit the user details of the selected BVI Financial Account Report<br>Jane  Doe  JaneDoe@SampleFI.com  JaneDoe@SampleFI.com  Area code Number  Area code Number  UK CDOT View-Only  FI- Receipt  FI- Secondary User |

### 1.5 Viewing submitted filings in the BVI Financial Account Reporting System

Once your filings have been successfully submitted, you can review the filings and view the data within them at any time. For XML Upload filings, you can view and download any files uploaded during the submission process. If an amendment or correction is required, you should create a separate filing with the appropriate document type (Corrected, Amended, Void).

1. Navigate to Submission > Submission History using the menus at the top of the screen.

| Ç                                              | В                                                                                    | /I Finar                                                                       | ncial Acc                                                                                                    | ount Re                                                   | eporti     | ng Syster        | n           |                                    |        |
|------------------------------------------------|--------------------------------------------------------------------------------------|--------------------------------------------------------------------------------|----------------------------------------------------------------------------------------------------|-----------------------------------------------------------|------------|------------------|-------------|------------------------------------|--------|
| Home                                           | Draft Filings                                                                        | Submission                                                                     | Manage Filings                                                                                                    | Documents                                                 | FI Profile | Manage Users     | My Details  | Help I                             | Logout |
| John Do                                        | e, Sample F                                                                          | Validate and                                                                   | Submit Filing                                                                                                    |                                                           |            |                  |             |                                    |        |
| Welc                                           | ome to the                                                                           | Submission H                                                                   | History                                                                                                    | unt Report                                                | ting Syst  | tem              |             |                                    |        |
| You ha<br>To sub<br>1. Use<br>2. Use<br>3. Use | ave successfu<br>mit a filing, fo<br>the "Create F<br>the "Draft Fil<br>the "Submiss | Illy logged in<br>Now the step<br>Filing" menu<br>ings" menu t<br>sion" menu t | <ul> <li>You can now</li> <li>ps below:</li> <li>to generate a</li> <li>to enter or uplo</li> <li>o submit your f</li> </ul> | use BVI Fina<br>new filing<br>had data<br>filing once cor | ncial Acco | unt Reporting \$ | System to s | ubmit all required filings online. |        |

2. You will be presented with the **Submission History** page, which presents the filings that have been submitted for your financial institution. Select the name of the filing you wish to view from the **Filing name** column of the Submission History table.

| lome                          | Draft Filings                                               | Submission                                 | Manage Filings                | Documents                      | FI Profile             | Manage Users | My Detail      | 5               | Help Log       |
|-------------------------------|-------------------------------------------------------------|--------------------------------------------|-------------------------------|--------------------------------|------------------------|--------------|----------------|-----------------|----------------|
| hn D                          | oe, Sample Fl                                               | I (Change)                                 |                               |                                |                        |              |                |                 |                |
| leas                          | e select a filing                                           | g to view                                  |                               |                                |                        |              |                |                 |                |
| Drag<br>Filin                 | e select a filing<br>a column head<br>a name                | g to view<br>ler here to grou              | up by that colum              | n.<br>e Revisior               | n Catego               | pries Sta    | atus           | Period end date | Submitted date |
| Drag<br>Filin                 | e select a filiny<br>a column head<br>g name                | g to view<br>Ier here to grou              | up by that colum<br>Reference | n.<br>e Revisior               | n Catego               | ories Sta    | atus<br>🕈      | Period end date | Submitted date |
| Pleas<br>Drag<br>Filin<br>Sam | e select a filin<br>a column head<br>g name<br>ple XML Uplo | g to view<br>ler here to grou<br>ad Filing | P FF0450                      | n.<br>e Revisior<br>•<br>3 1.0 | n Catego<br>•<br>Waiti | pries Sta    | atus<br>Pepted | Period end date | Submitted date |

- You will be presented with the View Filing page for the selected filing. Select each form in the filing to view the data within it, or select the View Upload History icon to download XML files for XML Upload filings only.
  - Important note: For XML Upload filings, data in the Account Information and Pooled Reporting Type repeatable folders can only be viewed in the web forms if there are 50 or fewer forms within the repeatable folder. Data can always be viewed in XML Upload filings by downloading the XML file from the View Upload History page.

# 2 US FATCA Filing

# 2.1 Submitting US FATCA data in the BVI Financial Account Reporting System

## 2.1.1 Creating a US FATCA filing to complete

In order to submit data to the BVI International Tax Authority to meet your US FATCA reporting obligations, you must first create a filing.

7. Navigate to the **Create Filing** screen using the menus at the top of the screen. Select **Manage Filings** > **Create Filings**, as shown in the image below.

|                                                | В                                                                                | VI Fina                                                                     | ncial Acco                                                                                     | ount Re                                                       | eporti                                                   | ng Syster                                   | n            |                                    |        |
|------------------------------------------------|----------------------------------------------------------------------------------|-----------------------------------------------------------------------------|------------------------------------------------------------------------------------------------|---------------------------------------------------------------|----------------------------------------------------------|---------------------------------------------|--------------|------------------------------------|--------|
| Home                                           | Draft Filings                                                                    | Submission                                                                  | Manage Filings                                                                                 | Documents                                                     | FI Profile                                               | Manage Users                                | My Details   | Help                               | Logout |
| John Do                                        | e, Sample F                                                                      | 1                                                                           | Create Filing                                                                                  |                                                               |                                                          |                                             |              |                                    |        |
| You ha<br>To sub<br>1. Use<br>2. Use<br>3. Use | ave successfi<br>mit a filing, fo<br>the "Create<br>the "Draft Fi<br>the "Submis | ully logged i<br>ollow the ste<br>Filing" menu<br>lings" menu<br>sion" menu | n. You can now u<br>eps below:<br>u to generate a n<br>to enter or uploa<br>to submit your fil | use BVI Fina<br>ew filing<br>id data<br>ing once cor          | ncial Acco<br>npleted                                    | ount Reporting §                            | System to su | ubmit all required filings online. |        |
| With th<br>- Revie<br>- View<br>- View         | e BVI Finance<br>wyour past<br>key informat<br>and downloa                       | cial Account<br>submissions<br>ion regardin<br>ad relevant o                | Reporting Syste<br>s and download p<br>g your financial i<br>locuments using                   | m, you are a<br>previously up<br>nstitution usi<br>the "Docum | also able to<br>bloaded fili<br>ing the "FI<br>ents" men | ):<br>ngs using the "<br>Profile" menu<br>u | Submission   | History" menu                      |        |
| lf you i                                       | equire assist                                                                    | tance, conta                                                                | ict the BVI Intern                                                                             | ational Tax /                                                 | Authority (I                                             | TA) at 1-284-46                             | 68-4415 or b | ovifars@gov.vg.                    |        |

8. You will be presented with the Create Filing page, as shown in the image below.

| Q                      | В                                             | /I Finar            | ncial Acco                            | ount Re                                                                                       | eporti                                                                             | ng Syster                         | m            |                                   |      |        |
|------------------------|-----------------------------------------------|---------------------|---------------------------------------|-----------------------------------------------------------------------------------------------|------------------------------------------------------------------------------------|-----------------------------------|--------------|-----------------------------------|------|--------|
| Home                   | Draft Filings                                 | Submission          | Manage Filings                        | Documents                                                                                     | FI Profile                                                                         | Manage Users                      | My Details   |                                   | Help | Logout |
| Jane D                 | oe, Sample F                                  | l ( <u>Change</u> ) |                                       |                                                                                               |                                                                                    |                                   |              |                                   |      |        |
| Crea<br>We ne<br>The p | te Filing<br>eed details ab<br>eriod end date | out your filing     | g so you will be<br>ne reporting peri | able to ident<br>od for the fili                                                              | ify it in the<br>ng. This sl                                                       | future. Please<br>hould always be | enter the de | etails requested belov<br>r 31st. | ν.   |        |
| Filing                 | name:                                         |                     |                                       |                                                                                               |                                                                                    | *                                 |              |                                   |      |        |
| Filing                 | type:                                         |                     |                                       | nnual Submis<br>nange of Rep<br>RS Manual E<br>R <u>S XML Upk</u><br>S FATCA Ma<br>S FATCA XN | ssion Fee<br>porting Obl<br>Intry Filing<br>pad Filing<br>Inual Entry<br>IL Upload | igations<br>r Filing<br>Filing    |              | ~                                 |      |        |
| Period                 | d end date:                                   |                     | C                                     | reate                                                                                         | *                                                                                  |                                   |              |                                   |      |        |

- Enter a Filing name that is meaningful to you. It is best practice to include the jurisdiction, type of document, and the year (e.g. US New Data – 2014, US Amended Data – 2014, etc.) so that filings can be easily differentiated over time.
- 10. Select the Filing type that you want to complete.
  - Important note: If you will be providing data in an XML file, you must choose the US FATCA XML Upload filing type. If you will be <u>entering data manually in a web form</u>, you must choose the US FATCA Manual Entry filing type.
  - Important note: You will now see the Annual Submission Fee filing present on the Create Filing page. Please ignore this filing at this time and we shall advise you when this filing will become applicable.
- 11. Enter the **Period end date** for the filing.
  - Important note: The period end date is the last day of the reporting period (the calendar year). This date must <u>always</u> be December 31<sup>st</sup>. Failure to select December 31<sup>st</sup> will result in an error being displayed on screen.

12. Select the **Create** button to complete the creation of your filing and make it available to enter or upload data.

# 2.1.2 Uploading and submitting a US FATCA XML file

If you have chosen the US FATCA XML Upload filing (see section 3.1 Creating a filing to complete), you will submit your FATCA data by uploading an XML file into the filing.

1. Navigate to the **Draft Filings** screen using the menu at the top of the screen to view filings that you have created but not yet submitted.

| BVI Financial Account Reporting System |               |               |                 |           |            |              |            |                       |           |  |  |
|----------------------------------------|---------------|---------------|-----------------|-----------|------------|--------------|------------|-----------------------|-----------|--|--|
| lome                                   | Draft Filings | Submission    | Manage Filings  | Documents | FI Profile | Manage Users | My Details |                       | Help Logo |  |  |
| Draft<br>Please                        | select the n  | ame of the fi | ing you wish to | complete. |            |              |            |                       |           |  |  |
|                                        | Fil           | ing name      |                 |           |            | Categories   |            | us Period<br>end date | Due date  |  |  |
|                                        |               |               |                 |           |            |              |            |                       |           |  |  |

2. Select the name of the filing you created from the **Filing name** column of the Draft Filings table to open that filing. You will be presented with the **Draft Filing** screen for that filing.

| ohn Doe, Sample FI Draft Filing Please complete the filing below by selecting a section or uploading a file using the Upload XML button, as appropriate. Once your filing has been completed, it can be validated and submitted to the BVI International Tax Authority (ITA) by selec Validate and Submit Filing from the Submission menu above. You may view your draft filing by selecting View for one of the sections below. KEY                                                                                                    | ting        |
|----------------------------------------------------------------------------------------------------|-------------|
| Draft Filing         Please complete the filing below by selecting a section or uploading a file using the Upload XML button, as appropriate.         Once your filing has been completed, it can be validated and submitted to the BVI International Tax Authority (ITA) by select Validate and Submit Filing from the Submission menu above.         You may view your draft filing by selecting View for one of the sections below.         KEY         Image: Complete Completed Completed Comple                                                     | ting        |
| Please complete the filing below by selecting a section or uploading a file using the Upload XML button, as appropriate.<br>Once your filing has been completed, it can be validated and submitted to the BVI International Tax Authority (ITA) by select Validate and Submit Filing from the Submission menu above.<br>You may view your draft filing by selecting View for one of the sections below.                                                                                                    | ting        |
| Once your filing has been completed, it can be validated and submitted to the BVI International Tax Authority (ITA) by selective validate and Submit Filing from the Submission menu above.         You may view your draft filing by selecting View for one of the sections below.         KEY         Image: Complete the section of the section of the sectin of the sectin of the sectin of the section of the sect | ting        |
| Once your filing has been completed, it can be validated and submitted to the BVI International Tax Authority (ITA) by select Validate and Submit Filing from the Submission menu above. You may view your draft filing by selecting View for one of the sections below. KEY                                                                                                    | ting        |
| Validate and Submit Filing from the Submission menu above.<br>You may view your draft filing by selecting View for one of the sections below.<br>KEY                                                                                                    |             |
| You may view your draft filing by selecting View for one of the sections below.                                                                                                    |             |
|                                                                                                    |             |
| KEY                                                                                                    |             |
| 🕫 🕼 🔒 📄 🌲 🔹 🗸 🔺                                                                                                    |             |
|                                                                                                    | ,           |
| Form set Folder Repeatable Folder Form Add Section Validated In Draft No Data - N                                                                                                    | landatory   |
| Sample XML Upload Filing Stat                                                                                                    | us: No Data |
| 👘 🖌 US FATCA XML Upload Filing                                                                                                    | pload data  |
| 📄 🌟 Info General Information                                                                                                    | View        |
|                                                                                                    | VICT        |

3. Select the **Upload data** link within the filing table. You will be presented with the **Upload XML** page.

| Ç       | В                                       | VI Finar         | ncial Acc       | ount Re     | eporti       | ng Syster       | m          |    |           |
|---------|-----------------------------------------|------------------|-----------------|-------------|--------------|-----------------|------------|----|-----------|
| Home    | Draft Filings                           | Submission       | Manage Filings  | Documents   | FI Profile   | Manage Users    | My Details | He | lp Logout |
| John Do | be, Sample F<br>ad XML<br>e upload your | I<br>XML file by | clicking Browse | below and s | selecting th | e appropriate f | ile.       |    |           |
| Select  | file to upload                          | d:               | Bro             | owse        |              |                 |            |    |           |

4. Select the **Browse** button and choose the file you want to upload. Only files in XML format will be accepted.

- Important note: The system will begin validation of your file immediately
  - i. If you have uploaded a file that is not an XML file, you will see an error message on the Upload XML page informing you of that error.
  - ii. Please note that there have been changes to the XML file format as of February 2017, to comply with the new IRS FATCA XML Schema v2.0. All files submitted by Financial Institutions must comply with this new schema to be accepted by BVIFARS and the IRS. Notable changes impacting XML Upload filings include:
    - The SendingCompanyIN field in the message header must be the HCTA Entity Identification Number to comply with section 3.1 of the IRS FATCA XML Schema v2.0 user guide. BVI's HCTA Identification Number is 000000.00000.TA.092.
    - The MessageRefId field should be a Global Unique Identifier (GUID) in line with section 3.6 of the IRS FATCA XML Schema v2.0 user guide.
    - A new NilReport element has been added to the schema. All submitted files must either include an AccountReport section or a NilReport section (where the NoAccountstoReport field is set to "yes"). See section 6.3 of the IRS FATCA XML Schema v2.0 user guide for more information.

A new FilerCategory field has been added for both the Reporting FI and the Sponsor, and it is mandatory that either the Reporting FI FilerCategory or Sponsor FilerCategory is included in the submitted file. See section 4.6.1 of the IRS FATCA XML Schema v2.0 user guide for more information, which specifies that the Reporting FI Filer Category must be FATCA602 (RDC FFI) for Reporting Model 1 FFIs where a Sponsor is not applicable. If a Sponsor is applicable, the Reporting FI Filer Category should be left blank and the Sponsor Filer Category should be completed with the appropriate category instead.

- A new AccountClosed item has been added to the Schema to indicate an account was closed or transferred in its entirety during the reporting period. See section 6.4.3 of the IRS FATCA XML Schema v2.0 user guide for more information.
- The SubstantialOwner element within the Account Report has been updated to require a Substantial Owner Type (either Individual or Organisation) to be specified. See section 6.4.5 of the IRS FATCA XML Schema v2.0 user guide for more information.
- The PoolReport element should not be included as it is not applicable for Model 1 IGA jurisdictions such as the British Virgin Islands. The system will present an error if your file includes a PoolReport. See section 6.5 of the IRS FATCA XML Schema v2.0 user guide for more information.
- iii. Once your file is completed in accordance with the IRS FATCA XML Schema v2.0user guide, it will be accepted for processing (see the image below) You will receive a system-generated email when the processing is complete, indicating either that your submission was successful, or that the submission was unsuccessful and that the file must be updated and resubmitted.

| Ç       |                                              | Financial Acco          | ount Re                                   | porti                    | ng Syster        | n                  |                              |        |
|---------|----------------------------------------------|-------------------------|-------------------------------------------|--------------------------|------------------|--------------------|------------------------------|--------|
| Home    | Draft Filings Subr                           | mission Manage Filings  | Documents                                 | FI Profile               | Manage Users     | My Details         | Help                         | Logout |
| John Do | be, Sample FI<br>ad XML<br>e upload your XML | file by clicking Browse | below and s                               | electing th              | e appropriate fi | le.                |                              |        |
| Select  | file to upload:                              | vour fil<br>validati    | ie nas been<br>ion issues.<br>PI_2014-12- | accepted 1<br>-31_origin | al.xml (125.7K   | You will be<br>(B) | Informed via email about any |        |

# 2.1.3 Completing a US FATCA Manual Entry filing

If you have chosen the US FATCA Manual Entry filing (see section 3.1 Creating a filing to complete), you will submit your FATCA data by typing data into a web form.

3. Navigate to the **Draft Filings** screen using the menu at the top of the screen to view filings that you have created but not yet submitted.

| C               | В             | VI Finar      | ncial Acc        | ount Re   | eporti     | ng Syste     | m          |                    |            |
|-----------------|---------------|---------------|------------------|-----------|------------|--------------|------------|--------------------|------------|
| Home            | Draft Filings | Submission    | Manage Filings   | Documents | FI Profile | Manage Users | My Details |                    | Help Logou |
| Draft<br>Please | t Filings     | ame of the fi | ling you wish to | complete. |            |              |            |                    |            |
|                 | Fil           | ling name     |                  |           |            |              |            | Period<br>end date | Due date   |
|                 |               |               |                  |           |            |              |            |                    |            |

4. Select the name of the filing you created from the **Filing name** column of the Draft Filings table to open that filing. You will be presented with the **Draft Filing** screen for that filing.

| lome                          | Draft Filings | Submission                          | Manage Filings                                        | Documents                     | FI Profile         | Manage Users      | My Details            |               | Help                              | b Logou          |
|-------------------------------|---------------|-------------------------------------|-------------------------------------------------------|-------------------------------|--------------------|-------------------|-----------------------|---------------|-----------------------------------|------------------|
| hn Do                         | oe, Sample    | FI                                  |                                                       |                               |                    |                   |                       |               |                                   |                  |
| Draft                         | Filing        |                                     |                                                       |                               |                    |                   |                       |               |                                   |                  |
| lease                         | e complete t  | he filing belo                      | w by selecting a                                      | section or u                  | ploading a         | file using the U  | pload XML b           | utton, as ap  | propriate.                        |                  |
| )nce v                        | our filing h  | as been com                         | pleted it can be                                      | validated an                  | d submitte         | d to the BVI Inte | ernational Ta         | x Authority   | (ITA) by selecting                |                  |
| /alidat                       | a and Outer   | all Filling from                    | the Outparingian                                      |                               |                    |                   |                       |               | (                                 |                  |
|                               | te and Subr   | nit Filing from                     | n the Submission                                      | n menu abov                   | /e.                |                   |                       |               |                                   |                  |
| You m                         | te and Subr   | nit ⊢lling fron<br>r draft filing l | n the Submission<br>by selecting View                 | n menu abov<br>v for one of t | /e.<br>he sections | below.            |                       |               |                                   |                  |
| You m                         | ay view you   | r draft filing from                 | by selecting View                                     | n menu abov<br>v for one of t | e.<br>he sections  | below.            |                       |               |                                   |                  |
| You m                         | ay view you   | r draft filing I                    | by selecting View                                     | n menu abov<br>v for one of t | e.<br>he sections  | below.            |                       |               |                                   |                  |
| You ma<br>KEY                 | ay view you   | r draft filing l                    | by selecting View                                     | v for one of t                | re.<br>he sections | below.            | 0                     | ,             | *                                 |                  |
| You ma<br>KEY                 | ay view you   | r draft filing l                    | by selecting View                                     | n menu abov<br>v for one of t | he sections        | s below.          | ♥                     | )<br>In Draft | *<br>No Data - Manda              | atory            |
| You ma<br>KEY<br>Form<br>Samp | ay view you   | r draft filing l                    | the Submission<br>by selecting View<br>eatable Folder | v for one of t                | re.<br>he sections | s below.          | <b>⊘</b><br>Validated | /<br>In Draft | *<br>No Data - Manda<br>Status: N | atory<br>Io Data |
| You m<br>KEY<br>Form<br>Samp  | ay view you   | r draft filing l                    | eatable Folder                                        | v for one of t                | re.<br>he sections | below.            | <b>⊘</b><br>Validated | ₽<br>In Draft | *<br>No Data - Manda<br>Status: N | atory<br>lo Data |

- 12. Select the **Edit** link beside the General Information form to confirm the data type related to the document being submitted. You will be presented with the editable form for data entry. The image below is a sample General Information form.
  - **Important note:** The Message Reference field includes a unique system-generated code. This code will be auto-populated with a Global Unique Identifier (GUID) in line with the IRS FATCA XML Schema v2.0 user guide. You should take note of this reference as you will need to enter this message reference if you have to correct, amend or void a filing.

| ome Draft Filings | Submission          | Manage Filings | Documents   | FI Profile | Manage Users                    | My Details                                   |                                                            |                      |               | Help           | Log |
|-------------------|---------------------|----------------|-------------|------------|---------------------------------|----------------------------------------------|------------------------------------------------------------|----------------------|---------------|----------------|-----|
| in Doe, Sample F  | I ( <u>Change</u> ) |                |             |            |                                 |                                              |                                                            |                      |               |                |     |
| US FATCA          | Filing              |                |             |            |                                 |                                              |                                                            |                      |               |                |     |
| Financial Institu | ution:              | Sample         | FI          |            |                                 |                                              |                                                            |                      |               |                |     |
| Period end date   | e:                  | 31/12/2        | 016         |            |                                 |                                              |                                                            |                      |               |                |     |
| General Info      | rmation             |                |             |            |                                 |                                              |                                                            |                      |               |                |     |
| Document Typ      | e:                  | New Data       | *           |            |                                 |                                              |                                                            |                      |               |                |     |
| Message Refe      | rence:              | eb328f76-23    | d9-482c-a08 | 0-2fc *    | If this re<br>submitt<br>Messag | eport repres<br>ed report, pi<br>ge Referenc | ents a change to a pr<br>lease enter the corres<br>e here: | eviously<br>sponding |               |                | ?   |
|                   |                     |                |             |            |                                 |                                              |                                                            | ſ                    | Save As Draft | alidate & Save |     |

- 13. Enter your data in the fields presented (if required) and select **Save as Draft** to continue entering data later or **Validate & Save** to mark the form ready for submission.
  - **Important note:** All mandatory fields (marked with a red asterisk) must be completed for the form to successfully Validate & Save. Otherwise, errors will be presented on-screen.
- 14. To complete the remainder of the filing, select the **Add Section** icon next to the US FATCA Filing repeatable folder to generate a US FATCA Filing folder.
  - **Important note:** Sponsoring Entities will need to add a US FATCA Filing folder for each sponsored entity they are reporting for.
  - Important note: As of 1<sup>st</sup> January, 2017, all Sponsored Entities are required to have their own GIINs as they can no longer use the GIIN of its Sponsoring Entity. See IRS guidance at: <u>https://www.irs.gov/businesses/corporations/frequently-asked-questionsfaqs-fatca-compliance-legal#SponsoringQ1</u>

| Home Draft                                                                  | Filings Su                                                                             | ubmission 1                                 | Manage Filings                  | Documents            | FI Profile          | Manage Users     | My Details            |               |                           | Help Logor                            |
|-----------------------------------------------------------------------------|----------------------------------------------------------------------------------------|---------------------------------------------|---------------------------------|----------------------|---------------------|------------------|-----------------------|---------------|---------------------------|---------------------------------------|
| ohn Doe, Sa                                                                 | mple FI                                                                                |                                             |                                 |                      |                     |                  |                       |               |                           |                                       |
| Draft Filir                                                                 | ıg                                                                                     |                                             |                                 |                      |                     |                  |                       |               |                           |                                       |
| Please com                                                                  | plete the fil                                                                          | ing below b                                 | by selecting a                  | section or u         | ploading a          | file using the U | pload XML b           | utton, as ap  | propriate.                |                                       |
|                                                                             |                                                                                        |                                             | tod it can be                   | validated a          | nd submitte         | to the BVI Inte  | ernational Ta         | x Authority   | (ITA) by selecti          | 22                                    |
| Once your fi                                                                | ling has be                                                                            | en comple                                   | eeu, it can be                  | vanuarea ai          |                     |                  |                       |               | (111 9 0) 001000          | ng                                    |
| Once your fi<br>√alidate and                                                | ling has be<br>I Submit Fi                                                             | ling from th                                | ne Submission                   | n menu abo           | ve.                 |                  |                       | ,             | (, .) ) 00.000            | ng                                    |
| Once your fi<br>Validate and<br>You may vie                                 | ling has be<br>I Submit Fi<br>w your dra                                               | iling from th<br>aft filing by s            | ne Submission<br>selecting Viev | v for one of         | ve.<br>the sections | below.           |                       |               | (, 5) 55.55.              | ng                                    |
| Once your fi<br>Validate and<br>You may vie                                 | ling has be<br>I Submit Fi<br>w your dra                                               | aft filing by s                             | selecting Viev                  | v for one of         | the sections        | below.           |                       | ,             | (, 5) 50.500              | ng                                    |
| Once your fi<br>Validate and<br>You may vie<br>KEY                          | ling has be<br>I Submit Fi<br>w your dra                                               | iling from th                               | selecting Viev                  | v for one of         | the sections        | below.           |                       |               |                           | ng                                    |
| Once your fi<br>Validate and<br>You may vie<br>KEY                          | Ing has be<br>I Submit Fi<br>w your dra                                                | aft filing by s                             | selecting Viev                  | v for one of         | the sections        | below.           | 0                     | 1             | *                         | ng                                    |
| Once your fi<br>Validate and<br>You may vie<br>KEY<br>Form set              | Ing has be<br>I Submit Fi<br>tw your dra<br>to<br>Folder                               | iling from th<br>aft filing by s<br>Repeata | selecting View                  | v for one of<br>Form | the sections        | below.           | <b>⊘</b><br>Validated | /<br>In Draft | ×No Data - Ma             | andatory                              |
| Once your fi<br>Validate and<br>You may vie<br>KEY<br>Form set<br>Sample Ma | Ing has be<br>I Submit Fi<br>ew your dra<br>Folder<br>Inual Entry                      | Repeat:                                     | selecting View                  | v for one of         | the sections        | below.           | <b>⊘</b><br>Validated | /<br>In Draft | No Data - Ma              | andatory<br>s: No Data                |
| Once your fi<br>Validate and<br>You may vie<br>KEY<br>Form set<br>Sample Ma | Ing has be<br>I Submit Fi<br>w your dra<br>folder<br>Folder<br>Inual Entry<br>JS FATCA | Repeat:<br>Filing<br>Manual Er              | selecting View                  | v for one of<br>Form | the sections        | below.           | <b>⊘</b><br>Validated | ₽<br>In Draft | ₩<br>No Data - M<br>Statu | andatory<br>s: No Data                |
| Once your fi<br>Validate and<br>You may vie<br>KEY<br>Form set<br>Sample Ma | Ing has be<br>I Submit Fi<br>w your dra<br>Folder<br>Inual Entry<br>JS FATCA<br>March  | Repeata<br>Filing<br>Manual Er              | selecting View                  | v for one of<br>Form | ve.<br>the sections | below.           | <b>⊘</b><br>Validated | /<br>In Draft | No Data - Ma<br>Statu     | andatory<br>s: No Data<br>Edit   View |

15. Expand the US FATCA Folder and select the **Edit** link beside the Reporting FI Information form to enter data.

| ¢ | /  | US | FATCA | Manual Ent | ry Filing                | Clear               |
|---|----|----|-------|------------|--------------------------|---------------------|
|   |    | 0  | Info  |            | General Information      | Clear   Edit   View |
|   | 12 | *  | FF    |            | US FATCA Filing          | Delete All          |
|   |    | V) | 🚖 U   | JS FATCA F | iling                    | Delete              |
|   |    |    |       | 🚖 FI       | Reporting FI Information | Edit   /iew         |
|   |    |    | 12    | ACT        | Account Information      |                     |

16. You will be presented with the editable form for data entry. The two images below show a sample Reporting FI Information form.

#### <u>Changes made to the Reporting FI form in accordance with the US FATCA XML Schema</u> <u>Version 2.0 User Guide:</u>

- A Nil Report section has been inserted on the form in accordance with section 6.3 of the IRS FATCA XML Schema v2.0 user guide. FIs are now required to indicate if the report they are submitting is a Nil Report. All filings must include an Account Holder form UNLESS it has been indicated in the Reporting Financial Institution form that it is a NIL REPORT.
- A Filer Category drop down for both the Reporting FI and the Sponsor has been inserted on the form and it is mandatory that either the Reporting FI Filer Category or Sponsor Filer Category is provided. See section 4.6.1 of the IRS FATCA XML Schema v2.0 user guide for more information, which specifies that the Reporting FI Filer Category must be FATCA602 (RDC FFI) for Reporting Model 1 FFIs where a sponsor is not applicable. If a

Sponsor is applicable, the Reporting FI Filer Category should be left blank and the Sponsor Filer Category should be completed with the appropriate category instead.

| Home Draft Filings Submission                                                                                                    | Manage Filings Docum                                                                                                    | ents FI Profile | Manage I | Users My Details                                                                                                    | Help Log |
|----------------------------------------------------------------------------------------------------|----------------------------------------------------------------------------------------------------|-----------------|----------|----------------------------------------------------------------------------------------------------|----------|
| iohn Doe, Sample FI ( <u>Change</u> )                                                                                                    |                                                                                                    |                 |          |                                                                                                    |          |
| US FATCA Filing                                                                                                    |                                                                                                    |                 |          |                                                                                                    |          |
| Financial Institution:                                                                                                    |                                                                                                    | Sample I        | FI       |                                                                                                    |          |
| Period end date:                                                                                                    |                                                                                                    | 31/12/20        | 16       |                                                                                                    |          |
|                                                                                                    |                                                                                                    |                 |          |                                                                                                    |          |
| Document Type:                                                                                                    | New Data 🗸                                                                                                    | *               |          | If this data represents a change to previously submitted                                                                       |          |
| Document Reference ID:                                                                                                    | 123456.00000.SP.                                                                                                    | 092.e91edt *    | 0        | data, please enter the corresponding Document<br>Reference ID here:                                                            |          |
|                                                                                                    |                                                                                                    |                 |          |                                                                                                    |          |
| Part I: Identification of Filer                                                                                                    |                                                                                                    |                 |          |                                                                                                    |          |
| Reporting FI Name                                                                                                    |                                                                                                    |                 |          | *                                                                                                    |          |
| Taxpayer Identification Numb                                                                                                    | er (TIN)                                                                                                    |                 |          | *                                                                                                    |          |
| Filer Category                                                                                                    |                                                                                                    |                 |          | V                                                                                                    |          |
| Address                                                                                                    |                                                                                                    |                 |          |                                                                                                    |          |
| Number, Street, and Room                                                                                                    | /Suite no                                                                                                    |                 |          |                                                                                                    |          |
| City or Town                                                                                                    |                                                                                                    |                 |          | *                                                                                                    |          |
| State/Province/Region                                                                                                    |                                                                                                    |                 |          |                                                                                                    |          |
| Post Code                                                                                                    |                                                                                                    |                 |          |                                                                                                    |          |
| Country                                                                                                    |                                                                                                    |                 |          | ×                                                                                                    |          |
|                                                                                                    |                                                                                                    |                 |          |                                                                                                    |          |
| Does this Filing represen                                                                                                    | nt a Nil report?                                                                                                    | No 💙 *          |          |                                                                                                    |          |
| If 'yes', please provide the foll                                                                                                    | lowing information:                                                                                                    |                 |          |                                                                                                    |          |
| Document Type                                                                                                    | New Data 🗸                                                                                                    |                 |          |                                                                                                    |          |
|                                                                                                    |                                                                                                    | ·               | 0        | If this data represents a change to previously submitted<br>data, please enter the corresponding Document                      |          |
| Document Reference ID                                                                                                    |                                                                                                    |                 | <b>U</b> | Reference ID here:                                                                                                    |          |
| s a Sponsoring Entity appl<br>f 'yes', please provide the follow<br>Document Type                                                                                                    | iicable?<br>ing information:                                                                                                    | No 💙*           |          |                                                                                                    |          |
| s a Sponsoring Entity appl<br>f 'yes', please provide the follow<br>Document Type<br>Document Reference ID                                                                                                    | licable?<br>ving information:<br>New Data                                                                                                    | No 💙*           | Ŷ        | If this data represents a change to previously submitted<br>data, please enter the corresponding Document<br>Reference ID here |          |
| s a Sponsoring Entity appl<br>f 'yes', please provide the follow<br>Document Type<br>Document Reference ID                                                                                                    | licable?<br>ving information:<br>New Data 🔽                                                                                                    | No 💙*           | Ø        | If this data represents a change to previously submitted<br>data, please enter the corresponding Document<br>Reference ID here |          |
| s a Sponsoring Entity appl<br>f 'yes', please provide the follow<br>Document Type<br>Document Reference ID                                                                                                    | licable?<br>ring information:<br>New Data                                                                                                    | No 💙*           | 0        | If this data represents a change to previously submitted<br>data, please enter the corresponding Document<br>Reference ID here |          |
| s a Sponsoring Entity appl<br>f 'yes', please provide the follow<br>Document Type<br>Document Reference ID<br>Name<br>Taxpayer Identification Number                                                                                                    | licable?<br>ving information:<br>New Data                                                                                                    |                 | 0        | If this data represents a change to previously submitted<br>data, please enter the corresponding Document<br>Reference ID here |          |
| s a Sponsoring Entity appl<br>f 'yes', please provide the follow<br>Document Type<br>Document Reference ID<br>Name<br>Faxpayer Identification Number                                                                                                    | Iicable?<br>ring information:<br>New Data                                                                                                    | No 💙 *          | •        | If this data represents a change to previously submitted<br>data, please enter the corresponding Document<br>Reference ID here |          |
| s a Sponsoring Entity appl<br>f'yes', please provide the follow<br>Document Type<br>Document Reference ID<br>Name<br>faxpayer Identification Number<br>Filer Category<br>Address                                                                                                    | ticable?<br>ing information:<br>New Data                                                                                                    | No 💙 *          | •        | If this data represents a change to previously submitted<br>data, please enter the corresponding Document<br>Reference ID here |          |
| s a Sponsoring Entity appl<br>f 'yes', please provide the follow<br>Document Type<br>Document Reference ID<br>Name<br>Faxpayer Identification Number<br>Filer Category<br>Address<br>Number, Street, and Room or                                                                                                    | Iicable?<br>ring information:<br>New Data                                                                                                    |                 | •        | If this data represents a change to previously submitted<br>data, please enter the corresponding Document<br>Reference ID here |          |
| s a Sponsoring Entity appl<br>f 'yes', please provide the follow<br>Document Type<br>Document Reference ID<br>Name<br>Faxpayer Identification Number<br>Filer Category<br>Address<br>Number, Street, and Room or<br>City or Town                                                                                                    | Iicable?<br>ing information:<br>New Data                                                                                                    | No 💙 *          |          | If this data represents a change to previously submitted<br>data, please enter the corresponding Document<br>Reference ID here |          |
| s a Sponsoring Entity appl<br>f'yes', please provide the follow<br>Document Type<br>Document Reference ID<br>Name<br>faxpayer Identification Number<br>Filer Category<br>Address<br>Number, Street, and Room or<br>City or Town<br>State/Province/Region                                                                                                    | ticable?<br>ing information:<br>New Data                                                                                                    | No 💙 *          |          | If this data represents a change to previously submitted<br>data, please enter the corresponding Document<br>Reference ID here |          |
| s a Sponsoring Entity appl<br>f 'yes', please provide the follow<br>Document Type<br>Document Reference ID<br>Name<br>Faxpayer Identification Number<br>Filer Category<br>Address<br>Number, Street, and Room or<br>City or Town<br>State/Province/Region<br>Post Code                                                                                                    | Iicable?<br>ving information:<br>New Data                                                                                                    |                 |          | If this data represents a change to previously submitted<br>data, please enter the corresponding Document<br>Reference ID here |          |
| s a Sponsoring Entity appl<br>f 'yes', please provide the follow<br>Document Type<br>Document Reference ID<br>Name<br>Faxpayer Identification Number<br>Filer Category<br>Address<br>Number, Street, and Room or<br>City or Town<br>State/Province/Region<br>Post Code<br>Country                                                                                                    | licable?<br>/ing information:<br>New Data                                                                                                    |                 |          | If this data represents a change to previously submitted<br>data, please enter the corresponding Document<br>Reference ID here |          |
| s a Sponsoring Entity appl<br>f'yes', please provide the follow<br>Document Type<br>Document Reference ID<br>Name<br>Faxpayer Identification Number<br>Filer Category<br>Address<br>Number, Street, and Room or<br>City or Town<br>State/Province/Region<br>Post Code<br>Country                                                                                                    | licable?<br>/ing information:<br>New Data                                                                                                    |                 |          | If this data represents a change to previously submitted data, please enter the corresponding Document Reference ID here       |          |
| s a Sponsoring Entity appl<br>f 'yes', please provide the follow<br>Document Type<br>Document Reference ID<br>Name<br>Faxpayer Identification Number<br>Filer Category<br>Address<br>Number, Street, and Room or<br>City or Town<br>State/Province/Region<br>Post Code<br>Country<br>s an Intermediary applicable<br>f 'yes', please provide the follow                                                                                                    | ticable?<br>ing information:<br>New Data<br>(TIN)<br>Suite no<br>Suite no<br>sle?<br>ring information:                                                                                                    | No 💙 *          |          | If this data represents a change to previously submitted data, please enter the corresponding Document Reference ID here       |          |
| s a Sponsoring Entity appl<br>f 'yes', please provide the follow<br>Document Type<br>Document Reference ID<br>Name<br>faxpayer Identification Number<br>Filer Category<br>Address<br>Number, Street, and Room or<br>City or Town<br>State/Province/Region<br>Post Code<br>Country<br>s an Intermediary applicabl<br>f 'yes', please provide the follow<br>Document Type                                                                                                    | Iicable?<br>/ing information:<br>New Data V<br>(TIN)<br>Suite no<br>Suite no<br>Suite no<br>Suite no<br>Suite no<br>Suite no                                                                                                    | No ♥*           |          | If this data represents a change to previously submitted<br>data, please enter the corresponding Document<br>Reference ID here |          |
| s a Sponsoring Entity appl<br>f'yes', please provide the follow<br>Document Type<br>Document Reference ID<br>Name<br>Faxpayer Identification Number<br>Filer Category<br>Address<br>Number, Street, and Room or<br>City or Town<br>State/Province/Region<br>Post Code<br>Country<br>s an Intermediary applicable<br>f'yes', please provide the follow<br>Document Type                                                                                                    | Iicable?<br>ing information:<br>New Data V<br>(TIN)<br>Suite no<br>Suite no |                 |          | If this data represents a change to previously submitted<br>data, please enter the corresponding Document<br>Reference ID here |          |
| s a Sponsoring Entity appl<br>f'yes', please provide the follow<br>Document Type<br>Document Reference ID<br>Name<br>Faxpayer Identification Number<br>Filer Category<br>Address<br>Number, Street, and Room or<br>City or Town<br>State/Province/Region<br>Post Code<br>Country<br>s an Intermediary applicab<br>f 'yes', please provide the follow<br>Document Type<br>Document Reference ID                                                                                                    | Iicable?<br>ing information:<br>New Data V<br>(TIN)<br>Suite no<br>ble?<br>ing information:<br>New Data V                                                                                                    | No ♥*           |          | If this data represents a change to previously submitted<br>data, please enter the corresponding Document<br>Reference ID here |          |
| s a Sponsoring Entity appl<br>f 'yes', please provide the follow<br>Document Type<br>Document Reference ID<br>Name<br>Faxpayer Identification Number<br>Filer Category<br>Address<br>Number, Street, and Room or<br>City or Town<br>State/Province/Region<br>Post Code<br>Country<br>s an Intermediary applicable<br>f 'yes', please provide the follow<br>Document Type<br>Document Reference ID                                                                                                    | licable?<br>ing information:<br>New Data<br>(TIN)<br>Suite no<br>Suite no<br>Suite no<br>Ne?<br>ing information:<br>New Data<br>New Data                                                                                                    |                 |          | If this data represents a change to previously submitted data, please enter the corresponding Document Reference ID here       |          |
| s a Sponsoring Entity appl<br>f 'yes', please provide the follow<br>Document Type<br>Document Reference ID<br>Name<br>Faxpayer Identification Number<br>Filer Category<br>Address<br>Number, Street, and Room or<br>City or Town<br>State/Province/Region<br>Post Code<br>Country<br>s an Intermediary applicable<br>f 'yes', please provide the follow<br>Document Type<br>Document Reference ID<br>Name<br>Faxpayer Identification Number                                                                                                    | ticable?<br>ing information:<br>New Data<br>(TIN)<br>Suite no<br>Suite no<br>Suite no<br>New Data<br>(TIN)<br>(TIN)                                                                                                    |                 |          | If this data represents a change to previously submitted data, please enter the corresponding Document Reference ID here       |          |
| s a Sponsoring Entity appl<br>f 'yes', please provide the follow<br>Document Type<br>Document Reference ID<br>Name<br>Faxpayer Identification Number<br>Filer Category<br>Address<br>Number, Street, and Room or<br>City or Town<br>State/Province/Region<br>Post Code<br>Country<br>s an Intermediary applicabl<br>f 'yes', please provide the follow<br>Document Type<br>Document Reference ID<br>Name<br>Faxpayer Identification Number<br>Address                                                                                                    | Iicable?<br>ing information:<br>New Data V<br>(TIN)<br>Suite no<br>Suite no<br>Suite no<br>New Data V<br>(TIN)<br>(TIN)                                                                                                    |                 |          | If this data represents a change to previously submitted data, please enter the corresponding Document Reference ID here       |          |
| s a Sponsoring Entity appl<br>f'yes', please provide the follow<br>Document Type<br>Document Reference ID<br>Vame<br>faxpayer Identification Number<br>filer Category<br>Address<br>Number, Street, and Room or<br>City or Town<br>State/Province/Region<br>Post Code<br>Country<br>s an Intermediary applicabl<br>f 'yes', please provide the follow<br>Document Type<br>Document Reference ID<br>Vame<br>faxpayer Identification Number<br>Address<br>Number, Street, and Room or                                                                              | Iicable?<br>ing information:<br>New Data V<br>(TIN)<br>Suite no<br>Ne?<br>ing information:<br>New Data V<br>(TIN)<br>Suite no                                                                                                    |                 |          | If this data represents a change to previously submitted data, please enter the corresponding Document Reference ID here       |          |
| s a Sponsoring Entity appl<br>f'yes', please provide the follow<br>Document Type<br>Document Reference ID<br>Vame<br>faxpayer Identification Number<br>Filer Category<br>Address<br>Number, Street, and Room or<br>City or Town<br>State/Province/Region<br>Post Code<br>Country<br>s an Intermediary applicable<br>f'yes', please provide the follow<br>Document Type<br>Document Reference ID<br>Vame<br>faxpayer Identification Number<br>faxpayer Identification Number<br>Address<br>Number, Street, and Room or<br>City or Town                            | Iicable?<br>ing information:<br>New Data V<br>(TIN)<br>Suite no<br>Ole?<br>ing information:<br>New Data V<br>(TIN)<br>Suite no                                                                                                    | No       ▼      |          | If this data represents a change to previously submitted data, please enter the corresponding Document Reference ID here       |          |
| s a Sponsoring Entity appl<br>f 'yes', please provide the follow<br>Document Type<br>Document Reference ID<br>Vame<br>Faxpayer Identification Number<br>Filer Category<br>Address<br>Number, Street, and Room or<br>City or Town<br>State/Province/Region<br>Post Code<br>Country<br>s an Intermediary applicable<br>f 'yes', please provide the follow<br>Document Type<br>Document Reference ID<br>Vame<br>Faxpayer Identification Number<br>Faxpayer Identification Number<br>Address<br>Number, Street, and Room or<br>City or Town<br>State/Province/Region | ticable?<br>ing information:<br>New Data<br>(TIN)<br>Suite no<br>Suite no<br>New Data<br>(TIN)<br>Suite no<br>(TIN)<br>Suite no                                                                                                    |                 |          | If this data represents a change to previously submitted data, please enter the corresponding Document Reference ID here       |          |
| s a Sponsoring Entity appl<br>f 'yes', please provide the follow<br>Document Type<br>Document Reference ID<br>Name<br>Faxpayer Identification Number<br>Filer Category<br>Address<br>Number, Street, and Room or<br>City or Town<br>State/Province/Region<br>Post Code<br>Country<br>s an Intermediary applicable<br>f 'yes', please provide the follow<br>Document Type<br>Document Type<br>Document Reference ID<br>Name<br>Faxpayer Identification Number<br>Faxpayer Identification Number<br>City or Town<br>State/Province/Region<br>Post Code             | licable?<br>ing information:<br>New Data ♥<br>(TIN)<br>Suite no<br>Ne?<br>ring information:<br>New Data ♥<br>(TIN)<br>Suite no                                                                                                    |                 |          | If this data represents a change to previously submitted data, please enter the corresponding Document Reference ID here       |          |

17. Complete all required information on the form and select "Validate & Save"

#### • Important note:

- i. The Document Type is a field that is included in several sections of the filing (Reporting FI, Nil Report, Sponsoring Entity, Intermediary, and Account Information). Allowable entries are FATCA1 = New Data, FATCA2 = Corrected Data, FATCA3 = Void data, and FATCA 4 = Amended Data. More information on each of these types can be found in the IRS FATCA XML User Guide. The IRS specifies that only one type of data should be contained in any single transmission file, so you must ensure that you select the same Document Type throughout the filing.
- ii. The Document Reference ID is a field that is included in several sections of the filing (Reporting FI, Nil Report, Sponsoring Entity, Intermediary, and Account Information). The IRS has introduced new format requirements for Document Reference IDs, requiring all IDs to follow the format **<ReportingGIIN>.<UniqueValue>.** More information can be found here: http://www.irs.gov/Businesses/Corporations/FATCA-XML-Schemas-Best-Practices-for-Form-8966-DocRefID. It is also important to note that the DocRefID must be completed for each applicable section in this form and that the <unique value> part of the DocRefID should be different in each section, to avoid any DocRefID validation errors. You should keep a record of these IDs as you will need to reference the appropriate one if you have to correct, amend or void a section of your filing.
- iii. Three "Taxpayer Identification Number (TIN)" fields exist on this form. The first one (under the "Reporting FI Information" field) should be populated with the GIIN of the Reporting FI. The second and third "Taxpayer Identification Number (TIN)" fields under the Sponsoring Entity and Intermediary sections should be populated with the TIN or GIIN of the Sponsoring Entity or Intermediary Entity respectively, as applicable.
- 18. Select the **Add Section** icon next to the Account Information section to add an account or pooled report.

| 👘 🥒 US FATCA Manual Ent | ry Filing                | Clear               |
|-------------------------|--------------------------|---------------------|
| 📄 🥝 Info                | General Information      | Clear   Edit   View |
| 🖻 🉀 \star FF            | US FATCA Filing          | 📑   Delete All      |
| 🗉 🃁 🚖 US FATCA F        | iling                    | Delete              |
| 📄 🚖 FI                  | Reporting FI Information | Edit   View         |
| ACT                     | Account Information      |                     |

19. You will be presented with the editable form for data entry. The image below shows a sample Account Information form.

# Changes made to the Reporting FI form in accordance with the US FATCA XML Schema Version 2.0 User Guide:

- The Substantial Owner section of the Account Information form has been updated to include a dropdown for Substantial Owner Type (Organisation or Individual). The FI should select "Add Substantial Owner" and complete the relevant details for each Substantial Owner.
- A new Account Closed indicator has been added to the form to allow users to declare if the account being reported upon has been closed during the reporting period.

| Pinancial Institution.                                      |                   |                                           |                            |                                             |                                                  |                        |                           |
|-------------------------------------------------------------|-------------------|-------------------------------------------|----------------------------|---------------------------------------------|--------------------------------------------------|------------------------|---------------------------|
| renou enu uale.                                             |                   |                                           |                            |                                             |                                                  |                        |                           |
| Part II: Account Holder or F                                | Payee Information | on                                        |                            |                                             |                                                  |                        |                           |
| Document Type:<br>Document Reference ID:                    | New Data          | *                                         | If this data<br>please ent | represents a change<br>er the corresponding | to previously submitted<br>Document Reference ID | data,<br>here:         |                           |
| Do not make a selection fo<br>is held by an entity or the r | r Account Holde   | er Type if the Acco<br>It is made to an e | ount Holder or F           | ayee is an individua                        | I. Selection of one type                         | is mandatory if the re | eported financial account |
| Account Holder Type                                         |                   |                                           |                            | ~                                           |                                                  |                        |                           |
| Taxpayer Identification Numb                                | ber (TIN)         |                                           |                            |                                             |                                                  |                        |                           |
| Entity name                                                 |                   |                                           |                            |                                             |                                                  |                        |                           |
| For individuals, please p                                   | provide the follo | wing:                                     |                            |                                             |                                                  |                        |                           |
| Title Y Fi                                                  | rst Name          |                                           | *                          | Middle Name                                 |                                                  | Last Name              | *                         |
| Date of Birth                                               |                   |                                           |                            |                                             |                                                  |                        |                           |
| Address                                                     |                   |                                           |                            |                                             |                                                  |                        |                           |
| Number, Street, and Room                                    | n or Suite no     |                                           |                            |                                             |                                                  |                        |                           |
| City or Town                                                |                   |                                           |                            |                                             |                                                  | *                      |                           |
| State/Province/Region                                       |                   |                                           |                            |                                             |                                                  |                        |                           |
| Post Code                                                   |                   |                                           |                            |                                             |                                                  |                        |                           |
| Country                                                     |                   |                                           |                            |                                             |                                                  | *                      |                           |
| Part III: Identifying Informa                               | tion of U.S. Ow   | ners that are spec                        | ified U.S. Perso           | ns                                          |                                                  |                        |                           |
| Add substantial owner                                       |                   |                                           |                            |                                             |                                                  |                        |                           |
| Part IV: Financial Informati                                | on                |                                           |                            |                                             |                                                  |                        |                           |
| Account Number                                              |                   |                                           | *                          | Account Closed                              |                                                  | ⊖Yes ⊖No               |                           |
| Account Balance                                             |                   |                                           | *                          | Currency                                    | [                                                |                        | *                         |
| Add payment record                                          |                   |                                           |                            |                                             |                                                  |                        |                           |
|                                                             |                   |                                           |                            |                                             |                                                  | Save As Draft          | Validate & Save           |
|                                                             |                   |                                           |                            |                                             |                                                  |                        |                           |

20. Complete the mandatory information for the account and select "Validate & Save".

#### Important notes:

- i. The Document Type is a field that is included in several sections of the filing (Reporting FI, Nil Report, Sponsoring Entity, Intermediary, and Account Information). Allowable entries are FATCA1 = New Data, FATCA2 = Corrected Data, FATCA3 = Void data, and FATCA 4 = Amended Data. More information on each of these types can be found in the IRS FATCA XML version 2.0 User Guide. The IRS specifies that only one type of data should be contained in any single transmission file, so you must ensure that you select the same Document Type throughout the filing.
- ii. The Document Reference ID is a field that is included in several sections of the filing (Reporting FI, Nil Report, Sponsoring Entity, Intermediary and Account Information). The IRS has introduced new format requirements for Document Reference IDs, requiring all IDs to follow the format **<ReportingGIIN>.<UniqueValue>.** More information can be found here: http://www.irs.gov/Businesses/Corporations/FATCA-XML-Schemas-Best-Practices-for-Form-8966-DocRefID. It is also important to note that the DocRefID must be completed for each applicable section in your filing and that the <unique value> part of the DocRefID should be different in each section, to avoid any DocRefID validation errors. You should keep a record of these IDs as you will need to reference the appropriate one if you have to correct, amend or void a section of your filing.
- iii. Three "TIN" fields exist on this form. The first one, "Taxpayer Identification Number (TIN)", should be populated with the TIN of the individual or entity that holds the account. The second and third TIN fields are presented when you select the "Add Substantial Owner" button. "Organisation TIN" should be populated with the TIN of the Substantial Owner, if this section is applicable and the Substantial Owner Type is an Organisation. "Individual TIN" should be populated with the TIN of the Substantial Owner, if this section is applicable and the Substantial Owner Type is an Individual.
- iv. The bottom of the Account Information form includes an "Add payment record" button, to record one or more payments on the reported account. If the financial institution has any payments to report on the account, they must complete all three fields. Records can be added or deleted as required.
- 21. Repeat Step 9 for each account report you are reporting.

# 2.1.4 Submitting a US FATCA Manual Entry filing

In order to submit your Manual Entry filing, all mandatory forms within the filing must be in **Validated** status, indicated by a green check mark icon (see the **KEY** on the **Draft Filing** page for an explanation of icons). The image below shows a sample nil filing (no Account Information or Pooled Reporting Type forms to submit) which has all mandatory forms Validated and a filing status of "Ready to Submit".

1. To submit a Manual Entry filing, navigate to Submission > Validate and Submit Filing using the menus at the top of the screen.

| Home Draft            | Filings Sub                                                           | mission Manage Filings                                                                                      | Documents                                                                                                    | FI Profile   | Manage Users     | My Details    |              | Help                                                                                                    | Logou                                                |
|-----------------------|-----------------------------------------------------------------------|----------------------------------------------------------------------------------------------------|----------------------------------------------------------------------------------------------------|--------------|------------------|---------------|--------------|----------------------------------------------------------------------------------------------------|------------------------------------------------------|
| ohn Doe, Sa           | imple F Vali                                                          | date and Submit Filing                                                                                      |                                                                                                    |              |                  |               |              |                                                                                                    |                                                      |
| Draft Filir           | ng Sub                                                                | mission History                                                                                             | ]                                                                                                    |              |                  |               |              |                                                                                                    |                                                      |
| Please com            | plete the filir                                                       | ng below by selecting a                                                                                     | a section or u                                                                                                    | ploading a   | file using the U | pload XML b   | utton, as ar | opropriate.                                                                                                    |                                                      |
| Onen vour fi          | ling has had                                                          | a completed it can be                                                                                       | validated an                                                                                                    | d ou braitte | to the DV/Lint   | areational Ta | w Authority  | (ITA) by colorting                                                                                                    |                                                      |
| Unce your fi          | ling has bee<br>Submit Fili                                           | en completed, it can be<br>no from the Submissio                                                            | validated an                                                                                                    | a submitter  | to the BVI Inte  | ernational Ta | ix Authority | (ITA) by selecting                                                                                                    |                                                      |
| valluate allu         |                                                                       | ng ironi the Submissio                                                                                      | in menu abov                                                                                                    | e.           |                  |               |              |                                                                                                    |                                                      |
| You may vie           | w vour draf                                                           | t filina by selectina Vie                                                                                   | w for one of t                                                                                                    | he sections  | below.           |               |              |                                                                                                    |                                                      |
| 1                     | 1                                                                     |                                                                                                    |                                                                                                    |              |                  |               |              |                                                                                                    |                                                      |
|                       |                                                                       |                                                                                                    |                                                                                                    |              |                  |               |              |                                                                                                    |                                                      |
| KEY                   |                                                                       |                                                                                                    |                                                                                                    |              |                  |               |              |                                                                                                    |                                                      |
| (F                    |                                                                       |                                                                                                    |                                                                                                    |              |                  |               |              | 4                                                                                                    |                                                      |
| <b>1</b>              |                                                                       | V.C                                                                                                    |                                                                                                    |              |                  | · ·           | · · · ·      |                                                                                                    |                                                      |
|                       |                                                                       |                                                                                                    |                                                                                                    |              |                  |               |              |                                                                                                    |                                                      |
| Form set              | Folder                                                                | Repeatable Folder                                                                                           | Form /                                                                                                    | Add Sectior  | ı                | Validated     | In Draft     | No Data - Mandato                                                                                                    | ry                                                   |
| Form set              | Folder                                                                | Repeatable Folder                                                                                           | Form /                                                                                                    | Add Sectior  | 1                | Validated     | In Draft     | No Data - Mandato                                                                                                    | <b>ry</b>                                            |
| Form set<br>Sample Ma | Folder<br>Inual Entry F                                               | Repeatable Folder                                                                                           | Form /                                                                                                    | Add Sectior  | 1                | Validated     | In Draft     | No Data - Mandato<br>Status: Ready to Sul                                                                                                 | <b>ry</b><br>bmit                                    |
| Form set<br>Sample Ma | Folder<br>Inual Entry F<br>JS FATCA I                                 | Repeatable Folder<br>Filing<br>Manual Entry Filing                                                          | Form /                                                                                                    | Add Sectior  | 1                | Validated     | In Draft     | No Data - Mandato<br>Status: Ready to Sul                                                                                                 | ry<br>bmit<br>lear                                   |
| Form set<br>Sample Ma | Folder<br>Inual Entry F<br>JS FATCA I                                 | Repeatable Folder<br>Filing<br>Manual Entry Filing                                                          | Form <i>i</i>                                                                                                    | Add Sectior  | 1                | Validated     | In Draft     | No Data - Mandato<br>Status: Ready to Sut<br>Cl                                                                                           | ry<br>bmit<br>lear                                   |
| Form set<br>Sample Ma | Folder<br>Inual Entry F<br>JS FATCA I                                 | Repeatable Folder<br>Filing<br>Manual Entry Filing<br>General Ir                                            | Form /                                                                                                    | Add Sectior  | 1                | Validated     | In Draft     | No Data - Mandato<br>Status: Ready to Sul<br>Cl<br>Clear   Edit   V                                                                       | ry<br>bmit<br>lear<br>/iew                           |
| Form set              | Folder<br>Inual Entry F<br>JS FATCA I                                 | Repeatable Folder<br>Filing<br>Manual Entry Filing<br>General Ir                                            | Form /                                                                                                    | Add Sectior  | 1                | Validated     | In Draft     | No Data - Mandato<br>Status: Ready to Sut<br>Cl<br>Clear   Edit   V                                                                       | ry<br>bmit<br>lear<br>⁄iew                           |
| Form set              | Folder<br>Inual Entry P<br>US FATCA I<br>Info<br>FF                   | Repeatable Folder<br>Filing<br>Manual Entry Filing<br>General Ir<br>US FATC                                 | Form /                                                                                                    | Add Sectior  | 1                | Validated     | In Draft     | No Data - Mandato<br>Status: Ready to Sul<br>Clear   Edit   V                                                                             | ry<br>bmit<br>lear<br>/iew<br>ır All                 |
| Form set              | Folder<br>Inual Entry F<br>JS FATCA I<br>O Info<br>O FF               | Repeatable Folder<br>Filing<br>Manual Entry Filing<br>General Ir<br>US FATC<br>S FATCA Filing               | Form A                                                                                                    | Add Sectior  | 1                | Validated     | In Draft     | No Data - Mandato<br>Status: Ready to Sul<br>Clear   Edit   V<br>Delete All   Clear<br>Clear   De                                         | ry<br>bmit<br>lear<br>/iew<br>ır All                 |
| Form set              | Folder<br>Inual Entry P<br>US FATCA I<br>Info<br>FF<br>Info<br>V<br>U | Repeatable Folder<br>Filing<br>Manual Entry Filing<br>General Ir<br>US FATCA<br>S FATCA Filing              | Form Antion                                                                                                    | Add Section  |                  | Validated     | In Draft     | No Data - Mandato<br>Status: Ready to Sut<br>Clear   Edit   V<br>Delete All   Clea<br>Clear   De                                          | ry<br>bmit<br>lear<br>/iew<br>Ir All<br>elete        |
| Form set              | Folder<br>Inual Entry P<br>JS FATCA I<br>O Info<br>O FF<br>O U        | Repeatable Folder<br>Filing<br>Manual Entry Filing<br>General Ir<br>US FATCA<br>S FATCA Filing<br>FI        | Form Announcement of the second second secon | Add Sectior  | n<br>            | Validated     | In Draft     | No Data - Mandato<br>Status: Ready to Sut<br>Clear   Edit   V<br>Clear   Edit   V<br>Clear   Delete All   Clear<br>Clear   Delete   V     | ry<br>bmit<br>lear<br>/iew<br>r All<br>elete<br>/iew |
| Form set              | Folder<br>Inual Entry P<br>JS FATCA I<br>O Info<br>O FF<br>O U        | Repeatable Folder<br>Filing<br>Manual Entry Filing<br>General Ir<br>US FATCA<br>S FATCA Filing<br>FI<br>ACT | Form Antion<br>A Filing<br>Reporting Fil                                                                                                    | Add Section  | n                | Validated     | In Draft     | No Data - Mandato<br>Status: Ready to Sul<br>Clear   Edit   V<br>Clear   Edit   V<br>Clear   Delete All   Clear<br>Clear   Delete All   V | ry<br>bmit<br>lear<br>/iew<br>r All<br>elete<br>/iew |

- 2. You will be presented with the **Validate & Submit Filing** page. Select the **Validate** link in the Action column for the filing you would like to submit.
  - Important note: Only filings in Ready to Submit status (all forms are validated) will appear on this page.

| Ś       | Ы В             | /I Finar                  | ncial Acc                | ount Re            | eporti                     | ng Syste         | m                   |                    |          |       |        |
|---------|-----------------|---------------------------|--------------------------|--------------------|----------------------------|------------------|---------------------|--------------------|----------|-------|--------|
| Home    | Draft Filings   | Submission                | Manage Filings           | Documents          | FI Profile                 | Manage Users     | My Details          |                    |          | Help  | Logout |
| ohn D   | oe, Sample F    | (Change)                  |                          |                    |                            |                  |                     |                    |          |       |        |
| The fil | ings that are i | ready for fina            | al validation and        | submission         | are listed                 | below.           |                     |                    |          |       |        |
| Please  | e validate and  | submit by c               | licking the 'valid       | ate' link nex      | t to the app               | propriate filing | name.               |                    |          |       |        |
| Please  | e validate and  | submit by c<br>Filing nar | licking the 'valid<br>ne | ate' link nex<br>F | tt to the app<br>Reference | Revision         | name.<br>Categories | Period<br>end date | Due date | Valid | ate    |

3. If there are validation issues with your filing, you will be notified on the page. A sample validation error is shown below.

| Home                       | Draft Filings                                            | Submission                                     | Manage Filing   | s Documents   | FI Profile  | Manage Users                | My Details   |               |                          | Help                               | Logou |
|----------------------------|----------------------------------------------------------|------------------------------------------------|-----------------|---------------|-------------|-----------------------------|--------------|---------------|--------------------------|------------------------------------|-------|
| ana Da                     | e Sample Fi                                              | (Change)                                       |                 |               |             |                             |              |               |                          |                                    |       |
| Valida<br>Errors           | ate & Subi                                               | mit Filing                                     | the filing info | mation. See b | elow for de | tails. Please co            | prrect these | errors before | attempting               | to valida                          | ate   |
| Valida<br>Errors<br>and su | ate & Subi<br>occurred whi<br>bmit the filing<br>Rule na | mit Filing<br>le validating<br>g again.<br>ame | the filing info | mation. See b | elow for de | tails. Please co<br>Problem | prrect these | errors before | attempting<br>Ac<br>info | to valida<br>Iditional<br>ormatior | ate   |

4. If there are no validation issues with your filing, you will be presented with the **Submit Filing** page. Select **Submit** to confirm submission.

| ome   | Draft Filings  | Submission    | Manage Filings  | Documents  | FI Profile | Manage Users | My Details | Help Lo | .ogo |
|-------|----------------|---------------|-----------------|------------|------------|--------------|------------|---------|------|
| hn D  | oe, Sample F   | 1             |                 |            |            |              |            |         |      |
| ubr   | nit Filina     |               |                 |            |            |              |            |         |      |
|       |                |               |                 |            |            |              |            |         |      |
| our f | iling has beer | n validated a | nd can now be s | submitted. |            |              |            |         |      |
|       |                |               |                 |            |            |              |            |         |      |
|       |                |               |                 |            |            |              |            |         |      |

5. Once your filing is successfully submitted with no errors, you will receive a system-generated email notifying you of the successful submission.

## 2.1.5 Reviewing and correcting US FATCA validation issues

If there are validation issues with your filing, you can view the details in order to determine any corrections that need to be made.

1. Navigate to the **Draft Filings** page using the menu at the top of the screen. If there are errors on a filing that you have attempted to submit, the **error icon** (red exclamation point) will be displayed beside the filing's status, as shown in the image below.

| Q               | В                        | /I Finar       | ncial Acc       | ount Re   | eporti     | ng Systei    | m                 |                    |             |
|-----------------|--------------------------|----------------|-----------------|-----------|------------|--------------|-------------------|--------------------|-------------|
| Home            | Draft Filings            | Submission     | Manage Filings  | Documents | FI Profile | Manage Users | My Details        |                    | Help Logout |
| Draft<br>Please | Filings<br>select the na | ame of the fil | ing you wish to | complete. |            |              |                   |                    |             |
|                 | Fil                      | ing name       |                 |           |            | Categories   |                   | Period<br>end date | Due date    |
| Samp            | le Manual Er             | ntry Filing    |                 | FF04504   | <u>0.1</u> | Waiting      | Ready to Submit 🕕 | 31/12/2014         | 31/05/2015  |
|                 |                          |                |                 |           |            |              |                   |                    |             |

2. Click on the error icon to display the validation errors. A sample is shown in the image below.

| Q      | вv            | l Fina           | ncial Account Reporting System                                                                                                    |                           |
|--------|---------------|------------------|----------------------------------------------------------------------------------------------------|---------------------------|
| Home   | Draft Filings | Submissior       | Manage Filings Documents FI Profile Manage Users My Details                                                                                                    | Help Logout               |
| John D | oe, Sample FI |                  |                                                                                                    |                           |
| This f | αατιοη ISSUE  | s<br>tted with ( | errors and/or warnings which are displayed below.                                                                                                    |                           |
|        |               |                  |                                                                                                    | Additional<br>information |
| VAL    | -3400         | Error            | 1. Invalid reporting period:31/03/2015 specified in:<br>< <fatca_oecd messagespec="" reportingperiod="">&gt;. Reporting period shou<br/>end in 31st December.</fatca_oecd> | ld always                 |
| VAL    | -500          | Error            | 2. Message with Message Reference ID:KY-FATCA-Msg_Ref-99526 and<br>GIIN:H9I5QR.00016.BR.136 already exists in the system.                                                  |                           |

- To correct errors and resubmit your filing, select the **Back** link at the bottom of the page to return to the **Draft Filings** page and then select the filing in question from the **Filing name** column of the table.
  - a. For the **Manual Entry Filing**: Select the **Edit** link next to the form(s) that you need to correct, update the data, and select **Validate & Save**. Then follow the steps to submit the filing, as per section *2.1.4 Submitting a Manual Entry filing*.
  - b. For the **XML Upload Filing**: Select the **Upload data** link and select a new XML file to upload. The system will begin validation of your new file immediately. Note: if data has already been populated into the form, you will be presented with a pop-up message that says "Do you want to delete all existing data before uploading a new file? ", and should select "Yes" to avoid further data validation issues.

#### 2.2 IRS notifications

After the ITA transmits filings submitted via BVIFARS to the IRS, the IRS will issue <u>notifications</u> that will be visible through the system. The system in turn will notify BVIFIs of any notifications via their email addresses and BVIFIs would be required to access the system to correct their filings.

**Important note:** The British Virgin Islands is a Model 1 jurisdiction, and as such all filings must be completed and submitted via the BVI Financial Accounts Reporting System (BVIFARS). IRS notifications and the IRS ICMM User Guide make reference to submitting corrections via IDES or by filing a paper submission Form 8966. Please note that these references are specific to FIs that report directly to the IRS. BVI Reporting Financial Institutions will receive notifications via BVIFARS and also submit corrections via BVIFARS. Failure to correct administrative or other minor errors within 120 days after the notice is issued by the IRS can lead to a determination of significant non-compliance and non-compliance will be dealt with in accordance with Article 5 of the Inter-governmental Agreement between the BVI and US.

This section of the BVIFARS User Guide must be read and understood in conjunction with the IRS produced instructions:

IRS ICMM User Guide: https://www.irs.gov/pub/fatca/fatcareportsicmmnotificationxmlschemauserguide.pdf IRS Notifications FAQs: https://www.irs.gov/Businesses/Corporations/IRS-FATCA-Report-Notifications-Frequently-Asked-Questions

#### 2.2.1 Viewing transmission progress & IRS notifications

When the IRS notification requires action from the Financial Institution the users for the Financial Institution will receive an email from BVIFARS titled "Action Required for {FILING\_NAME}". The email will not provide details of the notification, but will inform the Financial Institution that a notification has been received from the IRS indicating that the filing contains one or more errors that must be addressed.

To view the transmission progress and notification(s) (where applicable) for any submitted filings, follow the steps below:

- 1. Log in to BVI Financial Accounts Reporting System, and select the appropriate institution if you have permissions for more than one institution.
- 2. Navigate to Submission > Submission History using the menus at the top of the screen.

|     | Ç                          | В                                                   | /I Finar                                        | ncial Aco                                    | count Re                     | eporti      | ng Systei         | m            |                                    |   |
|-----|----------------------------|-----------------------------------------------------|-------------------------------------------------|----------------------------------------------|------------------------------|-------------|-------------------|--------------|------------------------------------|---|
|     | Home                       | Draft Filings                                       | Submission                                      | Manage Filing                                | s Documents                  | FI Profile  | Manage Users      | My Details   | Help Logout                        | ¢ |
| J   | lohn Do                    | oe, Sample F                                        | Validate and                                    | Submit Filing                                |                              |             |                   |              |                                    |   |
| I F | Welc                       | ome to the                                          | Submission H                                    | listory                                      | unt Report                   | ing Sys     | tem               |              |                                    |   |
|     | You ha<br>To sub<br>1. Use | ave successfu<br>omit a filing, fo<br>the "Create I | ully logged ir<br>bllow the ste<br>Filing" menu | n. You can nov<br>ps below:<br>to generate a | v use BVI Fina<br>new filing | incial Acco | ount Reporting \$ | System to si | ubmit all required filings online. |   |

3. You will be presented with the **Submission History** page, which presents the filings that have been submitted for your financial institution.

| Home    | Draft Filings  | Submission       | Man    | age Filings | D  | Document | s I | FI Profile          | Manage         | e Users | My Deta | ails |            |          | He        | slp I | Logo | ut |
|---------|----------------|------------------|--------|-------------|----|----------|-----|---------------------|----------------|---------|---------|------|------------|----------|-----------|-------|------|----|
| John Do | be, Sample F   | inancial Instit  | tution | 1           |    |          |     |                     |                |         |         |      |            |          |           |       |      |    |
| Subn    | nission Hi     | story            |        |             |    |          |     |                     |                |         |         |      |            |          |           |       |      |    |
| Please  | select a filin | g to view        |        |             |    |          |     |                     |                |         |         |      |            |          |           |       |      |    |
| -       |                |                  |        |             |    |          |     |                     |                |         |         |      |            |          |           |       |      |    |
| Drag    | a column head  | ler here to grou | up by  | that colum  | n. | -        |     |                     |                |         |         |      |            |          |           |       |      |    |
| Filing  | name           |                  |        | Referenc    | е  | Revisio  | on  | Transmi<br>progre   | ssion<br>ess   | S       | tatus   |      | Period end | date     | Submittee | d dat | e    |    |
|         |                |                  | Ŷ      |             | Ŷ  |          | Ŷ   |                     |                |         |         | Ŷ    |            | <b>∀</b> |           | •     | Ŷ    |    |
| Sam     | ple FATCA F    | iling 2          |        | FF20000     | 0  | 1.0      |     | Receiv              | ved            | Aco     | cepted  |      | 31/12/201  | 14       | 25/09/2   | 015   |      |    |
| Sam     | ple FATCA F    | iling 1          |        | FF10000     | 0  | 1.0      |     | Record/<br>level er | Field<br>rrors | Aco     | cepted  |      | 31/12/201  | 14       | 31/07/2   | 015   |      |    |

4. Review the Transmission Progress column to determine the status of your filing. When a filing is created and submitted to the BVI ITA, it will have a Transmission Progress of "Waiting" until a response is received from the IRS. Once a response is received, the Transmission Progress for the filing will be updated to one of the following statuses, depending on the notification sent from the IRS:

| Transmission<br>Progress                                   | Description & Next Steps                                                                                                    |
|------------------------------------------------------------|----------------------------------------------------------------------------------------------------|
| Received                                                   | A notification has been received from the IRS, indicating that no errors have been found. <b>No further action is required at this time.</b>                                                                                                    |
| Record validation error<br>or Record/field level<br>errors | A notification has been received by the IRS, indicating that one or<br>more record or field level errors exist in the filing that require<br>correction.                                                                                                    |
|                                                            | For <u>most errors</u> , the FI must create a "Corrected" filing that<br>references the original filing to correct the errors indicated<br>within the notification, and submit it to the Tax Authority via<br>BVIFARS.                                                                                                    |
|                                                            | If the record has <u>an error in the Reporting FI GIIN</u> , the FI must first submit a Void Data filing then submit a New Data filing with a correct Reporting FI GIIN.                                                                                                    |
|                                                            | A list of the record/field level errors can be viewed in the<br>International Compliance Management Model (ICMM) Notifications<br>User Guide.                                                                                                    |
| Failed: Invalid Message<br>Ref ID                          | A notification has been received from the IRS, indicating that an invalid MessageRefID was present. The FI must create a "New" filing with a valid MessageRefID and submit it to the Tax Authority via BVIFARS.                                                                                                    |
|                                                            | The IRS guidelines for this field indicate that it should be a unique identifier for a report file and is required to be at least one, but not more than 200, alphanumeric characters and cannot be all blank characters. Note that for Manual Entry filings, this ID is autogenerated as a unique number that conforms to IRS format guidelines (i.e. is less than 200 characters) |

| Failed: Duplicate<br>Message Ref ID | A notification has been received from the IRS, indicating that a duplicate MessageRefID was present. The FI must create a "New" filing with a unique MessageRefID and submit it to the Tax Authority via BVIFARS.                                                                                                    |
|-------------------------------------|----------------------------------------------------------------------------------------------------|
|                                     | Note that for Manual Entry filings, this ID is auto-generated as a unique number that conforms to IRS format guidelines (i.e. is less than 200 characters)                                                                                                    |
| Failed: Invalid Doc Ref<br>ID       | A notification has been received from the IRS, indicating that an invalid DocRefID was present. The FI must create a "New" filing with valid DocRefIDs and submit it to the Tax Authority via BVIFARS.                                                                                                    |
|                                     | The IRS guidelines for tax year 2014 filings submitted prior to<br>September 30 <sup>th</sup> , 2015 indicate that this field should be a unique<br>identifier for a report file and is required to be at least one, but not<br>more than 200, alphanumeric characters and cannot be all blank<br>characters. As of January 1, 2016, they will issue Invalid Doc Ref ID<br>notifications for any ID that does not meet the new format<br>requirements of <reporting fi="" giin="">.<unique identifier=""></unique></reporting> |

5. Select the name of the filing you wish to view from the **Filing name** column of the Submission History tab

| lome                       | Draft Filinge                                               | Submission                             | Ma      | naga Filinga               | Documente          | ET Drofilo              | Manage Lloan    | My Detaile   |                 | Halo Lo        |
|----------------------------|-------------------------------------------------------------|----------------------------------------|---------|----------------------------|--------------------|-------------------------|-----------------|--------------|-----------------|----------------|
| Iome                       | Drait mings                                                 | Submission                             | Md      | inage mings                | Documents          | FI Profile              | manage User:    | s My Details |                 | neip Loi       |
| hn Do                      | e, Sample Fi                                                | inancial Ins                           | titutio | n                          |                    |                         |                 |              |                 |                |
| Subm                       | nission Hi                                                  | story                                  |         |                            |                    |                         |                 |              |                 |                |
| o ca lo li                 |                                                             | 5.5.9                                  |         |                            |                    |                         |                 |              |                 |                |
|                            |                                                             |                                        |         |                            |                    |                         |                 |              |                 |                |
| Ploaso                     | select a filin                                              | a to view                              |         |                            |                    |                         |                 |              |                 |                |
| Please                     | select a filing                                             | g to view                              |         |                            |                    |                         |                 |              |                 |                |
| Please                     | select a filin                                              | ig to view                             |         |                            |                    |                         |                 |              |                 |                |
| Please<br>Drag a           | select a filin<br>a column head                             | ig to view<br>Ier here to gr           | oup b   | y that column              | l.                 |                         |                 |              |                 |                |
| Drag a                     | e select a filin<br>a column head                           | ig to view<br>Ier here to gr           | oup b   | y that column              |                    | Transm                  | iission         |              |                 |                |
| Drag a                     | e select a filin<br>a column head<br>name                   | ig to view<br>ler here to gr           | oup b   | y that column<br>Reference | Revision           | Transm<br>progr         | nission<br>ress | Status       | Period end date | Submitted date |
| Please<br>Drag a<br>Filing | e select a filin<br>a column head<br>i name                 | ig to view<br>der here to gr           | roup by | y that column<br>Reference | Revision           | Transm<br>progr         | nission<br>ress | Status       | Period end date | Submitted date |
| Drag a<br>Filing           | e select a filin<br>a column head<br>i name<br>Die FATCA Fi | g to view<br>der here to gr<br>iling 2 | roup by | y that column<br>Reference | Revision<br>•<br>• | Transm<br>progr<br>Rece | iission<br>ress | Status       | Period end date | Submitted date |

6. You will be presented with the View Filing page for the selected filing.

| View Filin   | 9           |                   |           |             |       |      |          |                   |      |
|--------------|-------------|-------------------|-----------|-------------|-------|------|----------|-------------------|------|
| Please selec | t a form to | view              |           |             |       |      |          |                   |      |
| View upload  | history §   | J.                |           |             |       |      |          | View Comments     |      |
| KEY          |             |                   |           |             |       |      |          |                   |      |
| 1            | 1           | 1                 |           | -           | e     |      | 1        | *                 |      |
| Form set     | Folder      | Repeatable Folder | Form      | Add Section | Valid | ated | In Draft | No Data - Mandato | ry   |
| Manual Enti  |             |                   |           |             |       |      |          | Status: Accep     | pted |
| 🌾 📀 U        | S FATCA     | XML Upload Filing |           |             |       |      |          |                   |      |
|              | Info        | General In        | formation | 1           |       |      |          | V                 | /iew |
| • 😡          | 🛛 FF        | US FATCA          | Filing    |             |       |      |          |                   |      |
|              |             |                   |           |             |       |      |          |                   |      |

7. Select the **View Comments** icon and click the file attachment to download the IRS notification in XML format. We recommend opening the file with Internet Explorer for ease of viewing.

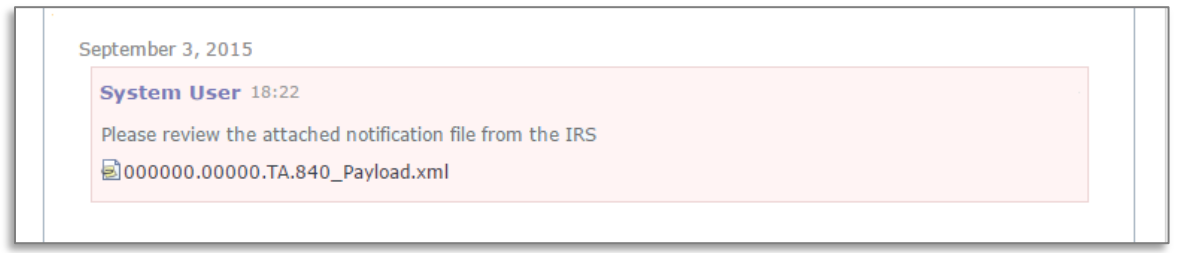

8. The image below shows how the IRS notification will look once opened. More detail on the structure and content of this file can be found in the International Compliance Management Model (ICMM) Notifications User Guide and FAQs.

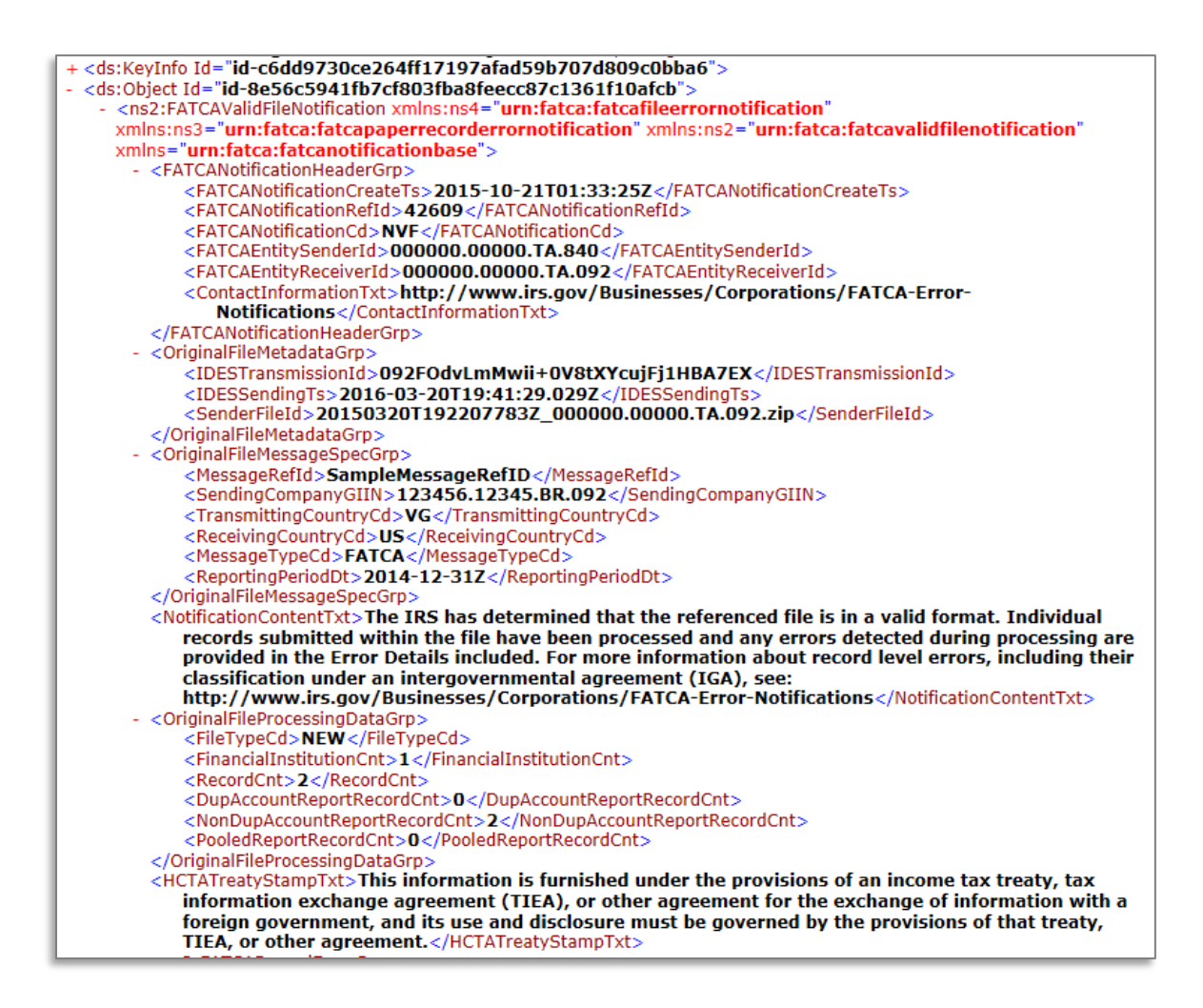

### 2.2.2 Understanding IRS notifications

Once the IRS notification is downloaded from BVIFARS, it must be examined to determine the errors that must be corrected. The critical sections of the notification file are highlighted below; however, the IRS ICMM User Guide and FAQs should be referenced during this process.

```
IRS ICMM User Guide:
https://www.irs.gov/pub/fatca/fatcareportsicmmnotificationxmlschemauserguide.pdf
```

```
IRS Notifications FAQs: <u>https://www.irs.gov/Businesses/Corporations/IRS-FATCA-Report-Notifications-Frequently-Asked-Questions</u>
```

1. <FATCANotificationCd> - This element identifies the type of notification received. These codes are further explained in the ICMM User Guide

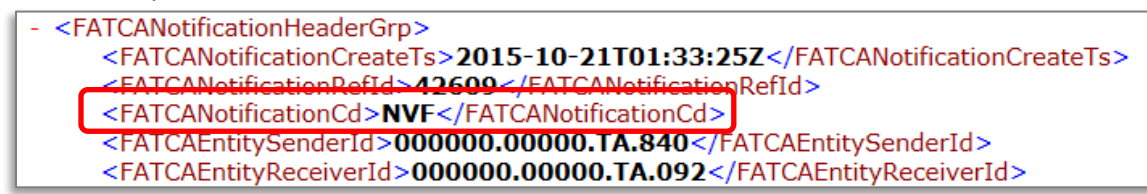

2. <NotificationContentTxt> - This element will explain, at a high level, the result of the IRS review of your submission

<NotificationContentTxt>The IRS has determined that the referenced file is in a valid format. Individual records submitted within the file have been processed and any errors detected during processing are provided in the Error Details included. For more information about record level errors, including their classification under an intergovernmental agreement (IGA), see: http://www.irs.gov/Businesses/Corporations/FATCA-Error-Notifications</NotificationContentTxt>

 <FATCARecordErrorGrp> - Within the FATCARecordErrorGrp, the notification will include a RecordLevelErrorCd for each applicable erroneous record in the submission. The ICMM User Guide describes the possible values for RecordLevelErrorCd.

| - | <ns2:fatcarecorderrorgrp></ns2:fatcarecorderrorgrp>                                                         |
|---|----------------------------------------------------------------------------------------------------|
|   | <recorderrorinfoheadertxt>Record level error details from the file submitted are</recorderrorinfoheadertxt> |
|   | provided and are organized by financial                                                                     |
|   | institution.                                                                                                |
|   | - <ns2:fatcarecorderrorfigrp></ns2:fatcarecorderrorfigrp>                                                   |
|   | <reportingfinm>Sample Reporting FI Name</reportingfinm>                                                     |
|   | - <ns2:fatcarecorderrordetailgrp></ns2:fatcarecorderrordetailgrp>                                           |
|   | <fatcareporttypecd>ACCOUNT REPORT</fatcareporttypecd>                                                       |
|   | <doctypeindiccd>FATCA1</doctypeindiccd>                                                                     |
|   | <docrefid>SampleGIIN.001</docrefid>                                                                         |
|   | <recordlevelerrorcd>8007</recordlevelerrorcd>                                                               |
|   |                                                                                                    |

4. <FieldErrorGrp> - For record-level error codes 8001 (Pooled Report Error) and 8007 (Account Report Error) the notifications will contain a "FieldErrorGrp" for each field-level error, with the XML path for the data element ("FieldNm") in error and description of the error ("FieldErrorTxt"). Field-level error types are provided alphabetically by description in Figure 4-2 of the ICMM User Guide. Each field-level error must be corrected in a Corrected submission through BVIFARS.

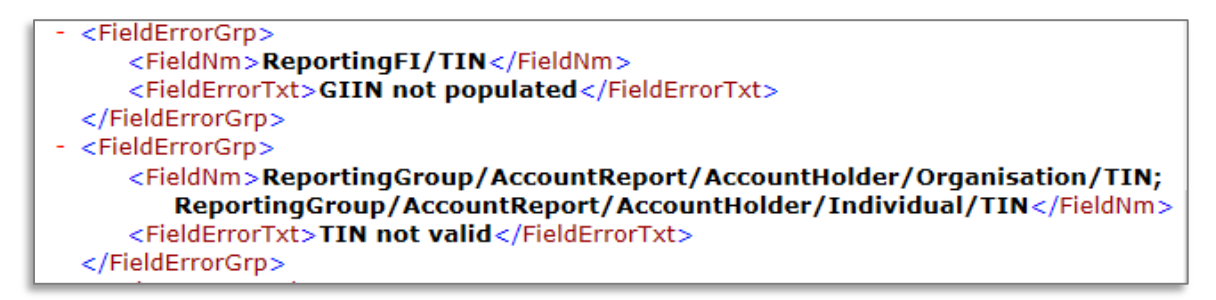

**Important Note:** all Record-Level Notifications generated for the 2014 reporting year only regarding the absence of an Account Holder TIN and/or date of birth may be ignored. Upon review of the notification file received from the IRS; if the only error described is the absence of an Account Holder TIN or date of birth, there is no requirement to submit a corrected filing. Note that for tax year 2015, either the Account Holder TIN or date of birth must be provided. For tax year 2016 and beyond, the Account Holder TIN field will be made mandatory.

### 2.2.3 Submitting Corrected Filings

If a correction is required, follow the same process outlined in *Section 2* - *Submitting data in the BVI Financial Account Reporting System* to create and submit a "Corrected Data" filing, which includes the new or updated data requested in the IRS notification. Submitting a "Corrected Data" filing is different than submitting a "New Data" filing in the following ways:

- Document Type: select "FATCA2 Corrected Data"
- Corresponding Message Reference ID: enter the Message Reference from the original "New Data" filing

 Corresponding Document Reference IDs: enter the Document Reference IDs of the appropriate section(s) from the original New Data filing

Note that only the record(s) with the corrected data needs to be resubmitted via a "Corrected" filing. However, since the record must be transmitted in a valid FATCA file, the filing must have sufficient data from the original file to pass schema validation and other checks, including a complete **General Information form** and **Reporting FI Information** form (or MessageSpec and Reporting FI data elements for XML submissions).

Important note: The IRS has specified that for filings with Record/Field Level Errors, if the record has an error in the Reporting FI GIIN, the original record must be voided and a new record submitted to correct the GIIN. This means that the FI must first submit a Void Data filing (Document Type: "FATCA3 – Void Data), then submit a New Data filing (Document Type: "FATCA1 – New Data") with a correct Reporting FI GIIN. If applicable, this guidance can be found within the <ActionRequestedTxt> field in the IRS notification. Void Data Filings must include the exact same data as was included in the original filing, but with an updated Document Type, Document Reference IDs, and Corresponding Document Reference IDs.

**Important note:** Filings with the below Transmission Progress categories must submit a **New Data filing** (**Document Type: "FATCA1 – New Data")**, as opposed to a Corrected filing, as the issue relates to the core references used to identify the file:

- Failed: Invalid Message Ref ID (<FATCANotificationCd> = NMR)
- Failed: Duplicate Message Ref ID (<FATCANotificationCd> = NDM)
- Failed: Invalid Doc Ref ID (<FATCANotificationCd> = NDR)

Please see <u>Section 5.1 - Viewing transmission progress & IRS notifications</u> for more information on each Transmission Progress category.

### 2.3 Additional US FATCA Guidance

This section includes general information you should reference throughout the US FATCA reporting process. For additional detail on these topics, please see the IRS FATCA XML User Guide or FAQs.

#### Document Reference IDs:

- The IRS has introduced new format requirements for Document Reference IDs that came into
  effect in January 2016. New validation has been added to the BVIFARS system to check that all
  Document Reference IDs submitted within US FATCA filings conform to the new requirements.
  The IRS required format is <ReportingFIGIIN>.<UniqueValue>. More information can be found
  here: <a href="http://www.irs.gov/Businesses/Corporations/FATCA-XML-Schemas-Best-Practices-for-Form-8966-DocRefID">http://www.irs.gov/Businesses/Corporations/FATCA-XML-Schemas-Best-Practices-forForm-8966-DocRefID</a>
- The Reporting FIGIIN within the Document Reference IDs must match the GIIN entered in the Reporting FI TIN field on the Reporting FI Information form (for manual entry filings), or the TIN item within the Reporting FI group (for XML filings) in order to be accepted into the BVIFARS system.

#### Account Holder Type:

- When submitting an account report, if the reported financial account is held by an **individual**, the filer must not make a selection for Account Holder Type within the Account Report form (it should be left blank). The individual's First Name and Last Name must be completed when the account holder is an individual.
- If the reported financial account is held by an **entity**, selection of one Account Holder Type is required. Entity Name must be completed when the account holder is an entity.

#### **Prohibited Characters:**

- The following IRS prohibited characters must not be included in any filings as this will prevent successful submission in BVIFARS:
  - Double Dash ( -- )
  - Slash Asterisk ( /\* )
  - Ampersand Hash ( &# )
- The following IRS prohibited characters must not be included in any **XML Upload** filings as this will prevent successful submission in BVIFARS. These characters **are** allowed in the Manual Entry filing, as they will be transformed to their escaped formats upon export:
  - Ampersand (&)
  - Less than (<)
  - Greater than (>)
  - Apostrophe (')
  - Quotation Mark (")
- More information can be found at <a href="https://www.irs.gov/Businesses/Corporations/FATCA-XML-Schema-Best-Practices-for-Form-8966">https://www.irs.gov/Businesses/Corporations/FATCA-XML-Schema-Best-Practices-for-Form-8966</a>

#### Account Number

 If you do not have an account number for one or more reported accounts, note that the IRS guidance is to "provide the unique identifier used by the financial institution to identify the account holder or payee. If no account numbering system, then state "NANUM" for no account number".

#### Tax Identification Number

• If you do not have a US Tax Identification Number (TIN) for one or more reported accounts, for the years 2017, 2018 and 2019 note that the IRS has indicated that you should insert nine capital letter As (i.e.: AAAAAAAA) in the TIN field for the Account Holder or Controlling Person. This will avoid the automatic generation and transmission by ICMM of error notifications. For more guidance on reporting US TINs see Notice 2017-46 as issued by the IRS.

# 3 UK CDOT and CRS Filing

**Important note:** The ability to create a manual UK CDOT filing or to upload an XML UK CDOT filing has been removed from the system, as all future UK CDOT filings will be submitted using the manual entry or upload option via the Common Reporting Standard (CRS) filings. Notwithstanding, FIs can still view previously submitted UK filings via the Submission History menu.

The system is now ready to accept UK CDOT and CRS filings via the CRS forms. To submit accounts for UK reportable persons under either agreement, a CRS filing should be created with a receiving country of United Kingdom.

As with US FATCA, BVIFARS provides BVI CRS Reporting FIs with two options for submitting CRS filings:

- i. Manual Entry via online web forms; or,
- ii. Upload of an XML file that complies with the CRS XML Schema v.1.0 as published by the OECD.

# **Important Note:** a separate Manual Entry or XML Upload filing must be created and submitted for <u>each</u> reportable jurisdiction your entity has reportable accounts for.

#### 3.1 Creating CRS filings

In order to submit data to the BVI International Tax Authority to meet your CRS reporting requirements, you must first create a filing.

1. Navigate to the **Create Filing** screen using the menus at the top of the screen. Select **Manage Filings** > **Create Filing**, as shown in the image below.

| (Û                                                              | в                                                                 | 'I Finar                                                                    | ncial Acco                                                                                    | ount Re                                              | eporti      | ng Syster         | m                  |                      |           |        |
|-----------------------------------------------------------------|-------------------------------------------------------------------|-----------------------------------------------------------------------------|-----------------------------------------------------------------------------------------------|------------------------------------------------------|-------------|-------------------|--------------------|----------------------|-----------|--------|
| Home Dra                                                        | aft Filings                                                       | Submission                                                                  | Manage Filings                                                                                | Documents                                            | FI Profile  | Manage Users      | My Details         |                      | Help      | Logout |
| John Doe, S                                                     | Sample FI                                                         |                                                                             | Create Filing                                                                                 |                                                      |             |                   |                    |                      |           |        |
|                                                                 |                                                                   |                                                                             |                                                                                               |                                                      |             |                   |                    |                      |           |        |
| You have<br>To submit<br>1. Use the<br>2. Use the<br>3. Use the | successfu<br>a filing, fo<br>"Create F<br>"Draft Fili<br>"Submiss | Ily logged in<br>Ilow the step<br>iling" menu<br>ngs" menu t<br>ion" menu t | n. You can now u<br>ps below:<br>to generate a ne<br>to enter or uploa<br>to submit your fili | use BVI Fina<br>ew filing<br>id data<br>ing once cor | ancial Acco | ount Reporting \$ | System to submit : | all required filings | s online. |        |

2. You will be presented with the **Create Filing** page, as shown in the image below.

| Home       | Draft Filings S   | Submission     | Manage Filings   | Documents       | FI Profile    | Manage Users    | My Details   |                         | Help | Logou |
|------------|-------------------|----------------|------------------|-----------------|---------------|-----------------|--------------|-------------------------|------|-------|
| lane Do    | oe, Sample FI (   | Change)        |                  |                 |               |                 |              |                         |      |       |
| Creat      | te Filing         |                |                  |                 |               |                 |              |                         |      |       |
| We ne      | ed details abou   | it your filing | g so you will be | able to ident   | ify it in the | future. Please  | enter the de | etails requested below. |      |       |
| The pe     | eriod end date is | dentifies th   | e reporting peri | od for the fili | ng. This sl   | hould always be | e December   | 31st.                   |      |       |
| Eiling r   | name:             |                |                  |                 |               | *               |              |                         |      |       |
| i illing i | lamo.             |                |                  |                 |               |                 |              |                         |      |       |
| Filing t   | ype:              |                | Oct              | nual Submis     | ssion Fee     | ligations       |              | ~                       |      |       |
|            |                   |                | Ocr              | RS Manual E     | Entry Filing  | Ingenono        |              |                         |      |       |
|            |                   |                | OCF              | RS XML Uple     | oad Filing    |                 |              |                         |      |       |
|            |                   |                | Ous              | S FATCA Ma      | anual Entry   | Filing          |              | ~                       |      |       |
|            |                   |                | Ous              | S FATCA XN      | IL Upload     | Filing          |              | •                       |      |       |
| Period     | end date:         |                |                  |                 | *             |                 |              |                         |      |       |
|            |                   |                |                  |                 |               |                 |              |                         |      |       |
|            |                   |                |                  |                 |               |                 |              |                         |      |       |
|            |                   |                |                  |                 |               |                 |              |                         |      |       |
|            |                   |                | C                | reate           |               |                 |              |                         |      |       |

- 3. Enter a **Filing name** that is meaningful to you. It is best practice to include the jurisdiction country code, type of document, and the year (e.g. IE New Data 2016, UK Corrected Data 2016, etc.) so that filings can be easily differentiated over time.
- 4. Select the **Filing type** that you want to complete.
  - Important note: If you will be providing data in an XML file, you must choose the CRS XML Upload Filing filing type. If you will be entering data manually in a web form, you must choose the CRS Manual Entry Filing filing type.
- 5. Enter the **Period end date** for the filing.
  - Important note: The period end date is the last day of the reporting period (the calendar year). For CRS, this date must <u>always</u> be December 31<sup>st</sup>. Failure to select December 31<sup>st</sup> will result in an error being displayed on screen.
- 6. Select the **Create** button to complete the creation of your filing and make it available to enter or upload data.

### 3.2 Submitting a CRS filing via XML Upload

If you have chosen the CRS XML Upload filing (see Section <u>3.1 Creating CRS filings</u>), you will submit your CRS data by uploading an XML file into the filing.

- 1. Navigate to the **Draft Filings** screen using the menu at the top of the screen to view filings that you have created but not yet submitted.
- 2. Select the name of the filing you created from the **Filing name** column of the Draft Filings table to open that filing. You will be presented with the **Draft Filing** screen for that filing.

| Home                                                               | Draft Filings  | Submission            | Manage Filings  | Documents       | Reporting Entity Profile | Manage Users | My Details | 5          | Help  | Logou |  |  |  |
|--------------------------------------------------------------------|----------------|-----------------------|-----------------|-----------------|--------------------------|--------------|------------|------------|-------|-------|--|--|--|
| Jane Do                                                            | oe, Sample E   | intity ( <u>Chang</u> | <u>e)</u>       |                 |                          |              |            |            |       |       |  |  |  |
| Draft                                                              | Draft Filings  |                       |                 |                 |                          |              |            |            |       |       |  |  |  |
| Please                                                             | select the n   | ame of the f          | ling you wish t | o complete.     |                          |              |            |            |       |       |  |  |  |
| To crea                                                            | ate new filing | s, please us          | e the "Create I | Filing" functio | onality.                 |              |            |            |       |       |  |  |  |
|                                                                    |                |                       |                 |                 | Dessiving                |              |            | Filing and |       |       |  |  |  |
| F                                                                  | iling name     | Referen               | ce Revision     | Categories      | Country                  |              |            | date       | Due o |       |  |  |  |
| UK - New Data - CRS00030 0.1 Waiting No Data 31/12/2016 31/05/2017 |                |                       |                 |                 |                          |              |            |            |       |       |  |  |  |
| 2016                                                               |                |                       |                 |                 |                          |              |            |            |       |       |  |  |  |

3. Select the **Upload data** link within the filing table. You will be presented with the **Upload Data** page.

| Draft Filing                      |                        |                                |            |                        |                        |               |                            |
|-----------------------------------|------------------------|--------------------------------|------------|------------------------|------------------------|---------------|----------------------------|
| Please comple                     | te the filin           | g below by selecting a s       | section or | uploading a file using | g the Upload XML butt  | on, as appro  | priate.                    |
| Once your filing<br>Submission me | g has bee<br>enu above | n completed, it can be v<br>e. | alidated a | nd submitted to the    | Tax Authority by selec | ting Validate | and Submit Filing from the |
| You may view                      | your draft             | filing by selecting View       | for one of | the sections below.    |                        |               |                            |
|                                   |                        |                                |            |                        |                        |               | View Comments              |
| KEY                               |                        |                                |            |                        |                        |               |                            |
| 1                                 | 1                      | V.                             |            | 4                      | ٢                      | 1             | *                          |
| Form set                          | Folder                 | Repeatable Folder              | Form       | Add Section            | Validated              | In Draft      | No Data - Mandatory        |
| UK - New Dat                      | ta - 2016              |                                |            |                        |                        |               | Status: No Data            |
| 🌾 🔶                               | S XML U                | pload Filing                   |            |                        |                        |               | Upload Data                |
|                                   | GI                     | General In                     | formation  |                        |                        |               | View                       |
| 12 🖌                              | CRS                    | CRS Repo                       | ort        |                        |                        |               |                            |
|                                   |                        |                                |            |                        |                        |               |                            |

 Select the Browse button and choose the file you want to upload. Only files in XML format will be accepted, and they must comply with the CRS XML schema v.1.0 as published by the OECD (<u>http://www.oecd.org/tax/automatic-exchange/common-reporting-standard/schema-and-user-guide/</u>).

|                       | В                                          | VI Finar         | ncial Acco      | ount Re     | eporti      | ng Syster       | m          |      |        |
|-----------------------|--------------------------------------------|------------------|-----------------|-------------|-------------|-----------------|------------|------|--------|
| Home                  | Draft Filings                              | Submission       | Manage Filings  | Documents   | FI Profile  | Manage Users    | My Details | Help | Logout |
| John I<br>Upl<br>Plea | Doe, Sample F<br>oad XML<br>se upload your | I<br>XML file by | clicking Browse | below and s | electing th | e appropriate f | ile.       |      |        |
| Sele                  | ct file to upload                          | d:               | Bro             | owse        |             |                 |            |      |        |

- 5. The system will begin validation of your file immediately against the OECD XML schema and business rules. If you have uploaded a file that is not an XML file, you will see an error message on the Upload Data page informing you of that error.
- If you do not receive any error message on the Upload XML page, the file will be submitted for processing and additional validation will be applied. More details on the validation that will be applied to all files can be found in <u>Section 3.6 - Summary of CRS validation rules</u>.

| Ç       | BVI Financial Account Reporting System |                   |                  |                              |             |                 |             |                              |        |  |  |
|---------|----------------------------------------|-------------------|------------------|------------------------------|-------------|-----------------|-------------|------------------------------|--------|--|--|
| Home    | Draft Filings                          | Submission        | Manage Filings   | Documents                    | FI Profile  | Manage Users    | My Details  | Help                         | Logout |  |  |
| lane Do | e, Sample Fl                           | ( <u>Change</u> ) |                  |                              |             |                 |             |                              |        |  |  |
| Please  | upload your )                          | XML file by (     | clicking Browse  | below and s                  | electing th | e appropriate f | ile.        |                              |        |  |  |
| Select  | file to upload:                        |                   | Your f<br>valida | ile has been<br>tion issues. | accepted    | for processing. | You will be | informed via email about any |        |  |  |
|         |                                        |                   | Ø                | CRS XML                      | UK - 201    | 6.xml (5.1KB)   |             |                              |        |  |  |

7. You will receive a system-generated email when the processing is complete, indicating either that your submission was successful, or that the submission was unsuccessful and that the file must be updated and resubmitted.

#### 3.3 Submitting a CRS filing via Manual Entry

If you have chosen the CRS Manual Entry filing (see section <u>3.1 Creating CRS filings</u>), you will submit your CRS data by typing data into web forms.

1. Navigate to the **Draft Filings** screen using the menu at the top of the screen to view filings that you have created but not yet submitted.

2. Select the name of the filing you created from the **Filing name** column of the Draft Filings table to open that filing. You will be presented with the **Draft Filing** screen for that filing.

| н  | lome                                                       | Draft Filings   | Submission             | Manage Filings  | Documents        | Reporting Entity Profile | Manage Users | My Details |                 | Help    | Logout |  |  |  |
|----|------------------------------------------------------------|-----------------|------------------------|-----------------|------------------|--------------------------|--------------|------------|-----------------|---------|--------|--|--|--|
| Ja | ne Do                                                      | be, Sample Ei   | ntity ( <u>Chang</u> e | 2)              |                  |                          |              |            |                 |         |        |  |  |  |
| 1  | Draft Filings                                              |                 |                        |                 |                  |                          |              |            |                 |         |        |  |  |  |
| F  | Please select the name of the filing you wish to complete. |                 |                        |                 |                  |                          |              |            |                 |         |        |  |  |  |
| Т  | o crea                                                     | ate new filings | s, please use          | e the "Create F | iling" functiona | ality.                   |              |            |                 |         |        |  |  |  |
|    |                                                            | Filing name     | Refere                 | ence Revisi     | on Categorie     | es Receiving Country     |              |            | Filing end date | Dueo    | late   |  |  |  |
|    | IE - N                                                     | ew Data - 20    | 16 CRS00               | 0031 <u>0.1</u> | Waiting          |                          | No           | Data       | 31/12/2016      | 31/05/2 | 2017   |  |  |  |
|    |                                                            |                 | _                      |                 |                  |                          |              |            |                 |         |        |  |  |  |

3. Select the **Edit** link beside the General Information form to confirm the receiving country and message type related to the filing being submitted.

| KEY                                  |          |                   |           |             |           |          |                     |  |  |  |  |
|--------------------------------------|----------|-------------------|-----------|-------------|-----------|----------|---------------------|--|--|--|--|
| 6                                    | 1        | V.                |           | 4           | ٢         | 1        | *                   |  |  |  |  |
| Form set                             | Folder   | Repeatable Folder | Form      | Add Section | Validated | In Draft | No Data - Mandatory |  |  |  |  |
| IE - New Data - 2016 Status: No Data |          |                   |           |             |           |          |                     |  |  |  |  |
| 障 🖌 с                                | RS Manua | I Entry Filing    |           |             |           |          |                     |  |  |  |  |
|                                      | 🚖 GI     | General Ir        | formation |             |           |          | Edit View           |  |  |  |  |
| v 🛃                                  | 🖌 CRS    | CRS Repo          | ort       |             |           |          | <b></b>             |  |  |  |  |

4. You will be presented with the editable form for data entry. The image below is a sample General Information form.

| eporting Entity:    | Sample FI                            |                    |                  |                 |
|---------------------|--------------------------------------|--------------------|------------------|-----------------|
| eriod end date:     | 31/12/2016                           |                    |                  |                 |
| chou chu dute.      | 5111212010                           |                    |                  |                 |
| General Information |                                      |                    |                  |                 |
| leceiving Country   | *                                    | Sending Company IN |                  |                 |
|                     | The message contains new information | Manage Defenses    | VG_3c7df3fc_c299 | 41d7_be3c_*     |
| lessage Type        |                                      | wessage Reference  |                  |                 |
|                     |                                      |                    |                  |                 |
|                     |                                      |                    | Save As Draft    | Validate & Save |

- 5. Select the **Receiving Country** associated with the filing from the drop-down, which is restricted to only include the list of reportable jurisdictions.
  - **Important Note:** A separate filing will be required for each reportable jurisdiction the entity has reportable accounts for.

- 6. Confirm the **Message Type** for the filing:
  - The message contains new information should be selected for the original filings being sent to reportable jurisdictions for the reporting period.
  - The message contains corrections for previously sent information should be selected for any subsequent corrections/deletions being sent to reportable jurisdictions for previously submitted filings for the reporting period.
  - The message advises there is no data to report should be used when submitting a nil filing domestically. See <u>Section 3.4 Submitting a Nil CRS filing</u> for more information on this process.
- For domestic filings (Receiving Country = Virgin Islands, British), enter the Sending Company IN. Please use the unique Financial Institution Code assigned to you by the system, which can be found in your Financial Institution profile.
- 8. Select "Validate & Save" to proceed.
  - **Important Note:** If you are alerted to any errors on the form, these must be corrected before proceeding, or selecting "Save as Draft" allows you to bypass on-form validation and save the data as draft until your return.
- 9. To complete the remainder of the filing, select the **Add Section** icon next to the CRS Report repeatable folder to generate a CRS Report folder.
  - Important Note: Each CRS filing should only contain a single CRS Report folder, as they should include accounts for a single Reporting Financial Institution.

| Draft Filin                                                                     | Draft Filing              |                                 |            |                        |                        |               |                            |  |  |  |  |  |  |  |
|---------------------------------------------------------------------------------|---------------------------|---------------------------------|------------|------------------------|------------------------|---------------|----------------------------|--|--|--|--|--|--|--|
| Please comp                                                                     | lete the filin            | g below by selecting a          | section or | uploading a file using | g the Upload XML butt  | on, as appro  | opriate.                   |  |  |  |  |  |  |  |
| Once your fili<br>Submission r                                                  | ing has bee<br>nenu above | en completed, it can be v<br>e. | alidated a | ind submitted to the   | Tax Authority by selec | ting Validate | and Submit Filing from the |  |  |  |  |  |  |  |
| You may view your draft filing by selecting View for one of the sections below. |                           |                                 |            |                        |                        |               |                            |  |  |  |  |  |  |  |
|                                                                                 |                           |                                 |            |                        |                        |               | View Comments              |  |  |  |  |  |  |  |
| KEY                                                                             |                           |                                 |            |                        |                        |               |                            |  |  |  |  |  |  |  |
| 1                                                                               | 1                         | 1                               |            | 4                      | ٢                      | 1             | *                          |  |  |  |  |  |  |  |
| Form set                                                                        | Folder                    | Repeatable Folder               | Form       | Add Section            | Validated              | In Draft      | No Data - Mandatory        |  |  |  |  |  |  |  |
| IE - New Da                                                                     | ita - 2016                |                                 |            |                        |                        |               | Status: In Draft           |  |  |  |  |  |  |  |
| 🎁 🥕 c                                                                           | RS Manua                  | I Entry Filing                  |            |                        |                        |               | Clear                      |  |  |  |  |  |  |  |
|                                                                                 | 🥑 GI                      | General Ir                      | formation  |                        |                        |               | Clear   Edit   View        |  |  |  |  |  |  |  |
|                                                                                 | 🚖 CRS                     | CRS Rep                         | ort        |                        |                        |               | -> 🗟                       |  |  |  |  |  |  |  |

10. Expand the CRS Report Folder (using the "+" icon) and select the **Edit** link beside the Reporting FI Information form to enter data.

| Draft Filing                                                             |                                       |                       |               |                            |
|--------------------------------------------------------------------------|---------------------------------------|-----------------------|---------------|----------------------------|
| Please complete the filing below by selecting a                          | a section or uploading a file using t | he Upload XML butto   | on, as appro  | opriate.                   |
| Once your filing has been completed, it can be<br>Submission menu above. | validated and submitted to the Ta     | x Authority by select | ting Validate | and Submit Filing from the |
| You may view your draft filing by selecting Vie                          | w for one of the sections below.      |                       |               |                            |
|                                                                          |                                       |                       |               | View Comments              |
| KEY                                                                      |                                       |                       |               |                            |
| 🖗 🔎 🎼                                                                    |                                       | 0                     | 1             | *                          |
| Form set Folder Repeatable Folder                                        | Form Add Section                      | Validated             | In Draft      | No Data - Mandatory        |
| IE - New Data - 2016                                                     |                                       |                       |               | Status: In Draft           |
| 🎁 🥕 CRS Manual Entry Filing                                              |                                       |                       |               | Clear                      |
| GI General                                                               | Information                           |                       |               | Clear   Edit   View        |
| 🙀 🚖 CRS CRS Re                                                           | port                                  |                       |               | 📑   Delete All             |
| 🗉 🃁 🚖 CRS Report                                                         |                                       |                       |               | Delete                     |
| 📄 \star RFI                                                              | Reporting FI Information              |                       |               | Edit   View   🔁   🔀        |
| AI 🛃                                                                     | Account Information                   |                       |               | 4                          |
|                                                                          |                                       |                       |               |                            |

11. You will be presented with the editable Reporting FI Information form for data entry. The image below shows a sample Reporting FI Information form.

| CRS Filing                               |                                                                                                    |
|------------------------------------------|----------------------------------------------------------------------------------------------------|
| Reporting Entity:                        | Sample FI                                                                                                    |
| Period end date:                         | 31/12/2016                                                                                                    |
| Document Type:<br>Document Reference ID: | New Data  If this data represents a change to previously submitted data, please enter the corresponding Document Reference ID here /G-ffc710af-611e-4fda-8e9c-4 |
| Reporting FI Name                        | Sample FI *                                                                                                    |
| Reporting FI Tax Residence               | Virgin Islands, British ♥ *                                                                                                    |
| Address                                  |                                                                                                    |
| Street Address                           | 100 Waterfront Drive                                                                                                    |
| City                                     | Road Town                                                                                                    |
| Post Code                                | VG1110                                                                                                    |
| Country                                  | Virgin Islands, British                                                                                                    |
|                                          | Save As Draft Validate & Save                                                                                                    |

- 12. Complete all required information on the form. Please take note of the following:
  - The **Document Type** field is included in both the Reporting FI Information and Account Information sections of the filing. Allowable entries are New Data, Corrected Data, and Deletion of Data. If you selected a Message Type of "The message contains new information" on the General Information form, all Document Types contained in the filing must be set to "New Data".
    - Important Note: The OECD have introduced a fourth document type of "Resend Data", which will be applicable to corrections being sent in response to partner jurisdiction notifications. This will be added to the system at a later date, and more information on this will be included at that time.
  - The **Document Reference ID** is an auto-generated unique ID that must be included for each section. If you overwrite the auto-generated value with an internal reference, the ID must begin with "VG", contain no spaces, and be globally unique.
  - The **Reporting FI Name** and **Address** fields will be <u>pre-populated</u> based on the information stored in your Financial Institution Profile (which was submitted as part of your enrolment). If this name or address is incorrect, you must update the pre-populated data on the form before submitting the form.
  - The **Identification Number** field on this form should be populated with the unique Financial Institution Code assigned to you by the system, which can be found in your Financial Institution profile.
- 13. Select "Validate & Save" to proceed.
  - **Important Note:** If you are alerted to any errors on the form, these must be corrected before proceeding, or selecting "Save as Draft" allows you to bypass on-form validation and save the data as draft until your return.
- 14. Select the **Add Section** icon next to the Account Information section to add an account.
  - Important Note: A separate Account Information form will be required for each reportable account being submitted for the receiving country. When returning to the Draft Filings page, you will need to expand the CRS Report Folder (using the "+" icon) to see all forms.
  - Important Note: If this is a Nil filing, no reports should be added. Please see <u>Section 3.4</u>
     <u>Submitting a Nil CRS filing</u> for more information on this process.

| IE - New | v Data - 2016 |                | Status: Ready to Submit  |                            |
|----------|---------------|----------------|--------------------------|----------------------------|
| 6        | CRS Manua     | I Entry Filing |                          | Clear                      |
|          | 🔵 🥝 GI        |                | General Information      | Clear   Edit   View        |
| = 📢      | 🧧 🥑 CRS       |                | CRS Report               | 📑   Delete All   Clear All |
| 8        | i 🃁 🧿 c       | RS Report      |                          | Clear   Delete             |
|          |               | 🛛 RFI          | Reporting FI Information | Clear   Edit   View        |
|          | 1             | AI             | Account Information      | -> 🗟                       |

15. You will be presented with the editable form for data entry. The fields related to information on the account holder are shown below.

| CRS Filing                                                                       |                                                                                                    |
|----------------------------------------------------------------------------------|----------------------------------------------------------------------------------------------------|
| Reporting Entity: Sam                                                            | pie Fi                                                                                                    |
| Period end date: 31/12                                                           | 2/2016                                                                                                    |
| Document Type: New Dat                                                           | ta  If this data represents a change to previously submitted data, please enter the corresponding Document Reference ID here:                                    |
| Document Reference ID: VG-5763                                                   | 34fa9-04da-4df4-9e47 *                                                                                                    |
| Do not make a selection for Account H<br>account is held by an entity or the rep | folder Type If the Account Holder or Payee is an Individual. Selection of one type is mandatory if the reported financial<br>orfed payment is made to an entity. |
| Account Holder Type                                                              |                                                                                                    |
| Domestic only: Undocumented account                                              | O Yes O No                                                                                                    |
| For individuals, please provide the f                                            | ollowing:                                                                                                    |
|                                                                                  | Middle Name                                                                                                    |
| Title First Name                                                                 | Last Name                                                                                                    |
| Date of Birth                                                                    | Tax Residence                                                                                                    |
|                                                                                  |                                                                                                    |
| Taxpayer Identification Number                                                   |                                                                                                    |
|                                                                                  |                                                                                                    |
| Account Address                                                                  |                                                                                                    |
| Number, Street, and Room/Sulte no                                                |                                                                                                    |
| City                                                                             | *                                                                                                    |
| Post Code                                                                        |                                                                                                    |
| Country                                                                          | × *                                                                                                    |
| Country                                                                          |                                                                                                    |
|                                                                                  |                                                                                                    |
| For entities, please provide the folio                                           | wing:                                                                                                    |
| Name                                                                             |                                                                                                    |
| Name                                                                             |                                                                                                    |
| Entity Identification Number                                                     | Tax Residence                                                                                                    |
|                                                                                  |                                                                                                    |
| Account Address                                                                  |                                                                                                    |
| Number, Street, and Room/Sulte no                                                |                                                                                                    |
| City                                                                             |                                                                                                    |
| Post Code                                                                        |                                                                                                    |
| Country                                                                          |                                                                                                    |
| Country                                                                          |                                                                                                    |

- 16. Complete all required fields as appropriate for the account holder.
- 17. Guidance for completion of individual account holder information:
  - The Account Holder Type must be left blank for individual account holders.
  - The individual **Tax Residence** will be pre-populated with the Receiving Country entered on the General Information form. The tax residence of all individual accounts in the filing <u>must</u> match the reportable jurisdiction selected as the receiving country.
  - The individual Taxpayer Identification Number is shown as optional on the form as there are valid scenarios where the TIN may not be available (e.g. the jurisdiction of tax residence does not issues TINs). However, you <u>must</u> ensure that for jurisdictions that DO expect a TIN to be submitted, this is included in the report. Otherwise, you may receive an error notification from the partner jurisdictions requiring a correction. The TIN rules and expected format by jurisdiction can be found here: <u>http://www.oecd.org/tax/automatic-exchange/crs-implementation-and-assistance/taxidentification-numbers/.</u>

- 18. Guidance for completion of entity account holder information:
  - The **Account Holder Type** must be selected for entity account holders. Allowable values are as follows:
    - CRS Reportable Person
    - Passive Non-Financial Entity that is a CRS reportable person
    - Passive Non-Financial Entity with one or more controlling person that is a reportable person
  - The entity **Tax Residence** <u>must</u> match the reportable jurisdiction selected as the receiving country on the General Information form, <u>unless</u> a Controlling Person is being added whose tax residence matches the receiving country.
  - The Entity Identification Number is shown as optional on the form as there are valid scenarios where the IN may not be available (e.g. the jurisdiction of tax residence does not issue INs). However, you <u>must</u> ensure that for jurisdictions that DO expect an IN to be submitted, this is included in the report. Otherwise, you may receive an error notification from the partner jurisdictions requiring a correction. The TIN/IN rules and expected format by jurisdiction can be found here: <u>http://www.oecd.org/tax/automatic-exchange/crsimplementation-and-assistance/tax-identification-numbers/.</u>
- 19. Guidance for the completion of controlling person information:
  - To add a controlling person record for the entity account, select the "Add Controlling Person" button.
  - A new section will be added to capture controlling person information, as shown below. This should be done for each controlling person for the entity with a tax residence that matches the receiving country.

| controlling Person Details        |                                             |   |
|-----------------------------------|---------------------------------------------|---|
| Controlling Person Type           | CP of legal arrangement - trust - protector |   |
| Title First Name                  | * Middle Name Last Name                     | • |
| Date of Birth                     |                                             |   |
| Tax Residence                     | ¥ *                                         |   |
| Taxpaver Identification Number    |                                             |   |
|                                   |                                             |   |
| Controlling Person Address        |                                             |   |
| Number, Street, and Room/Suite no |                                             |   |
| City                              | •                                           |   |
| Dest Code                         |                                             |   |
| Post Code                         |                                             |   |
| Country                           | ▲ ■ ■                                       |   |
|                                   |                                             |   |
|                                   |                                             |   |

- Controlling persons can only be submitted with the account when the **Account Holder Type** is selected as "Passive Non-Financial Entity with one or more controlling person that is a CRS reportable person". If any other account holder type is selected, the Controlling Person fields will remain disabled.
- The **Controlling Person Type** must be selected, which identifies the role of the controlling person. Available values for CRS are as follows:
  - CP of legal person ownership
  - CP of legal person other means
  - CP of legal person senior managing official
  - CP of legal arrangement trust settlor
  - CP of legal arrangement trust trustee
  - CP of legal arrangement trust protector
  - CP of legal arrangement trust beneficiary
  - CP of legal arrangement trust other
  - CP of legal arrangement other settlor-equivalent
  - CP of legal arrangement other trustee-equivalent
  - CP of legal arrangement other protector-equivalent
  - CP of legal arrangement other beneficiary-equivalent
  - CP of legal arrangement other other-equivalent
- The controlling person **Tax Residence** <u>must</u> match the reportable jurisdiction selected as the receiving country in the General Information Form.
  - **Important Note:** If the entity account has controlling persons in multiple jurisdictions, the entity account will need to be submitted separately for each receiving country, with the relevant controlling persons' information included in each.
- The controlling person Taxpayer Identification Number is shown as optional on the form as there are valid scenarios where the TIN may not be available (e.g. the jurisdiction of tax residence does not issues TINs). However, you <u>must</u> ensure that for jurisdictions that DO expect a TIN to be submitted, this is included in the report. Otherwise, you may receive an error notification from the partner jurisdictions requiring a correction. The TIN rules and expected format by jurisdiction can be found here: <u>http://www.oecd.org/tax/automatic-exchange/crs-implementation-and-assistance/taxidentification-numbers/</u>
- 20. Guidance for completing account value information:

| For all account types, | please provide the followin | g:  |                  |               |                 |
|------------------------|-----------------------------|-----|------------------|---------------|-----------------|
| Account Number         |                             | *   | Account Type     | ¥             |                 |
| Account Balance        |                             | *   | Account Currency |               | *               |
| Account Closed?        | 🔵 Yes 💿 No                  |     | Account Dormant? | 🔘 Yes 💿 No    |                 |
| Payment Type           |                             | ▼ * |                  |               | Delete          |
| Currency               |                             | *   | Amount           | *             |                 |
| Add Payment Record     |                             |     |                  |               |                 |
|                        |                             |     |                  |               |                 |
|                        |                             |     |                  | Our la Date   |                 |
|                        |                             |     |                  | Save As Draft | validate & Save |

- The **Account Number** is mandatory under CRS. The OECD guidance for this field is as follows:
  - Provide the account number used by the financial institution to identify the
    account. If the financial institution does not have an account number then provide
    the functional equivalent unique identifier used by the financial institution to
    identify the account.
  - For example: The account number may be the account number of a Custodial Account or Depository Account; ii) the code (ISIN or other) related to a Debt or Equity Interest (if not held in a custody account); or iii) the identification code of a Cash Value Insurance Contract or Annuity Contract.
  - If exceptionally there is no account numbering system use NANUM for no account number.
- The Account Type is optional, and is used to describe the type of account number. Available values are included below. Where an IBAN or ISIN is available, it should be provided in the correct format and the applicable account number type should be selected.
  - IBAN International Bank Account Number (follows a known structure)
  - OBAN Other Bank Account Number
  - ISIN International Securities Information Number (follows a known structure)
  - OSIN Other Securities Information Number
  - Other Any other type of account number e.g. insurance contract
- The Account Balance and Account Currency must be provided. Negative account balances are not allowed, and must be reported as 0.00.
- The Account can also be specified as **Account Closed** or **Account Dormant**. Closed accounts must have a zero (0.00) balance.
- Select the "Add Payment Record" button to record one or more payments on the reported account, including the payment type, currency, and amount. Records can be added or deleted as required.
- 21. Once the General Information Form, Reporting Information Form, and all required Account Information forms within the filing are complete and in a **Validated** status (indicated by a green check mark icon) you must proceed to submitting the filing.

22. To submit a Manual Entry filing, navigate to **Submission > Validate and Submit** using the menus at the top of the screen.

| Hanse Draft Eiling Schmington Manage Eilingen Descuments ET Brefile Manage Henry My Details                              |              |               |  |  |  |            |           |  |  |
|----------------------------------------------------------------------------------------------------|--------------|---------------|--|--|--|------------|-----------|--|--|
| Home Drart Hilling Submission Manage Hillings Documents FI Profile Manage                                                |              |               |  |  |  | My Details | Help Logo |  |  |
| ohn Doe, Sample                                                                                                    | validate and | Submit Filing |  |  |  |            |           |  |  |
| Draft Filing                                                                                                    | Submission I | History       |  |  |  |            |           |  |  |
| Please complete the filing below by selecting a section or uploading a file using the Upload XML button, as appropriate. |              |               |  |  |  |            |           |  |  |

- 23. You will be presented with the **Validate & Submit Filing** page. Select the **Validate** link in the Action column for the filing you would like to submit.
  - Important note: Only filings in Ready to Submit status (all forms are validated) will appear on this page.

| Validate & Submit F                                   | iling                                                                                                    |          |            |                   |                    |          |        |  |  |  |  |  |
|-------------------------------------------------------|----------------------------------------------------------------------------------------------------|----------|------------|-------------------|--------------------|----------|--------|--|--|--|--|--|
| The filings that are ready<br>Please validate and sub | The filings that are ready for final validation and submission are listed below.<br>Please validate and submit by clicking the 'validate' link next to the appropriate filings name. |          |            |                   |                    |          |        |  |  |  |  |  |
| Filing name                                           | Reference                                                                                                    | Revision | Categories | Receiving Country | Filing end<br>date | Due date | Action |  |  |  |  |  |
| IE - New Data - 2016                                  | IE - New Data - 2016 CRS00031 0.1 Waiting Ireland 31/12/2016 31/05/2017 Validate                                                                                                    |          |            |                   |                    |          |        |  |  |  |  |  |
|                                                       |                                                                                                    |          |            |                   |                    |          |        |  |  |  |  |  |

- 24. If there are validation issues with your filing, you will be notified on the page. See <u>Section 3.7 -</u> <u>Viewing and correcting CRS validation issues</u> for more information on the process to follow if any validation issues are present.
- 25. If there are no validation issues with your filing, you will be presented with the **Submit Filing** page. Select **Submit** to confirm submission.

|   | Submit Filing                                                                          |
|---|----------------------------------------------------------------------------------------|
| l | Your filing has been validated and can now be submitted.                               |
|   | If you need to submit amended or corrected data, you must submit an additional filing. |
|   | Submit Cancel                                                                          |

26. Once your filing is successfully submitted with no errors, you will receive a system-generated email notifying you of the successful submission.

## 3.4 Submitting a Nil CRS filing

Nil CRS filings are not mandatory in BVI, but a Financial Institution may wish to submit a Nil filing for completeness if they have no reportable accounts for the reporting period. If a Financial Institution chooses to submit a Nil filing, only a single domestic Nil filing needs to be submitted.

The completion and submission of a Nil CRS filing follows the same high-level processes as outlined in <u>Section 3.2 – Submitting a CRS filing via XML Upload</u> and <u>Section 3.3 – Submitting a CRS filing via</u> <u>Manual Entry</u>. The key differences and considerations for submitting a Nil filing are outlined below:

- 1. The **Receiving Country** must be set to Virgin Islands, British (VG), as Nil CRS filings are only submitted domestically.
- 2. The Message Type must be set to "The message advises there is no data to report".
  - a. For Manual Entry filings, this is selected in the Message Type drop-down on the General Information form.
  - b. For XML filings, CRS703 should be included in the MessageTypeIndic element (within the message header).
- 3. The filing should only include the **Reporting FI Information** section. There should be <u>no</u> account reports submitted.

#### 3.5 Submitting a domestic CRS filing with undocumented accounts

Domestic reports (with BVI as the receiving country) are only required in the BVI if the Financial Institution chooses to submit a Nil filing, or if they have undocumented accounts to report.

**Important Note:** Accounts held by BVI-resident account holders are not reportable, unless the account holder is dual-resident in another reportable jurisdiction.

The completion and submission of a domestic filing with undocumented accounts follows the same highlevel processes as outlined in <u>Section 3.2 – Submitting a CRS filing via XML Upload</u> and <u>Section 3.3 –</u> <u>Submitting a CRS filing via Manual Entry</u>. The key differences and considerations for submitting a domestic filing with undocumented accounts are outlined below:

- 1. The **Receiving Country** must be set to Virgin Islands, British (VG), as undocumented accounts are only submitted domestically.
- 2. The **Message Type** must be set to "The messages contains new information", or "CRS701" for XML filings. Corrected filings are not applicable for domestic requirements.
- 3. An **Account Information** form should be added for each undocumented account the entity has on file.
- 4. The **Undocumented Account** indicator should be set to true for all undocumented accounts submitted domestically.
  - a. For XML filings, this is an attribute on the Account Number element.
  - b. For Manual Entry filings, this is an option to select on the Account Information form. Note this option only becomes enabled when BVI is selected as the Receiving Country on the General Information form.

| Document Type:<br>Document Reference ID:                 | New Data *<br>VG-9e2743b7-d55d-49fc-b85c *                                        | If this data represents a change to previously submitted data,<br>please enter the corresponding Document Reference ID here: |
|----------------------------------------------------------|-----------------------------------------------------------------------------------|----------------------------------------------------------------------------------------------------|
| Do not make a selection for account is held by an entity | Account Holder Type if the Account the technology of the reported payment is made | unt Holder or Payee is an individual. Selection of one type is mandatory if the reported financial e to an entity.           |
| Account Holder Type                                      |                                                                                   | ▼                                                                                                    |
| Domestic only: Undocumented                              | d account ⊙Yes ○No *                                                              | *                                                                                                    |

- 5. The account holder information should be completed based on whatever information is on hand. If the following information is not available or cannot be estimated, you can use the alternate values suggested to satisfy the mandatory items:
  - a. Tax Residence: Can be defaulted to Virgin Islands, British for undocumented accounts.
  - b. **Address:** The country can be defaulted to Virgin Islands, British" if unknown, and "Undocumented" can be entered for the City/Town.
- 6. It is expected that the account holder name, account number, account balance, and account currency will be known and reported by the Financial Institution, even if the account is undocumented.

#### 3.6 Summary of CRS validation rules

The below tables detail the full list of validation rules that will be applied to CRS filings submitted in BVIFARS, in addition to standard validation against the OECD CRS XML Schema v.1.0. The validation rules have been separated into the following tables for ease of reference:

- General Validation
- Reporting FI Information Validation
- Account Information Validation
- Corrected Filings Validation

The Rule Name and Problem Message shown below are shown in the portal when an error is encountered, while the comments in the "Additional Comments" column are only intended to provide further clarification and guidance, where applicable.

It should also be noted that some of these errors are only applicable to the XML Upload filing. This is indicated in the "Applicable to" column.

For the Manual Entry filing, some validation is executed upon selecting the "Validate & Save" button on the individual forms, while other validation is executed when selecting the 'Validate' link on the Validate & Submit page. The below errors may be shown on either page.

|                          | General Validatio                                                                                                    | n                              |                     |
|--------------------------|----------------------------------------------------------------------------------------------------|--------------------------------|---------------------|
| Rule Name                | Problem Message                                                                                                    | Applicable to                  | Additional Comments |
| Account Report<br>check  | Account Report can only be omitted if the<br>Reporting FI is being corrected/deleted or, in<br>the case of domestic reporting, if there is nil<br>reporting. If the Reporting FI indicates new<br>data or resent, the Account Report must be<br>provided. | XML Upload and<br>Manual Entry |                     |
| DocRefld format<br>check | For non-domestic reporting, the document<br>reference ID field must be in the following<br>format: The first two character must<br>correspond to the sending jurisdiction country<br>code, the next set of characters must be a<br>unique reference.      | XML Upload and<br>Manual Entry |                     |

|                                                          | General Validatio                                                                                                    | n                              |                                                                                                    |
|----------------------------------------------------------|----------------------------------------------------------------------------------------------------|--------------------------------|----------------------------------------------------------------------------------------------------|
| Rule Name                                                | Problem Message                                                                                                    | Applicable to                  | Additional Comments                                                                                                    |
| Document type check                                      | The only document type values allowed for<br>CRS reporting are OECD0 – Resent Data,<br>OECD1 - New Data, OECD2 - Corrected<br>Data or OECD3 - Deletion of Data.                                                                                                    | XML Upload                     | Note that this error may be shown<br>as an XML enumeration<br>constraint.                                                                                                    |
| Domestic Nil<br>reporting check                          | The message type "The message advises<br>there is no data to report" can only be used<br>for domestic reporting.                                                                                                    | XML Upload and<br>Manual Entry | The receiving country must be<br>"Virgin Islands, British" or "VG" if<br>using message type "The<br>message advises there is no data<br>to report".                                                                |
| Period end date<br>matches Reporting<br>period?          | The period end date <xxxx> specified during filing creation must match the reporting period on submission.</xxxx>                                                                                                    | XML Upload                     |                                                                                                    |
| Pool Report check                                        | Pool Reporting is not applicable to CRS Reporting.                                                                                                    | XML Upload                     | Note that this error may be shown as an XML structural error.                                                                                                    |
| Receiving country is<br>not a reportable<br>jurisdiction | Please note <xxxx> is not yet a reportable<br/>jurisdiction for CRS</xxxx>                                                                                                    | XML Upload                     | The list is restricted in the Manual<br>Entry form.                                                                                                    |
| Reporting Obligations                                    | You are not permitted to submit this filing, as<br>you do not have the relevant Reporting Type<br>marked in your Reporting Obligations.<br>If you are required to submit information to<br>this jurisdiction, please create and submit a<br>"Change of Reporting Obligations" filing." | XML Upload and<br>Manual Entry | You will get this error if you try to<br>submit a CRS filing but are not<br>enrolled for CRS. You will need to<br>use the 'Change of Reporting<br>Obligations' form to first update<br>your reporting obligations. |
| Sending Company IN check                                 | If the CRS report is being used for domestic reporting then a Sending Company IN must be provided.                                                                                                    | XML Upload and<br>Manual Entry |                                                                                                    |
| Transmitting Country check                               | The value <xx> entered in the Transmitting<br/>Country field does not match that of the<br/>country being reported to.</xx>                                                                                                    | XML Upload                     | The transmitting country must always be equal to "VG"                                                                                                    |
| Unique document<br>reference ID for Filing               | A duplicate document reference ID has been entered for this filing.                                                                                                    | XML Upload and<br>Manual Entry | All document reference IDs must<br>be globally unique.                                                                                                    |
| Unique message<br>reference check                        | The message reference <xxxx> is already in use in another filing.</xxxx>                                                                                                    | XML Upload and<br>Manual Entry | The message reference must be unique.                                                                                                    |

|                                                                        | Reporting FI Information                                                                                                    | Validation                     |                                                                                                    |
|------------------------------------------------------------------------|----------------------------------------------------------------------------------------------------|--------------------------------|----------------------------------------------------------------------------------------------------|
| Rule Name                                                              | Problem Message                                                                                                    | Applicable to                  | Description                                                                                                    |
| Reporting FI<br>document reference<br>ID spaces check                  | Please note, the Reporting FI Document<br>Reference ID <xxxx> contains spaces and<br/>cannot be submitted</xxxx>                              | XML Upload and<br>Manual Entry | Spaces are not allowed in the document reference ID.                                                                                                    |
| Reporting FI<br>document type does<br>not match filing<br>message type | Please note the document type you specified<br>in the Reporting FI section of the filing does<br>not match the overall message type selected. | XML Upload and<br>Manual Entry | <ul> <li>A) Where a Message Type of<br/>"The message contains new<br/>information" is selected then all<br/>Document types contained within<br/>the filing must have a type of<br/>"New Data"</li> <li>B) Where a message type of "The<br/>message contains corrections for<br/>previously sent information" is<br/>selected then all Document types<br/>contained within the filing must<br/>have a type of "Resent Data"<br/>"Corrected Data" or "Deletion of<br/>Data"</li> </ul> |
| Reporting FI tax residence check                                       | The Tax Residence of the Reporting FI must always match the Transmitting Country.                                                             | XML Upload                     | This must always be VG.                                                                                                    |
| Reporting FI Unique<br>Document Reference<br>ID check                  | Please note the document reference ID<br><xxxx> found in the Reporting FI section of<br/>this filing is already in use in the system.</xxxx>  | XML Upload and<br>Manual Entry | All Document Reference IDs<br>must be globally unique, with the<br>exception of the Reporting FI<br>Document Reference ID being<br>sent with a document type of<br>OECD0 – Resent Data.                                                                                                    |

|                                                               | Account Information Va                                                                                                    | alidation                      |                                                                                                    |
|---------------------------------------------------------------|----------------------------------------------------------------------------------------------------|--------------------------------|----------------------------------------------------------------------------------------------------|
| Rule Name                                                     | Problem Message                                                                                                    | Applicable to                  | Description                                                                                                    |
| Account balance<br>check                                      | The account balance cannot be less than zero.                                                                                                    | XML Upload and<br>Manual Entry | Under the CRS, an account with<br>a balance or value that is<br>negative must be reported as<br>having an account balance or<br>value equal to zero.                                                                                                    |
| Account Closed                                                | Must specify true or false in the Account Closed element.                                                                                                    | XML Upload                     | If the Account Closed element is<br>included in an uploaded XML, it<br>must contain either True or False.                                                                                                    |
| Account holder<br>unique Document<br>Reference ID check       | Please note the document reference ID<br><xxxx> found in the account holder section<br/>of this filing is already in use in the system.</xxxx>                                       | XML Upload and<br>Manual Entry | All Document Reference IDs must be globally unique.                                                                                                    |
| Account Report<br>document reference<br>ID spaces check       | Please note, the Account Report document<br>reference ID <xxxx> contains spaces and<br/>cannot be submitted</xxxx>                                                                   | XML Upload and<br>Manual Entry |                                                                                                    |
| Account report<br>document type does<br>not match filing type | Please note the document type you specified<br>in the Account Report section of the filing<br>does not match the overall message type<br>selected.                                   | XML Upload and<br>Manual Entry | <ul> <li>A) Where a Message Type of<br/>"The message contains new<br/>information" is selected then all<br/>Document types contained within<br/>the filing must have a type of<br/>"New Data"</li> <li>B) Where a message type of "The<br/>message contains corrections for<br/>previously sent information" is<br/>selected then all Document types<br/>contained within the filing must<br/>have a type of "Corrected Data"<br/>or "Deletion of Data"</li> </ul> |
| Closed account nil balance check                              | Please note closed accounts must have a zero balance.                                                                                                    | XML Upload and<br>Manual Entry |                                                                                                    |
| Controlling Person<br>Account Holder<br>Nationality           | A controlling person must not have a value for nationality as it is not a reportable item in CRS.                                                                                    | XML Upload                     | Note that this error may be shown as an XML structural error.                                                                                                    |
| Birth date check                                              | Date of birth <xxxx> is not in a valid range.<br/>Date of birth must be greater than 1900 and<br/>not after the current year.</xxxx>                                                 | XML Upload and<br>Manual Entry | Applicable to both the individual<br>account holder date of birth and<br>the controlling person date of<br>birth.                                                                                                    |
| Controlling person<br>check (a)                               | Please note the account holder type selected requires at least one controlling person to be reported.                                                                                | XML Upload and<br>Manual Entry | If you select 'CRS101' or 'Passive<br>Non-Financial Entity with one or<br>more controlling person that is a<br>reportable person' as the account<br>holder type you must include at<br>least 1 controlling person in the<br>account report.                                                                                                    |
| Controlling person<br>Check (b)                               | A controlling person may only be submitted<br>when the Account Holder Type is Passive<br>Non-Financial Entity with one or more<br>controlling person that is a Reportable<br>Person. | XML Upload and<br>Manual Entry | If the account holder type is 'CRS<br>Reportable Peron' (CRS102) or<br>'Passive Non-Financial Entity that<br>is a CRS Reportable Person'<br>(CRS103), it is not permitted to<br>include a controlling person in the<br>account report.                                                                                                    |
| Controlling person tax                                        | The controlling person tax residence must match the receiving country                                                                                                    | XML Upload and<br>Manual Entry |                                                                                                    |
| Deletion of Data                                              | If the Document Type in the Reporting FI<br>Information section is "Deletion of Data", all<br>Account Report forms must also have a<br>Document Type of "Deletion of Data"           | XML Upload and<br>Manual Entry |                                                                                                    |
| IBAN format check                                             | Please note account number: <xxxx> is not a valid IBAN.</xxxx>                                                                                                    | XML Upload and<br>Manual Entry |                                                                                                    |
| Individual Account<br>Holder Nationality                      | An Individual account holder cannot have a value for nationality as it is not a reportable item in CRS.                                                                              | XML Upload                     | Note that this error may be shown as an XML structural error.                                                                                                    |

|                                              | Account Information Va                                                                                                    | alidation                      |                                                                                                    |
|----------------------------------------------|----------------------------------------------------------------------------------------------------|--------------------------------|----------------------------------------------------------------------------------------------------|
| Rule Name                                    | Problem Message                                                                                                    | Applicable to                  | Description                                                                                                    |
| Individual account holder tax residence      | The account holder tax residence must match the receiving country.                                                                                  | XML Upload and<br>Manual Entry |                                                                                                    |
| ISIN format check                            | Please note account number: <xxxx> is not a valid ISIN.</xxxx>                                                                                      | XML Upload and<br>Manual Entry |                                                                                                    |
| Organisation account<br>holder tax residence | The account holder tax residence must match<br>the receiving country.                                                                               | XML Upload and<br>Manual Entry | Note this is only applicable when<br>there is no Controlling Person<br>specified. If a Controlling person<br>is specified (for an account with<br>account type = Passive Non-<br>Financial Entity with one or more<br>controlling persons that is a<br>reportable person), then it is<br>permissible that the organisation<br>account holder tax residence<br>does not match the receiving<br>country. |
| Person name type invalid                     | The name type selected for an individual corresponds to the value not used for CRS i.e. "OECD201 – SMFAliasOrOther.                                 | XML Upload                     |                                                                                                    |
| Undocumented<br>account check                | Where a CRS filing is being used for<br>domestic reporting the filer must indicate if<br>the account being reported upon is<br>undocumented or not. | XML Upload and<br>Manual Entry |                                                                                                    |

|                                                                                                    | Corrected Filings Vali                                                                                                    | dation                         |                                                                                                    |
|----------------------------------------------------------------------------------------------------|----------------------------------------------------------------------------------------------------|--------------------------------|----------------------------------------------------------------------------------------------------|
| Rule Name                                                                                                   | Problem Message                                                                                                    | Applicable to                  | Description                                                                                                    |
| Account holder<br>corresponding<br>document reference<br>ID check                                           | Please note the corresponding document<br>reference you have entered in the account<br>holder section of the filing does not match a<br>previously submitted document reference ID.                            | XML Upload and<br>Manual Entry | If a corresponding document<br>reference ID is entered on the<br>account holder form, it must refer<br>to a value contained in the<br>document reference ID field of<br>the account holder form of a<br>previously submitted filing. |
| Account Holder<br>Corresponding<br>document reference<br>ID not present                                     | If a document type of corrected data or<br>deletion of data is selected on the account<br>holder form then a corresponding document<br>reference ID must be included in the filing.                            | XML Upload and<br>Manual Entry |                                                                                                    |
| Corresponding<br>Message Ref ID<br>present in Message<br>Spec                                               | Please note entering a Corresponding<br>Message Reference within the Message Spec<br>section of your filing is prohibited in CRS<br>reporting.                                                                 | XML Upload                     | Note that this error may be shown as an XML structural error.                                                                                                    |
| Corresponding<br>message reference<br>present in Account<br>Holder Doc Spec                                 | Corresponding Message References are prohibited within the Account Holder Doc Spec group.                                                                                                    | XML Upload                     | Note that this error may be shown as an XML structural error.                                                                                                    |
| Corresponding<br>message reference<br>present in Reporting<br>FI Doc Spec                                   | Corresponding Message References are<br>prohibited within the Reporting FI Doc Spec<br>group.                                                                                                    | XML Upload                     | Note that this error may be shown as an XML structural error.                                                                                                    |
| Duplicate<br>corresponding<br>document reference<br>check                                                   | The same DocRefID cannot be corrected or deleted twice in the same filing. E.g. You cannot repeat an account record to amend two different fields within the record.                                           | XML Upload and<br>Manual Entry |                                                                                                    |
| Number of Account<br>Reports marked for<br>deletion does not<br>match the number in<br>the original filing. | If a deletion filing is being submitted the total<br>number of account reports in the filing must<br>be equal to the number of account reports<br>that was in the original filing that was first<br>submitted. | XML Upload and<br>Manual Entry |                                                                                                    |
| Receiving country in                                                                                        | The Receiving country in the Filing with                                                                                                    | XML Upload and                 | When submitting a correction for                                                                                                    |

|                                                                       | Corrected Filings Vali                                                                                                    | dation                         |                                                                                                    |
|-----------------------------------------------------------------------|----------------------------------------------------------------------------------------------------|--------------------------------|----------------------------------------------------------------------------------------------------|
| Rule Name                                                             | Problem Message                                                                                                    | Applicable to                  | Description                                                                                                    |
| Corrected Filing                                                      | CorrDocRefID <xxxx> does not match the<br/>Receiving country from its corresponding<br/>Filing.</xxxx>                                                                                                 | Manual Entry                   | a previously submitted record, the<br>receiving country of the corrected<br>filing must match the receiving<br>country of the associated original<br>filing.                                                                                                    |
| Reporting FI<br>Duplicate<br>CorrDocRefId                             | The CorrDocRefld in this filing is a duplication of a previous one already submitted.                                                                                                    | XML Upload and<br>Manual Entry | If you have already submitted a<br>correction for a record, there<br>should be no future corrections<br>submitted for it, as it will be<br>considered outdated by the<br>previous correction. Future<br>corrections should refer to the<br>DocRefID of the latest message<br>submitted for the record. |
| Reporting FI<br>corresponding<br>document reference<br>ID check       | Please note the corresponding document<br>reference you have entered in the Reporting<br>FI section of the filing does not match a<br>previously submitted document reference ID.                      | XML Upload and<br>Manual Entry |                                                                                                    |
| Reporting FI<br>Corresponding<br>document reference<br>ID not present | If a document type of corrected data or<br>deletion of data is selected on the Reporting<br>FI information form then a corresponding<br>document reference ID must be included in<br>the filing.       | XML Upload and<br>Manual Entry |                                                                                                    |
| Reporting FI Resend<br>Data Doc Ref Check                             | When the Reporting FI element has to<br>be resent (using OECD0), the<br>element should be identified with the same<br>DocRefID as the immediately<br>preceding version of the Reporting FI<br>element. | XML Upload and<br>Manual Entry |                                                                                                    |

### 3.7 Viewing and correcting CRS validation issues

If your filing has any of the issues outlined in <u>Section 3.6 - Summary of CRS validation rules</u>, you can view the details within the portal in order to determine any corrections that need to be made. Note that only those errors triggered on the "Validate & Submit Filing" page will be saved and accessible using the process below. Errors triggered on the individual forms will not be saved and must be corrected before proceeding past the relevant form.

1. Navigate to the **Draft Filings** page using the menu at the top of the screen. If there are errors on a filing that you have attempted to submit, the **error icon** (red circle with an exclamation point) will be displayed beside the filing's status, as shown in the image below.

| Draft Filings                                              |               |             |                  |                      |                 |                 |            |
|------------------------------------------------------------|---------------|-------------|------------------|----------------------|-----------------|-----------------|------------|
| Please select the name of the filing you wish to complete. |               |             |                  |                      |                 |                 |            |
| To create new filings,                                     | please use th | e "Create F | filing" function | nality.              |                 |                 |            |
| Filing name                                                | Reference     | Revision    | Categories       | Receiving<br>Country | Status          | Filing end date | Due date   |
| <u>IE - New Data -</u><br>2016                             | CRS00031      | <u>0.1</u>  | Waiting          | Ireland              | Ready to Submit | 31/12/2016      | 31/05/2017 |
|                                                            |               |             |                  |                      |                 |                 | •          |

2. Click on the **error icon** to display the validation errors. A sample of potential errors is shown in the image below.

| Submission Valid                              | lation  | Issues                                                                   |                                                                                                    |
|-----------------------------------------------|---------|--------------------------------------------------------------------------|----------------------------------------------------------------------------------------------------|
| Our checks have four                          | nd some | e issues that need to be reviewed before you can submit                  | . Please see below for details.                                                                                  |
| Rule name                                     | Туре    | Problem                                                                  | Additional information                                                                                           |
| Individual account<br>holder tax<br>residence | Error   | 1. The account holder tax residence must match the receiving country.    | Please ensure that the Tax Residency value of the Account Holder matches the value of the Receiving Country.     |
| Controlling person tax residence check        | Error   | 2. The controlling person tax residence must match the receiving country | Please ensure that the Tax Residency value of the Controlling Person matches the value of the Receiving Country. |
| Unique document<br>reference ID for<br>Filing | Error   | 3. A duplicate document reference ID has been<br>entered for this filing | Please review all document reference ID's<br>and ensure they are all unique                                      |

- 3. To correct errors and resubmit your filing, return to the **Draft Filings** page and then select the filing in question from the **Filing name** column of the table.
  - a. For the **Manual Entry Filing**: Select the **Edit** link next to the form(s) that you need to correct, update the data, and select **Validate & Save**. Then follow the steps to submit the filing, as per <u>Section 3.3</u> <u>Submitting a CRS filing via Manual Entry</u>.
  - b. For the **XML Upload Filing**: Select the **Upload data** link and select a new XML file to upload. The system will begin validation of your new file immediately.
    - Important Note: if data has already been populated into the form, you will be
      presented with a pop-up message that says "Do you want to delete all existing
      data before uploading a new file? ", and should select "Yes" to avoid further data
      validation issues.

#### 3.8 Viewing CRS record errors from partner jurisdictions [NEW]

After the BVI ITA transmits submitted CRS filings to the various Reportable Jurisdiction Competent Authorities, the receiving jurisdiction will review and respond to indicate whether the filing is accepted asis or if they have found errors with the submitted data.

When a record validation error is received for a filing, the users for the Financial Institution that submitted the original filing will receive an email titled "BVI Financial Account Reporting System: Error Received for <Filing Reference>". The email will indicate the reference for the effected filing, and instruct the user to log-in to review and correct the error(s).

To view the transmission progress and error(s) (where applicable) for any submitted filings, follow the steps below:

- 1. Log in to BVIFARS and select the appropriate financial institution if you have permissions for more than one FI.
- 2. Navigate to Submission > Submission History using the menus at the top of the screen.

| Ų                                   | В                                                                     | /I Finar                                                      | ncial Aco                                                        | count Re                                 | eporti      | ng Systei        | m            |                                    |       |
|-------------------------------------|-----------------------------------------------------------------------|---------------------------------------------------------------|------------------------------------------------------------------|------------------------------------------|-------------|------------------|--------------|------------------------------------|-------|
| Home                                | Draft Filings                                                         | Submission                                                    | Manage Filings                                                   | Documents                                | FI Profile  | Manage Users     | My Details   | Help                               | Logou |
| John D                              | oe, Sample F                                                          | Validate and                                                  | Submit Filing                                                    |                                          |             |                  |              |                                    |       |
| Weld                                | ome to the                                                            | Submission I                                                  | History o                                                        | unt Report                               | ting Sys    | tem              |              |                                    |       |
| You h<br>To sul<br>1. Use<br>2. Use | ave successfu<br>omit a filing, fo<br>the "Create I<br>the "Draft Fil | ully logged ir<br>ollow the ste<br>Filing" menu<br>ings" menu | n. You can now<br>ps below:<br>to generate a<br>to enter or uplo | v use BVI Fina<br>new filing<br>bad data | ancial Acco | ount Reporting S | System to si | ubmit all required filings online. |       |

- 3. You will be presented with the **Submission History** page, which displays the filings that have been submitted for your Financial Institution.
- 4. Review the Transmission Progress column to determine the status of your filing. When a filing is created and submitted in BVIFARS, it will have a Transmission Progress of "Waiting" until a response is received from the partner jurisdiction. Once a response is received, the Transmission Progress for the filing will be updated to either "Received" or "Record Validation Error".
  - Received: A message has been received from the partner jurisdiction, indicating that no errors have been found. No further action is required at this time.
  - Record Validation Error: A message has been received from the partner jurisdiction, indicating that one or more error has been found that requires correction.
- 5. Select the name of the filing you wish to view from the **Filing name** column of the Submission History tab

| Submission History                                 |           |          |                               |                   |                |         |
|----------------------------------------------------|-----------|----------|-------------------------------|-------------------|----------------|---------|
| lease select a submission to vie                   | W         |          |                               |                   |                |         |
|                                                    |           |          |                               |                   |                |         |
| Drag a column header here to group by that column. |           |          |                               |                   |                |         |
| Filing name                                        | Reference | Revision | Transmissior<br>Progress      | Receiving Country | Submitted date | Status  |
|                                                    | Ϋ         | Ŷ        |                               | Ŷ                 |                |         |
| AR-Corrected Data-2017                             | CRS01056  | 1.0      | Waiting                       | Argentina         | 12/07/2017     | Accepte |
| AR-New Data-2016                                   | CRS00049  | 1.0      | Record<br>validation<br>error | Argentina         | 12/07/2017     | Accepte |
| AR-New Data-2017                                   | CRS01015  | 1.0      | Record<br>validation<br>error | Argentina         | 22/05/2017     | Accepte |

- 6. You will be presented with the View Filing page for the selected filing.
- 7. Select the View Comments icon to display the record error(s) for the filing.

| View Filing                  |         |                   |           |             |           |          |                     |
|------------------------------|---------|-------------------|-----------|-------------|-----------|----------|---------------------|
| Please select a form to view |         |                   |           |             |           |          |                     |
|                              |         |                   |           |             |           | ſ        | View Comments 📄     |
| KEY                          |         |                   |           |             |           |          |                     |
| 1                            | 1       | V.                |           | -           | ٢         | 1        | *                   |
| Form set                     | Folder  | Repeatable Folder | Form      | Add Section | Validated | In Draft | No Data - Mandatory |
| AR-New Da                    | ta-2016 |                   |           |             |           |          | Status: Accepted    |
| CRS Manual Entry Filing      |         |                   |           |             |           |          |                     |
|                              | 🥝 GI    | General In        | formation | I           |           |          | View                |
| • 😡                          | CRS     | CRS Repo          | rt        |             |           |          |                     |

9. Review the error(s) listed, specifically noting the <u><Code></u> and <u><Details></u> displayed.

|                                                                    | Filing Comments                                                                                                    |  |  |  |  |  |
|--------------------------------------------------------------------|----------------------------------------------------------------------------------------------------|--|--|--|--|--|
| Please see below for comments relating to filing AR-New Data-2016. |                                                                                                    |  |  |  |  |  |
|                                                                    | Today August 30, 2017                                                                                                    |  |  |  |  |  |
|                                                                    | System User 06:00 <recorderror> <code>80001</code> <details language="EN">The structure of the DocRefID is not in the correct format</details> <docrefidinerror>BM-bb201/30-f7bb-4528-abce-1285(18b391/</docrefidinerror> <docrefidinerror>BM-bb201/30-f7bb-4528-abce-1285(18b391/</docrefidinerror> <docrefidinerror>BM-bb201/30-f7bb-4528-abce-1285(18b391/</docrefidinerror> <docrefidinerror>BM-bb201/30-f7bb-4528-abce-1285(18b391/</docrefidinerror> <fieldsinerror> <fieldpath>CRS_OECD/CrsBody/ReportingFI/DocSpec/DocRefId</fieldpath> CRS_OECD/CrsBody/ReportingGroup/AccountReport/DocSpec/DocRefId<!--/fieldPath--> </fieldsinerror> </recorderror> |  |  |  |  |  |

# 3.9 List of Potential OECD Record Validation Errors [NEW]

The explanation for the record error codes received from partner jurisdictions, as outlined by the OECD, are included in the table below. Note that the validation within BVIFARS has been implemented such that a financial Institution should never receive the majority of these errors back from a partner jurisdiction, as the error will be caught at the point of submission.

| Record Validations – CRS data fields |                                                        |                                                                                                    |  |  |  |
|--------------------------------------|--------------------------------------------------------|----------------------------------------------------------------------------------------------------|--|--|--|
| Record Error Code                    | Validation name                                        | Validation description                                                                                                    |  |  |  |
| 60000                                | Account Number IBAN                                    | The Account Number must follow the IBAN structured<br>number format when the Account Number type= OECD601<br>– IBAN.                                                                                                    |  |  |  |
| 60001                                | Account Number ISIN                                    | The Account Number must follow the ISIN structured<br>number format when the Account Number type= OECD603<br>– ISIN.                                                                                                    |  |  |  |
| 60002                                | Account Balance                                        | The account balance entered was less than zero. This amount must be greater than or equal to zero.                                                                                                    |  |  |  |
| 60003                                | Account Balance and<br>Closed account                  | The Account Balance must be zero if account was indicated as closed in the account closed attribute.                                                                                                    |  |  |  |
| 60004                                | Person.Name type invalid                               | Name type selected is invalid, i.e. corresponds to the value<br>not used for CRS: OECD201= SMFAliasOrOther                                                                                                    |  |  |  |
| 60005                                | Controlling Person type<br>must be omitted             | When the Account Holder is an Organisation and the<br>"Account Holder Type" is CRS102 or CRS103, the<br>"Controlling Person Type" must be omitted. (CRS102= CRS<br>Reportable Person; CRS103= Passive Non-Financial Entity<br>that is a CRS Reportable Person) |  |  |  |
| 60006                                | Controlling Person type<br>must be provided            | When the Account Holder is an Organisation and the<br>"Account Holder Type" is CRS101, the "Controlling Person<br>Type" must be provided. (CRS101= Passive Non-Financial<br>Entity with - one or more controlling person that is a<br>Reportable Person)       |  |  |  |
| 60007                                | Reporting Group                                        | The Reporting Group cannot be repeated.                                                                                                    |  |  |  |
| 60008                                | Sponsor                                                | Sponsor cannot be provided.                                                                                                    |  |  |  |
| 60009                                | Intermediary                                           | Intermediary cannot be provided                                                                                                    |  |  |  |
| 60010                                | Pool Report                                            | Pool Report cannot be provided.                                                                                                    |  |  |  |
| 60011                                | Verify data sorting Person<br>ResCountry Code          | When the Person is a Controlling Person or an Individual<br>Account Holder, at least one of the according<br>ResCountryCodes must match the Message Receiving<br>Country Code                                                                                  |  |  |  |
| 60012                                | Verify data sorting<br>Organisation ResCountry<br>Code | At least one of either the Entity Account Holder<br>ResCountryCode or Controlling Person ResCountryCode<br>must match the Message Receiving Country Code.                                                                                                    |  |  |  |
| 60013                                | Verify data sorting<br>ReportingFI. ResCountry<br>Code | ReportingFI.ResCountryCode should always be provided<br>and it must match the Message Sending Country Code                                                                                                    |  |  |  |
| 60014                                | BirthDate                                              | Date of birth should be in a valid range (e.g. not before 1900 and not after the current year).                                                                                                    |  |  |  |
| 60015                                | AccountReport                                          | AccountReport can only be omitted if ReportingFI is being<br>corrected/deleted or, in the case of domestic reporting, if<br>there is nil reporting. If the ReportingFI indicates new data<br>or resent, then AccountReport must be provided.                   |  |  |  |

| Record Validations – Missing or empty fields                |                                               |                                                                                                    |  |  |  |
|-------------------------------------------------------------|-----------------------------------------------|----------------------------------------------------------------------------------------------------|--|--|--|
| Record Error Code                                           | Validation name                               | Validation description                                                                                                    |  |  |  |
| 70000                                                       | MessageRefID                                  | Mandatory element                                                                                                    |  |  |  |
| 70001                                                       | Individual Account Holder<br>TIN              | Cannot be left blank if element is included                                                                                                    |  |  |  |
| 70002                                                       | Individual Account Holder<br>First Name       | Mandatory element (Note: use "NFN" for No First Name)                                                                                                    |  |  |  |
| 70003                                                       | Individual Account Holder<br>Last Name        | Mandatory element                                                                                                    |  |  |  |
| 70004                                                       | Individual Account Holder<br>Address - City   | Mandatory element                                                                                                    |  |  |  |
| 70005                                                       | Controlling Person TIN                        | Cannot be left blank if element is included                                                                                                    |  |  |  |
| 70006                                                       | Controlling Person First<br>Name              | Mandatory element (Note: use "NFN" for No First Name)                                                                                                    |  |  |  |
| 70007                                                       | Controlling Person Last<br>Name               | Mandatory element                                                                                                    |  |  |  |
| 70008                                                       | Controlling Person<br>Address - City          | Mandatory element                                                                                                    |  |  |  |
| 70009                                                       | Organisation Account<br>Holder IN             | Cannot be left blank if element is included                                                                                                    |  |  |  |
| 70010                                                       | Organisation Account<br>Holder Name           | Mandatory element                                                                                                    |  |  |  |
| 70011                                                       | Organisation Account<br>Holder Address - City | Mandatory element                                                                                                    |  |  |  |
| 70012                                                       | Reporting FI IN                               | Cannot be left blank if element is included                                                                                                    |  |  |  |
| 70013                                                       | Reporting FI Name                             | Mandatory element                                                                                                    |  |  |  |
| 70014                                                       | Reporting FI Address -<br>City                | Mandatory element                                                                                                    |  |  |  |
| 70015                                                       | Account Number                                | Mandatory element                                                                                                    |  |  |  |
| Record Validations – Fields used for the correction process |                                               |                                                                                                    |  |  |  |
| Record Error Code                                           | Validation name                               | Validation description                                                                                                    |  |  |  |
| 80000                                                       | DocRefID already used                         | The DocRefID is already used for another record.                                                                                                    |  |  |  |
| 80001                                                       | DocRefID format                               | The structure of the DocRefID is not in the correct format, as set out in the User Guide.                                                                                                    |  |  |  |
| 80002                                                       | CorrDocRefld unknown                          | The CorrDocRefId refers to an unknown record.                                                                                                    |  |  |  |
| 80003                                                       | CorrDocRefId no longer<br>valid               | The corrected record is no longer valid (invalidated or<br>outdated by a previous correction message). As a<br>consequence, no further information should have been<br>received on this version of the record. |  |  |  |
| 80004                                                       | CorrDocRefId for new data                     | The initial element specifies a CorrDocRefld. Only corrected or deleted records should have a CorrDocRefID.                                                                                                    |  |  |  |
| 80005                                                       | Missing CorrDocRefId                          | The corrected element does not specify any CorrDocRefld.                                                                                                    |  |  |  |
| 80006                                                       | DocSpec. CorrMessage<br>RefID                 | The CorrMessageRefID is forbidden within the DocSpec_Type.                                                                                                    |  |  |  |
| 80007                                                       | MessageSpec.<br>CorrMessage RefID             | The CorrMessageRefID is forbidden within the Message Header                                                                                                    |  |  |  |
| 80008                                                       | Resend option                                 | The Resend option may only be used with respect to the Reporting FI element.                                                                                                    |  |  |  |

| 80009 | Delete ReportingFI                 | The Reporting FI cannot be deleted without deleting all related Account Reports.                                                       |
|-------|------------------------------------|----------------------------------------------------------------------------------------------------|
| 80010 | Message TypeIndic                  | A message can contain either new records (OECD1) or corrections/deletions (OECD2 and OECD3), but should not contain a mixture of both. |
| 80011 | CorrDocRefID twice in same message | The same DocRefID cannot be corrected or deleted twice in the same message.                                                            |
| 80012 | Reporting Period                   | A message must not contain data for two different Reporting Periods.                                                                   |

### 3.10 Submitting CRS Corrections [NEW]

To address a record validation error, the Reporting Entity must create and submit a "Corrected" filing that references the original filing to correct the errors indicated, and submit it via BVIFARS.

**Important Note:** Corrected filings can also be used to proactively correct an error you recognize in your original filing. The New Data filing will be sent to the partner jurisdiction first, followed by the Corrected Data filing.

Corrected filings are created and submitted via XML Upload or Manual Entry, using the same processes outlined at the beginning of this section.

When submitting a Corrected filing, you must ensure the following:

- The Message Type Indicator must be set to "The message contains corrections for previously sent information" (CRS702).
- The Document Type Indicator for the Reporting FI section must be set to either "Resent Data" (OECD0), "Corrected Data" (OECD2) or "Deletion of Data" (OECD3). Resent Data (OECD0) should only be used when one or more Account Reports are being corrected or deleted, but there are no updates being sent for the Reporting FI section.
- The Document Type Indicator for the Account Report section must be set to either "Corrected Data" (OECD2) or "Deletion of Data" (OECD3). "Resent Data" (OECD0) is not permitted for the Account Report section.
- If the Reporting FI section is being resent without modification (using OECD0 Resent Data), the same Document Reference ID should be used as was used in the previous submission. For any sections containing a modification, a new unique Document Reference ID should be used.
- The Corresponding Document Reference ID for each section being corrected or deleted should reference the Document Reference ID from the associated section of the previous filing. This should always refer to the *latest* document reference ID. For example, for a correction of a previous correction record, the CorrDocRefID of the second correction of the message must reference the DocRefID of the first correction (not the initial record).
- A correction message can contain either corrections (OECD2) or deletions (OECD3) or both, as well as a resent Reporting FI element (OECD0), but may not contain new data (OECD1).

# Frequently Asked Questions

#### 1. When should Financial Institutions enrol with BVIFARS?

Financial Institutions can enrol with BVIFARS anytime, however the annual deadline to register with BVIFARS is 1<sup>st</sup> April for FATCA and 30<sup>th</sup> April for CRS.

#### 2. Do I have to enrol with BVIFARS every year?

No. A Financial Institution is only required to enrol with BVIFARS once and their account details will remain valid until revoked.

#### 3. How can I de-register an entity if I enrolled in error? [NEW]

If you are of the opinion that you have registered or enrolled on BVIFARS in error, you will be required to submit a letter signed by the Director or authorised representative of the entity indicating that you enrolled in error and do not have any reporting obligations and request to be removed from the system. This letter can be submitted via email: <u>BVIFARS@gov.vg</u> or via direct mail to the office of the International Tax Authority.

# 4. How can a Financial Institution be removed from BVIFARS if it no longer classifies as a Financial Institution and no longer has reporting obligations? [NEW]

If you no longer have reporting obligations and wish to have your account removed, first you must ensure that you have satisfied all your reporting obligations up to the reporting year in which you are no longer obligated, including responding to any corrections of filings submitted from any receiving jurisdiction(s). Once all current obligations have been satisfied, the Financial Institution will be required to submit a letter signed by the Director or its authorised representative requesting that their account be removed. That letter should include the reason why the Financial Institution is of the view that it no longer has reporting obligations, e.g. the Financial Institution has been liquidated, and it will have to provide a copy of all supporting documentation, such as the Liquidation Certificate. You will also be required to confirm within the letter that the institution has satisfied all its reporting obligations. This letter can be submitted via email: BVIFARS@gov.vg or via direct mail to the office of the International Tax Authority.

#### 5. Are Financial Institutions required to enrol with BVIFARS if there is nothing to report?

For US FATCA, No. There is no requirement for Financial Institutions to submit a Nil Report and as such, Financial Institutions are not required to enrol with BVIFARS if there is nothing to report, however, BVIFARS will accept a Nil Report, so a Financial Institution wishing to submit a Nil Report will have to enrol to do so. Please note that it is now mandatory that all reports must either include a completed Account Holder form or it must be indicated in the Reporting FI form that it is a Nil report.

For CRS, yes. All BVI CRS Reporting Financial Institutions must enrol, regardless of whether they have reportable accounts for the reporting period.

# 6. What is the submission deadline for submitting financial account information via BVIFARS?

The annual submission deadline is 31<sup>st</sup> May.

#### 7. How many Users can a Financial Institution have for BVIFARS?

Each Financial Institution can have up to four (4) users; a primary user and three (3) secondary users. The primary user will be responsible to create and manage the secondary users.

# 8. Are Financial Institutions required to obtain a Global Intermediary Identification Number (GIIN) before they can enrol with BVIFARS?

For US FATCA, the answer is yes. Financial Institutions must register with the US Internal Revenue Service (IRS) and obtain its GIIN before its enrolment is approved on BVIFARS, as the GIIN is a mandatory field on the Enrolment Form. For UK CDOT and CRS, a GIIN is not mandatory, however, if the GIIN is available a Financial Institution will be required to provide that GIIN.

#### 9. Does the British Virgin Islands issue Tax Identification Numbers (TIN)? [NEW]

No. Please be informed that the British Virgin Islands do not issue TINs.

#### 10. Are Sponsoring Entities required to enrol with BVIFARS?

Yes. Sponsoring Entities are required to enrol with BVI FARS, in order to submit information to the BVI Government on behalf of their Sponsored Entities for FATCA only. Please note the Sponsoring Entity concept is not applicable for CRS.

#### 11. Does the Sponsoring Entity have to be located in BVI?

For US FATCA the answer is No. The sponsoring entity can be located within or outside of the BVI. In the circumstances where the sponsoring entity is located outside of the BVI, the sponsoring entity will be allowed to use a non-BVI address on the enrolment application.

For UK CDOT the answer is Yes. The sponsoring entity MUST be located within the BVI and provide its BVI Registered Office Address on the enrolment form.

For CRS, the sponsoring entity concept is not applicable.

#### 12. Are Sponsoring Entities required to obtain a GIIN before they can enrol with BVIFARS?

For US FATCA purposes the answer is yes. Sponsoring Entities must register with the US IRS and obtain a GIIN before they enrol with BVIFARS.

#### 13. Is a Sponsoring Entity required to enrol its Sponsored Entities with BVIFARS?

No. Sponsored Entities do not have to enrol with BVIFARS. However, Sponsoring Entities are to note that the enrolment application must be made in the name of the Sponsoring Entity and not in the name of the Sponsored Entity and the GIIN provided should be that of the Sponsoring Entity.

#### 14. Can Financial Institutions submit multiple accounts in a single upload?

Yes. BVIFARS has the capability to accept multiple accounts in a single upload, whether directly from a Financial Institution or from Sponsoring entities.

# 15. Can a Financial Institution submit its reportable accounts to the BVI Government by any other means?

No. Financial Institutions will only be able to submit information electronically, via BVIFARS to satisfy their reporting obligations under the US FATCA Agreement, the UK CDOT Agreement, and the Common Reporting Standard (CRS).

#### 16. Can a Financial Institution submit its filings in another format, other than XML?

BVIFARS will only accept filings in an XML format, as this is the acceptable format stipulated by the US XML FATCA Schema and the CRS OECD Schema. Alternatively, Financial Institutions can use the manual entry form to enter their data into the system.

#### 17. Are US Individuals required to submit information to the BVI Government via BVIFARS?

No. BVIFARS is for Financial Institutions only to submit their filings to the BVI Government. US Individuals are required to submit their information directly to the US IRS to file their taxes.

# 18. If I am a service provider, do I have to enrol for each of my reporting financial institutions separately?

Yes, it is a requirement to submit a notification/enrolment for each CRS reporting financial institution. Note that there is no Sponsoring Entity concept allowed for under the CRS.

# 19. Is a separate CRS filing required for each receiving jurisdiction, or can I submit an aggregated file with all of my reportable accounts?

Yes, a separate CRS Manual Entry or XML Upload filing must be created and submitted for each reportable jurisdiction your financial institution has reportable accounts for. Aggregated filings will not be accepted, as there are a number of validations included to ensure the account holder (or controlling person) tax residence matches the specified receiving country.

#### 20. How do I submit UK CDOT filings for the 2016 reporting year?

You can submit UK CDOT filings in the CRS schema via BVIFARS. A CRS filing should be created with a receiving country of United Kingdom, and can include any reportable UK person under either agreement.

The HMRC has specified that for 2017, what should be reported is the maximum of what is required by the CRS or the IGA for the 2016 reporting year. More information on the approach to be taken can be found here: https://www.gov.uk/hmrc-internal-manuals/international-exchange-of-information/ieim400550 or in the Competent Authority Agreement between the BVI and the UK for UK CDOT, which can be found at <u>www.bvi.gov.vg/fatca</u>.

#### 21. Can I submit account information for residents of non-reportable jurisdictions?

No, the portal will only accept filings with a receiving country that matches one of the reportable jurisdictions published by the Government of the Virgin Islands. The list of allowable receiving countries will be updated (if required) and published annually by notice in the Gazette.

# 22. For account holders that are dual-resident in more than one reportable jurisdiction, do they need to be reported multiple times?

Yes, the account will need to be reported for as many jurisdictions for which it is a reportable account.

<u>Example:</u> the accountholder is a tax resident in both the United Kingdom and France. Their information will need to be included in two separate filings – one with a receiving country and account holder tax residence of United Kingdom and one with a receiving country and account holder tax residence of France.

Note that each account record would also need to include the correct TIN associated with the receiving jurisdiction, so that the account can be identified. For example, the TIN expected by France would be the local French TIN used to identify the account holder by the French Component Authority (if applicable).

# 23. If an entity account holder has controlling persons that are tax resident in multiple jurisdictions, do they need to be reported in separate filings?

Yes. For account holders that are Passive NFEs with controlling persons who are CRS reportable persons, the entity account will need to be submitted separately for each receiving country that has been identified as a jurisdiction of residence of the controlling persons who are reportable persons, with the relevant controlling person information included in each. If none of the controlling persons are resident in the same jurisdictions as the entity account holder, the entity account will also need to be reported to their jurisdiction of residence.

<u>Example:</u> a Passive NFE is resident in Denmark, and has reportable controlling persons that are tax resident in Ireland, Spain, and Mexico. The entity account would then need to be reported separately to the 4 different jurisdictions:

- a) *Denmark:* the entity would be reported as a Passive NFE that is a CRS reportable person (CRS103), with no controlling persons, as the entity does not have any controlling persons resident in Denmark.
- b) *Ireland:* the entity would be reported as a Passive NFE with one or more controlling persons who are reportable persons (CRS101), and the account record would include the information for the controlling person(s) resident in Ireland.
- c) *Spain:* the entity would be reported as a Passive NFE with one or more controlling persons who are reportable persons (CRS101), and the account record would include the information for the controlling person(s) resident in Spain.
- d) *Mexico:* the entity would be reported as a Passive NFE with one or more controlling persons who are reportable persons (CRS101), and the account record would include the information for the controlling person(s) resident in Mexico.

Note that where the account holder type is Passive NFE with one or more controlling persons who are reportable persons (CRS101), the tax residence of the Controlling Person must match the receiving country, but the tax residence of the entity account holder may not (such as examples b-d above, where the entity account holder tax residence would still be reported as Denmark in all cases).